Directo Help - https://wiki.directo.ee/

## Sisukord

| Payments                                                                                    | 3          |
|---------------------------------------------------------------------------------------------|------------|
| 1. How to use                                                                               | 3          |
| 1.1. Differences between the new Payment document and the old Payment document              | 3          |
| 2. Payment buttons                                                                          | 4          |
| 2.1. Header buttons                                                                         | 4          |
| 2.2. Row buttons                                                                            | 4          |
| 3. Payment fields                                                                           | 5          |
| 3.1. Header fields                                                                          | 5          |
| 3.2. Row fields                                                                             | 6          |
| 4. Fine-tuning                                                                              | 7          |
| 5. Payment types                                                                            | 8          |
| 6. Payment transactions                                                                     | 8          |
| 7. Export to the bank                                                                       | 8          |
| 8. Sending payments to bank                                                                 | . 10       |
| 8.1. Settings in Swedbank                                                                   | . 10       |
| 8.2. Settings and using in Directo                                                          | . 10       |
| 9. Purchase invoice payment in currency                                                     | . 11       |
| 9.1. Full purchase invoice payment in currency                                              | . 11       |
| 9.1.1. Currency purchase invoice payment in the same currency                               | . 11       |
| 9.1.2. The purchase invoice payment in the base currency (EUR) with exact daily central     |            |
| bank rate                                                                                   | . 12       |
| 9.1.3. Currency purchase invoices payment in base currency (EUR) not at the central bank    |            |
| rate                                                                                        | 13         |
| 9.1.4. Currency purchase invoices payment in another currency (not in the base currency)    |            |
| with exact daily central bank rate                                                          | . 14       |
| 9.1.5. Currency purchase invoices payment in another currency (not in the base currency)    |            |
| not at the central bank rate                                                                | . 15       |
| 9.1.6. Prepayment to supplier in currency                                                   | . 16       |
| 9.1.7. Prepayment to supplier in currency with commercial rate                              | . 17       |
| 9.2. Partial payment of purchase invoice in currency                                        | . 18       |
| 9.2.1. Partial payment of the purchase invoice in the same currency                         | . 18       |
| 9.2.2. Partial payment of the purchase invoice in the base currency (EUR)                   | . 19       |
| 10. Practical examples                                                                      | . 20       |
| 10.1. On payment - the sum to be paid by the supplier is red with a minus sign / NEW yellow | 20         |
|                                                                                             | . 20       |
| 10.2. Placing several purchase involces in a row                                            | . 21       |
| 10.3. Directo purchase invoice number on the finance transaction row                        | . 21       |
| 10.4. SEPA error message                                                                    | . ZZ       |
| 10.5. Error message when importing payment to the bank - comment too long                   | . 23       |
| 10.7. The payment exchange rate transaction is greated congrately for each purchase invoice | . 23       |
| 10.7. The payment exchange rate transaction is created separately for each purchase involce | 24         |
| 10.0 Why the neument cannot be confirmed although the object is marked on the row?          | . 24<br>25 |
| 10.8. Why the payment cannot be commed, although the object is marked on the row?           | . 25       |
| 10.9. Payments - Own right does not work                                                    | . 25<br>26 |
| 11. Examples of system settings                                                             | . 20<br>26 |
| 11 1 System setting Einance transactions from ledgers in rows                               | . 20<br>26 |
| 11.1.1. Einance transaction with options NO - Einance transactions from lodgers in rows     | , 20<br>77 |
| 11.1.1. I mance transaction with options NO - I mance transactions nonneugers in 10ws       | ~ ~ /      |

| 11.1.2. Option DEBT PART - Finance transactions from ledgers in rows                       | 27 |
|--------------------------------------------------------------------------------------------|----|
| 11.1.3. Option ASSET PART TOO - Finance transactions from ledgers in rows                  | 28 |
| 11.1.4. Options like PAYMENT FILE - Finance transactions from ledgers in rows              | 28 |
| 12. Prepayments via PreID (NEW PAYMENT DOCUMENT)                                           | 29 |
| 12.1. PreID on payment document                                                            | 29 |
| 12.2. PreID prepayment use on the purchase invoice                                         | 30 |
| 12.3 Using PreID on payment                                                                | 31 |
| 12.4. Examples of currency prepayments                                                     | 32 |
| 12.4.1. Prepayment use on purchase invoice in currency                                     | 32 |
| 12.4.2 Prepayment netting on the payment document in currency                              | 33 |
| 12.4.3 Before PreID, netting the currency prepayment with the purchase invoice in the same |    |
| currency on the payment document, if the prepayment sum is smaller than the purchase       | 25 |
| Invoice                                                                                    | 35 |
| 12.4.4. Netting - prepayment and purchase invoice are in different currencies              | 36 |
| 12.4.5. Netting - prepayment and purchase invoice are in the same currencies               | 37 |
| 12.5. Previous prepayments                                                                 | 37 |
| 12.5.1 How to see correctly the prepayments in the Supplier prepayments report             | 37 |

Payment is a document where payments to suppliers are indicated. Prepayments, purchase invoice payments and nettings can be created using payment document. New payment document can be also added from purchase invoice or using report "Payment forecast". Payment reduces debt for supplier.

3/38

## 1. How to use

1. From the payments register create new payment by pressing "F2-Add new" button. Fill in necessary fields. To keep the document, press "Save" button. Payment should be confirmed by pressing "Confirm" and "Save" after the data is verified.

2. Payment can also be created from the report "Payment forecast". For that it's necessary to fill in the filtering fields of the report and select "Report". After the report is created, button "Create payment" will appear. By pressing this button, new payment document will be created with prefilled fields. It's recommended to save the document. After checking all the data payment should be confirmed.

| New | design |
|-----|--------|

| 🗄 New 👻 🖉     | က် Save 🗸 Co              | nfirm   🖬 Copy 🝷  | 🛛 🛞 Discard 🛛 👘 🛛 | elete 🗹 Mail 🔻 ( | 🖨 Print 👻 🖉     | Attachmen | ts Unconfirm | CashOUT ( | Open purchase led | ger SEPA EST | ר ≓             | Switch to old view 🌾 🔳   |
|---------------|---------------------------|-------------------|-------------------|------------------|-----------------|-----------|--------------|-----------|-------------------|--------------|-----------------|--------------------------|
| Paymer        | nt 10028                  | 2 Confirmed       |                   |                  |                 |           |              |           |                   |              | Last changed by | (21.10.2022 at 12:55:21) |
| Related docu  | ments: <mark>kanne</mark> |                   |                   |                  |                 |           |              |           |                   |              |                 |                          |
| Number        |                           | Date              | Reference         | Pu               | rchase invoices | 5 P       | Paid         | Pai       | id in Currency    | Pay m        | node 🖉          | , a                      |
|               | 100282                    | 21.10.2022 12:54: | 22 🗰              |                  |                 | 300       | 30           | 0.00      | 300               | .00 P        | Q               |                          |
| Comment       |                           |                   |                   | Ob               | ject            | P         | Project      | Us        | er                | ∂ Differ     | ence            |                          |
| Arve nr 100   | 637                       |                   |                   |                  |                 | Q         |              | Q         |                   | Q            | 0.00            |                          |
| Copy selectio | n Delete selec            | tion Bulk Insert. |                   |                  |                 |           |              |           |                   |              |                 | ⊗₩छ≡∎≁                   |
| No. 🔿 🗌       | Invoice I                 | No 🤌 Supplier     | Name in bank      | Supplier invoice | e 🥕 Object      | Project   | 🤌 Bank Cur   | 🤌 Bank Su | um 🤌 PrelD        | Bank rate    | Supplier Total  | 🖌 ۶ Supplier Total EUR   |
|               | > Search                  | Q > Search Q      | > Search          | > Search         | > Sear Q        | > Searc   | Q > Sear Q   | > Sear    | rch > Se: Q       | > Searc Q    | Search          | > Search >               |
| E ••• 1       | 1006                      | 37 1147           | Infotark AS       | 0103223          | PROD            |           | EUR          | 300       | 0.00              | 1            | 300.0           | 0 300.00 22              |
|               |                           |                   |                   |                  |                 |           |              |           |                   |              |                 |                          |

#### Old view

| Transaction      |          |                     |             |           |            |                                    | There is a | new design av | vailable of this document | Try new  | version   |
|------------------|----------|---------------------|-------------|-----------|------------|------------------------------------|------------|---------------|---------------------------|----------|-----------|
| Close New        | Сору     | Refresh CashOUT     | SEPA EST  🗍 | F OPEN << | >> Status: | Confirmed                          |            | non accign a  |                           |          |           |
| Number 10028     | 2        | Date 21.10.2022     | 12:54:22    | Reference |            | Purchase invoices                  | 300.00     | Paid          | 300.00 Paid in Curre      | ency     | 300.00    |
| Pay mode P       |          | Comment Arve nr 100 | 637         | Object    |            | Project                            | Di         | ifference     | 0.00                      |          |           |
| User TRIIN       | P        | Bulk Insert         |             |           |            |                                    |            |               |                           |          |           |
|                  |          |                     |             |           |            |                                    |            |               |                           |          |           |
| Last changed by: | 21.10    | 2022 12:55:22       |             |           |            |                                    |            |               |                           |          |           |
| Bank Statements: | -        |                     |             |           |            |                                    |            |               |                           |          |           |
|                  |          |                     |             |           |            | $\odot \bigcirc \bigcirc \bigcirc$ |            |               |                           |          |           |
| NO Invoice No    | Supplier | Name in bank        | Description | Object    | Project    | Supplier invoice                   | Ref.       | Bai           | nk account/IBAN           | Bank Cur | Bank rate |
| 1 100637         | 1147     | Infotark AS         |             | PROD      |            | 0103223                            |            | 22            | 176978595774              | EUR      |           |
| 2                |          |                     |             |           |            |                                    |            |               |                           |          |           |

## **1.1. Differences between the new Payment document and the old Payment document**

- Added PreID field and functionality
- Added purchase invoice partial currency payment
- Opportunity to change, remove and add fields in the header and rows. Read more here.

Switch to old view

## 2. Payment buttons

### 2.1. Header buttons

• **New**- Opens new empty payment document. Checks if previous document has any unsaved changes

- Save saves the document
- **Confirm** pressing "Save" after pressing "Confirm" confirms the document
- **Copy** creates a copy of existing document. Opens new document that has most fields filled as on previous document. Date of creating the copy is by default marked as the new document date. Document number range is by default selected from the user settings that created the copy.
- **Discard** interrupts document filling without saving, same does F5.

🖞 New 🔹 🖓 Save 🗸 Confirm 👔 Copy 🗉 🛞 Discard 🍵 Delete 🖂 Mail 👻 🖨 Print 🍷 🧬 Attachments Unconfirm CashOUT. Open purchase ledg

- **Delete** deletes the document
- **Open** allows to open the document (if the user has rights).
- Attachments- possibility to add attachments
- **Mail** sends printout with e-mail. In case there is more than one printout designed pressing "Mail" with right mouse button will open the selection.
- **Print** creates printout. After pressing "Print" printout preview will be shown for a moment and after that print dialog will be opened. For separate printout preview hold "Shift" button on keyboard and press "Print" on the document. In this case print dialog will not be shown automatically. After pressing "Ctrl" + "P" on keyboard print dialog will be opened. If there is more than one printout designed pressing "Print" with right mouse button will open the selection.
- Open purchase ledger opens an empty purchase ledger report.
- **SEPA EST** allows payments to be exported to the Internet bank.

### 2.2. Row buttons

Copy selection Delete selection Bulk Insert

- **Copy selection** copies the selected rows to the copy buffer. To select rows, press on the row number. The button is not active if no rows are selected. Copied rows can be pasted from the row context menu (opens when you right-click on the line number) with "paste rows".
- **Delete selection** -deletes the selected rows. To select rows, press on the row number. The button is not active if no rows are selected.
- **Bulk insert** allows to fill/place rows based on a spreadsheet (mostly excel). The order in which the columns should be is listed in the HELP under the Bulk insert button.
- EEEE these buttons affect the height of the rows.
- 💹 for exporting table or selected rows to Excel.
- - from this button row fields can be selected and unselected. Only selected fields are displayed on the document.

## 3. Payment fields

## 3.1. Header fields

| New design              |                    |           |                     |                       |                  |                  |                          |
|-------------------------|--------------------|-----------|---------------------|-----------------------|------------------|------------------|--------------------------|
| Payment 1002            | 282 Confirmed      |           |                     |                       |                  | Last changed by  | (21.10.2022 at 12:55:21) |
| Related documents: kann | ne                 |           |                     |                       |                  |                  |                          |
| Number                  | Date               | Reference | Purchase invoices   | Paid                  | Paid in Currency | Pay mode         | y.                       |
| 100282                  | 21.10.2022 12:54:2 |           | 300                 | 300.00                | 300.00           | P Q              |                          |
| Comment                 |                    |           | Object              | Project               | User             | Difference       |                          |
| Arve nr 100637          |                    |           | Q                   | Q                     | TRIINP Q         | 0.00             |                          |
| Old view                |                    |           |                     |                       |                  |                  |                          |
| Transaction             |                    |           |                     |                       |                  |                  |                          |
| Close New Copy          | Refresh CashOUT    | SEPA EST  | Print Mail 🛈 F OPEN | << >> Status: Confirm | ned              |                  |                          |
| Number 100153           | Date 01.01.2022    | 2         | Reference           | Purchase invoices     | 12000.00 Paid    | 12000.00 Paid in | Currency 12000.00        |
| Pay mode P              | Comment            |           | Object              | Project               | Difference       | 0.00             |                          |
| User                    | Bulk Insert        |           |                     |                       |                  |                  |                          |

- Status shows document status. Possible statuses:
  - "New" document is created but not saved;
  - $\circ\,$  "View" document is unconfirmed and open and there is no unsaved changes;
  - "Changed" there are unsaved changes;
  - "Confirming" confirming document is started (by clicking "Confirm") but "Save" button is not yet pressed. This process can be cancelled by clicking "Confirm" again.
  - $\circ\,$  "Confirmed" document is confirmed and not changeable
- Number- document's number is created automatically when the document is saved for the first time. If necessary document number range can be changed with double-click or pressing "Ctrl" + "Enter" on the keyboard.
- **Date** payment date. When opening new payment the document creation date will be shown in this field. Date can be changed if necessary.
- **Reference** reference number can be used when adding invoice on the payment. Reference number in the payment header will be added to transaction reference field.
- **Purchase invoices** total sum of purchase invoices on the payment rows. In case of currency invoices the sum is calculated according to the invoice date currency rate.
- **Paid** total sum of payment rows. When using base currency and purchase invoices are paid in full, fields **Purchase invoices** and **Paid** values are equal. If currency invoice is paid in base currency then purchase invoices to be paid sum in base currency is shown in field "Purchase invoices".
- **Paid in currency** shows the sum paid in foreign currency. The sum paid and the sum paid in currency are the same in the base currency.
- **Pay mode** payment mode, shows which method of payment is used for paying to supplier. With double-click or "Ctrl" + "Enter" it's possible to select, change or add new payment mode. Payment mode settings can be found Settings > Finance settings > Payment mode. On prepayment payment mode type "Equal" should be used to avoid mistakes. Type "Equal" checks that using prepayment gives total sum 0. Currency sums are also calculated when used.
- **Comment** informative field. If payment is created from the purchase invoice, then comment field is automatically filled: Invoice nr xxxxx.
- **Object** object used in accounting calculation. Using objects is not mandatory, except when objects are already in use and there is a need to add particular object to the sum of money. Selection of objects can be opened with double click or "Ctrl" + "Enter" combination.
- **Project** project code. This is used in case where payment needs to be connected with certain project. When project is used on payment, this document will be shown in project reports.

Selection of projects can be opened with double click or "Ctrl" + "Enter" combination.

- **User** creator of this document
- **Difference** if purchase invoice in foreign currency is paid in base currency and there is loss/profit due to currency rate changes (due to purchase invoice date and payment date currency rate changes) or commercial rate profit/loss, the difference is shown in that field.

### 3.2. Row fields

- NO number of the row
- **Invoice no.** to help adding right purchase invoice number to the payment, partially or fully unpaid purchase invoices list can be opened with double click or "Ctrl" + "Enter" combination. Invoice number can be also added manually.
- **Supplier** to open suppliers list for adding supplier code to payment use double click or "Ctrl" + "Enter" combination
- **Name in bank** supplier's name will be added here if supplier or purchase invoice is pasted on the document, informative field
- Supplier invoice purchase invoice number issued by the supplier
- **Object** purchase invoice header object
- Project purchase invoice header project
- **Bank cur** if the payment is in foreign currency, then by double-clicking or pressing Ctrl+Enter opens currency list, where can choose an appropriate currency to a payment. If the purchase invoice already has currency assigned, then when placing the invoice, the currency is also placed automatically from there.
- **Bank sum** shows the sum to be paid
- **PreID** Directo generates a prepayment ID or value for each payment row with a positive prepayment sum.
- **Bank rate** shows the central bank rate of the selected currency on the payment date.
- **Cust. total** shows supplier's total sum, if one supplier is on several rows, supplier's total sum will be shown on the first row.
- Cust. total EUR supplier's total sum in EUR
- **Bank account/IBAN** bank account from the supplier's card will be pasted here. Adding supplier to purchase invoice will also fill the bank account field there.
- Inv. balance shows purchase invoice balance, this field is not changeable
- **Description** text field, if it is filled in, then when importing to the bank, the "Comment field" of the payment order will be filled only with this information. If not filled in, the suppliers invoice number will be placed.
- Paid- shows paid sum
- Cur. Paid purchase invoice currency
- Rate service commercial currency
- Rate paid purchase invoice currency rate
- **Ref.** purchase invoice reference number. If several purchase invoices with a different reference number are filled in and paid to the supplier, these invoices will not be joined into one payment.
- Sum paid purchase invoice sum at the time of purchase
- **Paid EUR** the payment of the row is calculated in the base currency at the rate of the payment day
- Fine fine sum
- **Fee** field for bank fees. This field should be filled manually after payment transaction in bank is done. Fee can be filled in each payment row or as a sum to one row or can be also added to payment transaction manually after payment is confirmed.

- VC VAT code
- Fee cur. service fee in currency
- Date payments created on several different days can be added to one payment document.
- Reg NO/ID Number text field
- **Document** displays operation name and generates **Select prepayment** option, when adding a payment to a supplier without selecting a purchase invoice.
- Costs allows to share the payment service fee costs. Choice of SEPA, shared, us, theirs.
- Invoice cur shows purchase invoice currency. This field is not changeable, use Cur. Paid for indicating payment currency if necessary.
- Payment No payment order number
- Money receiver allows to add a payee other than the supplier to the purchase invoice.
- Supplier warning displays an alert, when the supplier has a debt balance
- **Payment type** options SEPA, Normal, Urgent, Extra Urgent. Choose Normal, Urgent or Extra Urgent to send Luminor payments to the bank. The selection assigned to the supplier is added to the payment line.

## 4. Fine-tuning

| Preferenc    | es             |                                   |         | $\times$ |
|--------------|----------------|-----------------------------------|---------|----------|
| Personal     | System         |                                   |         |          |
| 🔲 Supplier n | ame goes to    | comment                           |         |          |
| Export pay   | yment comme    | ent from p.invoice (when present) |         |          |
| Export do    | es NOT join sa | ame supplier payments             |         |          |
| Due Date     | is pasted from | n Purchase Invoice                |         |          |
| Attachment   | preview        |                                   |         |          |
| None         |                |                                   |         | •        |
|              |                |                                   |         |          |
|              |                |                                   | Restore | Save     |

- SETTING System, Personal
- **Supplier name goes to comment** if selected, the supplier names on the payment lines will go to the payment header comment field (list separated with commas).
- Export payment comment from p. invoice (when present) the purchase invoice header comment goes to the payment comment cell when exporting the bank payment order. If purchase invoices are joined, appears a comment list separated with commas. If not selected, the supplier number of the purchase invoice or a numbers list with commas will be entered in the comment cell.
- Export does NOT join same supplier payments all the purchase invoices are paid with separate payment orders. If not selected and purchase invoices do not have different reference

numbers, then all the purchase invoices paid to the supplier are usually joined to one payment order.

- Due date is pasted from Purchase Invoice allows to create a payment for purchase invoices to be paid in whole week. Payment terms that are on the rows are imported into the bank and the payment from bank are made according to the payment term on the rows.
- Attachment preview possible to see the pdf-documents attached to the payment

## 5. Payment types

- **Usual payment** unpaid purchase invoice payment to supplier, on payment rows corresponding purchase invoice is chosen.
- **Prepayment** In case of prepayment to supplier, supplier code is added to the first row of payment, "Sum Paid" is filled with prepayment sum. Using prepayment is similar but sum is indicated with "-". NB! In case of prepayment invoice number is not used. If paid sum is bigger than purchase invoice sum, then overpaid sum will be indicated as prepayment. In this case payment with two rows needs to be created. On the first row purchase invoice number, supplier and "sum paid" is added. On the second row supplier and overpaid sum on "sum paid" field are indicated.
- **Netting payment** if existing prepayment needs to be used for paying purchase invoice. In this case payment with two rows needs to be created. On the first row of the payment purchase invoice number, supplier and sum is indicated. On the second row there is only supplier code and sum with symbol "-".

| What                                       | D/C    |  |  |  |  |  |  |
|--------------------------------------------|--------|--|--|--|--|--|--|
| Usual payment                              |        |  |  |  |  |  |  |
| Money                                      | credit |  |  |  |  |  |  |
| Debt to supplier                           | debit  |  |  |  |  |  |  |
| Prepayment to supplier                     |        |  |  |  |  |  |  |
| Money                                      | credit |  |  |  |  |  |  |
| Prepayment to supplier                     | debit  |  |  |  |  |  |  |
| Using prepayment with "Equal" payment type |        |  |  |  |  |  |  |
| Prepayment to supplier                     | credit |  |  |  |  |  |  |
| Debt to supplier                           | debit  |  |  |  |  |  |  |

## 6. Payment transactions

Finance account for money is taken from the payment type - whether bank, netting, prepayment etc. Finance account for Debt to supplier and prepayment are taken from the System settings > Purchase settings > Supplier prepayments, Supplier unpaid invoices

## 7. Export to the bank

Program offers the possibility to export payments to internet bank. For that there is a button "SEPA EST" on the payment document. For this button to appear "Export type" needs to be defined on the payment mode. In addition "Bank account" and "Bank" fields are also necessary for exporting payments to internet bank.

9/38

| Finar | nce Settings > Payment modes > P           |                                      |
|-------|--------------------------------------------|--------------------------------------|
| 0     | Back 🗋 New 🖆 Copy 💼 Delete                 | Save Status: Changed 💿 View changelo |
| 1     | 11201                                      |                                      |
|       | CODE                                       | Ρ                                    |
|       | COMMENT                                    | Bank account                         |
|       | ACCOUNT                                    | 111201 >>>                           |
|       | ТҮРЕ                                       | (unchosen) 🗸                         |
| Γ     | BANK ACCOUNT                               |                                      |
|       | BANK ACCOUNT CURRENCY (SEPA XML<br>OUTPUT) |                                      |
|       | BANK ACCOUNT FOR FEES (SEPA XML<br>OUTPUT) |                                      |
|       | BANK                                       | HABAEE2X (Swedbank AS) ~             |
|       | EXPORT TYPE                                | 18 (SEPA EST)                        |
|       | EXPORT PAYMENTS GROUPED                    | No Y                                 |

After clicking "SEPA EST" a window opens where payment files can be downloaded. Next step will be logging into internet bank and selecting "Import of payments". After that upload the file into bank. After confirming the payments in the bank the operation is complete. For successful payments export into bank, supplier's bank account and if necessary reference number, need to be filled in on payment rows.

Each click on "SEPA EST" button generates new values in "Payment No." field. Later for relating bank statement and payment it's important to make sure that the newest export file is uploaded into bank.

Data order in Export file (SEPA EST) description:

- 1. Purchase invoice has Vendors invoice field filled and "Description" column is empty on the payment Information in the file will be in form: "Nr.xxx" (xxx=vendors invoice number from the purchase invoice")
- 2. Description field is filled on the payment document- data from the description field will be indicated in the export file.
- 3. On the purchase invoice reference number is filled and description field is filled on the payment document Reference number will be indicated in the export file

When working with different companies and their payments it's recommended to use System

setting > Company short code - in window title to distinguish different companies
payment files more easily. Payment file name format is following:
Payment number company short code payment moce code.

## 8. Sending payments to bank

LHV and Swedbank offer the possibility to send payments directly to bank.

#### 8.1. Settings in Swedbank

• Company's legal representative has to add and sign digitally the service *Payments import to internetbank* 

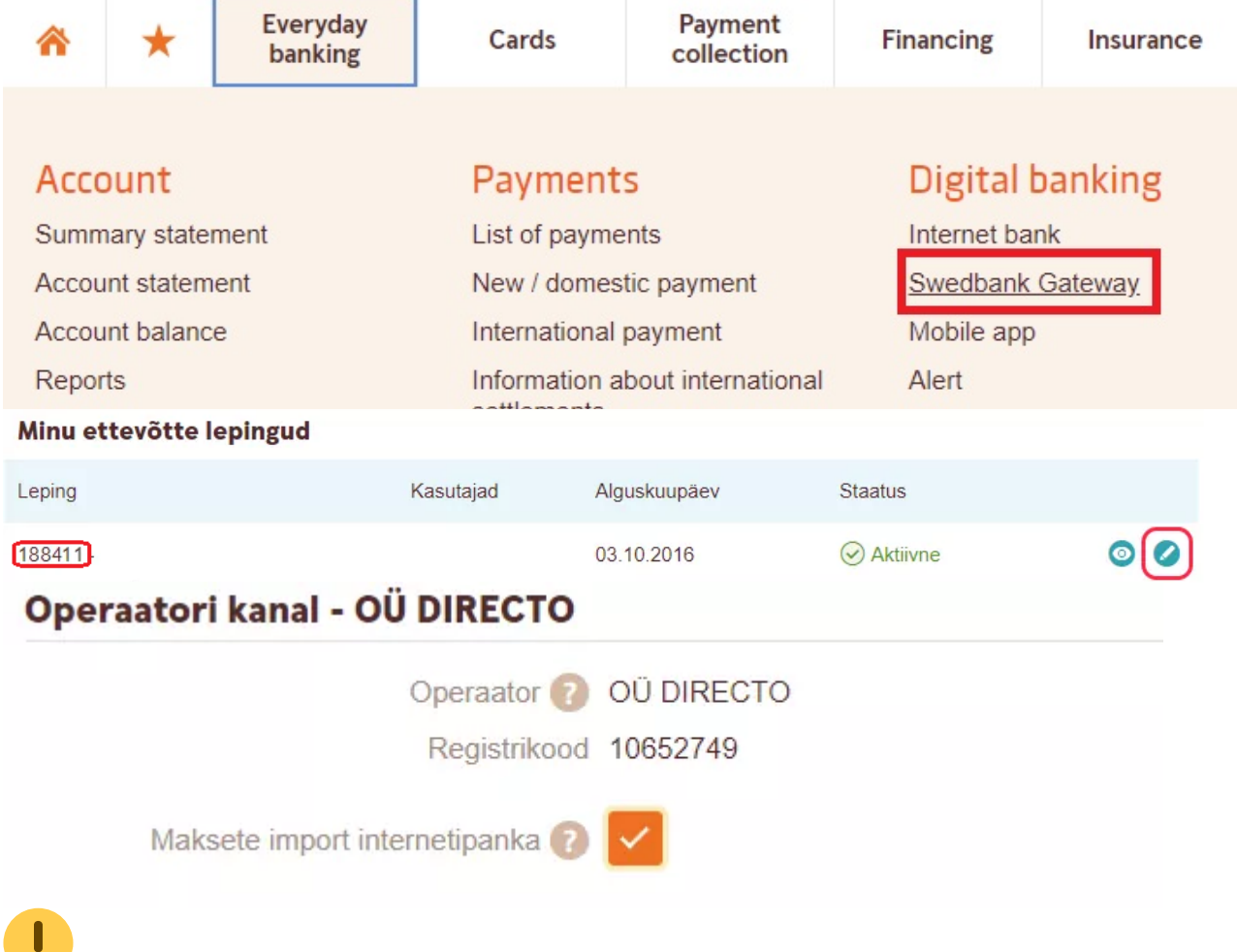

#### Keep in mind to remember (copy) the number of the contract

#### 8.2. Settings and using in Directo

- Export channel needs to be defined on payment mode card. LHV Connect or Swedbank GW
- If using Swedbank, contract number needs to be added to the payment mode card field **EXPORT CHANNEL CONTRACT**
- In user or user group rights section **Other** corresponding **Channel** rights need to be granted. Accordingly: *LHV Connect* or *Swedbank GW*
- Instead of SEPA EST button Send to bank button is now shown

- Clicking the button will send the payment to bank. A note about the transaction will be Last changed by: VIUL 22.12.2021 14:08:00 indicated accordingly: Electronically dispatched : LHV-SENDER (VIUL) 22.12.2021 14:22:42
- This process can take up to 15 minutes. (If the payment is sent, the date of the sending time will be shown in bold)
- Payments can be sent again if necessary. User has to delete previous payment manually from the bank.

## 9. Purchase invoice payment in currency

## 9.1. Full purchase invoice payment in currency

If the purchase invoice is not in the base currency, then there will be an exchange rate difference in payment. It is necessary to follow the next rules in order for the exchange rate transactions to be correct. The following system settings accounts are used in the examples:

| FINA | NCE | SETT | INGS |
|------|-----|------|------|
|      |     |      |      |

| Foreign exchange loss (financial expense) | 660051     | >> |  |
|-------------------------------------------|------------|----|--|
| Foreign exchange loss (Expense)           | 562402     | >> |  |
| Foreign exchange loss (Sales, Purchase)   | 562401     | >> |  |
| Foreign exchange loss (Receipt, Payment)  | 527501     | >> |  |
| Foreign exchange gain (financial income)  | 660001     | >> |  |
| Foreign exchange gain (Expense)           | 423002     | >> |  |
| Foreign exchange gain (Sales, Purchase)   | 423001     | >> |  |
| Foreign exchange gain (Receipt, Payment)  | 423003     | >> |  |
|                                           |            |    |  |
| ADMINISTRATOR SETTINGS                    |            |    |  |
| Currency rates are updated automatically  | 🔿 no 🔎 yes |    |  |

#### 9.1.1. Currency purchase invoice payment in the same currency

• USD invoice is received from the supplier, paid also in USD.

| Document         | Date       | Sum  | Currency | Central Bank exchange rate | EUR    | Exchange rate difference | System setting (currency account)           |
|------------------|------------|------|----------|----------------------------|--------|--------------------------|---------------------------------------------|
| Purchase invoice | 01.01.2022 | 1000 | USD      | 0,882924245                | 882,92 |                          |                                             |
| Payment          | 31.05.2022 | 1000 | USD      | 0,933445347                | 933,45 | 50,53                    | Foreign exchange gain/loss (sale, purchase) |

#### Needs to be indicated on payment:

- Payment date and pay mode
- The purchase invoice is placed on the row
- Confirm the payment

#### Payment document: New design

| 🖰 New 🔻 🗇 Save         | 🗸 Confirm 🛭 🗎 Cop   | oy 🝷 🛞 Discard | 前 Delete | OPEN 🥖     | Attachments | 🗠 Mail 🔻   | 🖨 Print 🝷    | SEPA    | EST                |             |                |                  |             | o old view | ŗ        | œ     |
|------------------------|---------------------|----------------|----------|------------|-------------|------------|--------------|---------|--------------------|-------------|----------------|------------------|-------------|------------|----------|-------|
| Payment 1001           | 58 Confirmed        |                |          |            |             |            |              |         |                    | Last o      | changed by     | (07.06.2022 at 2 | 0:38:37)    |            |          |       |
| Related documents: kan | ne                  |                |          |            |             |            |              |         |                    |             |                |                  |             |            |          |       |
| Number                 | Date                | Reference      |          | Purchase i | nvoices     | Paid       |              | Paid ir | n Currency         | Pay mode    |                |                  | Ŀ           |            |          |       |
| 100158                 | 31.05.2022          | <b></b>        |          |            | 882.92      |            | 933.45       |         | 1000.00            | P_USD       | Q              |                  | í.          |            |          |       |
| Comment                |                     |                |          | Object     |             | Project    |              | User    |                    | Difference  |                |                  |             |            |          |       |
| Arve nr 100421         |                     |                |          |            | Q           |            | Q            | JANE    | Q                  |             | 50.53          |                  |             |            |          |       |
| Copy selection Delet   | e selection Bulk In | isert          |          |            |             |            |              |         |                    |             |                |                  |             |            | <b>x</b> | ų     |
| 🗌 No. 🧄 🦻 Invo         | ice No 🦻 Supplier   | P Name in bank | > Object | Project    | & Bank Cur  | 🕗 Bank Sum | > Supplier i | nvoice  | ≁ Bank account/IB. | ≁ Bank rate | P Inv. Balance | ۶ Paid           | ≁ Cur. Paid | ≁ Descript | ion 🖌    |       |
| > Search               | > Search            | > Search       | > Search | > Search   | > Search    | > Search   | > Search     |         | > Search           | > Search    | Search         | > Search         | > Search    | > Search   | S        | earch |
| 1                      | 100421 1139         | Big Paper      |          |            | USD         | 1000.00    | 332214       |         | 1122334455         | 0.933445347 | 1000.00        | 1000.00          |             |            |          |       |

#### Old view

| < <: Payment    | 100158 v2 · | - Work - Microsoft Ed | ge          |                  |         |                  |           |        |        |                  |          |              |           |          |
|-----------------|-------------|-----------------------|-------------|------------------|---------|------------------|-----------|--------|--------|------------------|----------|--------------|-----------|----------|
| 🗅 https://      | login.dire/ | cto.ee/ocra_direct    | o /or_tasu  | mine.asp?NUMBER= | 100158  |                  |           |        |        |                  |          |              |           |          |
| Transaction     |             |                       |             |                  |         |                  |           |        |        |                  |          |              |           |          |
| Close New       | Сору        | Refresh CashOU        | IT SEPA EST | Print Mail 🗍     | OPEN    | << >> Status:    | Confirmed |        |        |                  |          |              |           |          |
| Number 1001     | 58          | Date 31.05.2          | 022         | Reference        |         | Purchase in      | voices    | 882.92 | Paid   | 933.45 Paid in ( | Currency | 1000.00      |           |          |
| Pay mode P_US   | D           | Comment Arve nr       | 100421      | Object           |         |                  | Project   | Differ | ence   | -50.53           |          |              |           |          |
| User JANE       |             | Bulk Insert           |             |                  |         |                  |           |        |        |                  |          |              |           |          |
| Last changed by | 07.06.2     | 2022 20:38:38         |             |                  |         |                  |           |        |        |                  |          |              |           |          |
| Bank Statements | -           |                       |             |                  |         |                  |           |        |        |                  |          |              |           |          |
|                 |             |                       |             |                  |         |                  | 00        |        |        |                  |          |              |           |          |
| NO Invoice No   | Supplier    | Name in bank          | Description | Object           | Project | Supplier invoice | Ref.      |        | Bank A | ccount           | Bank Cu  | ir Bank rate |           | Bank Sum |
| 1 100421        | 1139        | Big Paper             |             |                  |         | 332214           |           |        | 112233 | 4455             | USD      | 0            | 933445347 | 1000.00  |
| 2               |             |                       |             |                  |         |                  |           |        |        |                  |          |              |           |          |

#### The finance transaction is created after payment confirmation:

| Financ     | e - Tran      | saction    | TASU: 1     | 100158       | Saved                     |                                              | Last chang | ed by (09 | 06.2022 at 1 | 5:38:24) 🧐 |          |         |            |     |
|------------|---------------|------------|-------------|--------------|---------------------------|----------------------------------------------|------------|-----------|--------------|------------|----------|---------|------------|-----|
| Туре       | Number        |            | Date        |              | Reference                 | Description                                  | D          | bit       |              | y.         |          |         |            |     |
| TASU       |               | 100158     | 31.05.2022  | <b></b>      |                           | Arve nr 100421                               |            | 93        | 3.45         |            |          |         |            |     |
| Credit     |               | Difference |             |              |                           |                                              |            |           |              |            |          |         |            |     |
|            | 933.45        | 0          |             |              |                           |                                              |            |           |              |            |          |         |            |     |
|            |               |            |             |              |                           |                                              |            |           |              |            |          |         |            |     |
| Copy selec | tion   Delete | selection  | Bulk Insert | Paste Recipe | Split from Resources      |                                              |            |           |              |            |          |         |            |     |
| □ N=       | 6 A 1         | 6.011.1    | ( D ) (     | 6 D          |                           |                                              | 6 D.L.     | 6 6 19    | 4.0          | 6          | ( C D    |         |            | 6   |
| U NO. ~    | ~ Account     | > Object   | ~ Project   | ~ Descriptio | on                        |                                              | 2 Debr     | Credit    | ~ Currenc    | Rate       | Cur. De  | SIT ~ C | ur. Credit | ~   |
|            | > Search      | > Search   | > Search    | > Search     |                           |                                              | > Search   | > Search  | > Search     | > Search   | > Search | > Sr    | earch      | > s |
| 1          | 111202        |            |             | Pangakonto   | USD                       |                                              |            | 933.45    | USD          | 0.93344    |          |         | 1000.00    |     |
| 2          | 212211        |            |             | 100421 Big F | aper                      |                                              | 882.9      |           | USD          | 0.88292    | 1000     | .00     |            |     |
| 3          | 562401        |            |             | 100421 Kahji | um valuutakursi muutuste: | t ostjate nõuetelt ja tarnijate kohustustelt | 50.5       |           | EUR          | 1          | 50       | .53     |            |     |

## 9.1.2. The purchase invoice payment in the base currency (EUR) with exact daily central bank rate

• USD invoice is received from the supplier, paid in EUR exactly at the central bank rate on the date of payment.

| Document         | Date       | Sum    | Currency | Central Bank exchange rate | EUR    | Exchange rate difference | System setting (currency account)           |
|------------------|------------|--------|----------|----------------------------|--------|--------------------------|---------------------------------------------|
| Purchase invoice | 01.01.2022 | 1000   | USD      | 0,882924245                | 882,92 |                          |                                             |
| Purchase invoice | 31.05.2022 | 1000   | USD      | 0,933445347                | 933,45 | 50,53                    | Foreign exchange gain/loss (sale, purchase) |
| Payment          | 31.05.2022 | 933,45 | EUR      | 1                          | 933,45 | 0                        | Foreign exchange gain/loss (sale, purchase) |

Needs to be indicated on **payment**:

- Payment date and pay mode
- The purchase invoice is placed on the row
- EUR is entered or selected to the Bank Cur field.
- Confirm the payment
- Sum is converted into EUR automatically in the **Bank Sum** field, nothing needs to be changed.

13/38

#### Payment document: New design

| 👌 New 🔻        | 🗇 Save 💊                  | 🖊 Confirm 🛛 🕅 | Сору 🝷     | ⊗ Discard  | 前 Delete | OPEN 🖉      | Attachments | 🖸 Mail 🔻 | 🖨 Print 🔻  |         |                  |            |                | 🔁 Switch         | n to old view | ۵ ۶         |
|----------------|---------------------------|---------------|------------|------------|----------|-------------|-------------|----------|------------|---------|------------------|------------|----------------|------------------|---------------|-------------|
| Paymen         | t 10016                   | Confirmed     |            |            |          |             |             |          |            |         |                  | Last ch    | anged by       | (21.10.2022 at 1 | 0:55:59)      |             |
| Related docur  | ments: <mark>kanne</mark> |               |            |            |          |             |             |          |            |         |                  |            |                |                  |               |             |
| Number         |                           | Date          |            | Reference  |          | Purchase ir | nvoices     | Paid     |            | Paid ir | n Currency       | Pay mode   |                |                  | ×             |             |
|                | 100161                    | 31.05.2022    | <b></b>    |            |          |             | 882.92      |          | 933.45     |         | 1000.00          | Ρ          | Q              |                  |               |             |
| Comment        |                           |               |            |            |          | Object      |             | Project  |            | User    |                  | Difference |                |                  |               |             |
| Arve nr 1004   | 123                       |               |            |            |          |             | Q           |          | Q          | JANE    | Q                |            | 50.53          |                  |               |             |
| Copy selection | on Delete s               | election      | ulk Insert |            |          |             |             |          |            |         |                  |            |                |                  |               | X×          |
| 🗆 No. 🥎        | Invoice                   | No 🥕 Supplie  | er 🦻 Na    | me in bank | ≁ Object | Project     | Bank Cur    | Bank Sum | Supplier i | nvoice  | Bank account/IB. | Bank rate  | P Inv. Balance | ۶ Paid           | Cur. Paid     | » Descripti |
|                | > Search                  | > Search      | > Se       | arch       | > Search | > Search    | > Search    | > Search | > Search   |         | > Search         | > Search   | Search         | > Search         | > Search      | > Search    |
| 1              | 100                       | 0423 1139     | Big Pa     | per        |          |             | EUR         | 933.45   | 3321       |         | 1122334455       | 1          | 1000.00        | 1000.00          | USD           |             |
|                |                           |               |            |            |          |             |             |          |            |         |                  |            |                |                  |               |             |

#### Old view

| 🖒 <<: Payment                        | 100161 <sub>va</sub> - | Work - Microsoft Edge |                 |           |         |                  |           |        |         |                   |                |                      | -       | 0           |
|--------------------------------------|------------------------|-----------------------|-----------------|-----------|---------|------------------|-----------|--------|---------|-------------------|----------------|----------------------|---------|-------------|
| https://                             | login.dire             | cto.ee/ocra_directo_  | /or_tasumine.as | p?NUMBER= | 100161  |                  |           |        |         |                   |                |                      |         | /           |
| Transaction<br>Close New             | Сору                   | Refresh CashOUT       | SEPA EST Print  | Mail 🕕 H  | OPEN    | < >> Status:     | Confirmed |        |         | There is a new de | esign availabl | le of this document. | ≓ Try n | ew version  |
| Number 10016                         | 61                     | Date 31.05.202        | 2               | Reference |         | Purchase in      | nvoices   | 882.92 | Paid    | 933.45 Paid in    | Currency       | 933.45               |         |             |
| Pay mode P                           |                        | Comment Arve nr 10    | 0423            | Object    |         |                  | Project   | Dif    | ference | -50.53            |                |                      |         |             |
| User JANE                            |                        | Bulk Insert           |                 |           |         |                  |           |        |         |                   |                |                      |         |             |
| Last changed by:<br>Bank Statements: | 07.06.2                | 2022 21:57:26         |                 |           |         | • •              | 0 0       |        |         |                   |                |                      |         |             |
| NO Invoice No                        | Supplier               | Name in bank          | Description     | Object    | Project | Supplier invoice | Ref.      |        | Bank Ac | count             | Bank Cur       | Bank rate            | B       | ank Sum 🛛 F |
| 1 100423                             | 1139                   | Big Paper             |                 |           |         | 3321             |           |        | 1122334 | 4455              | EUR            |                      | 1       | 933.45      |
| 2                                    |                        |                       |                 |           |         |                  |           |        |         |                   |                |                      |         |             |

#### The finance transaction is created after confirming the payment document:

| 🗄 New 👻 🗇 Save 🖷 Copy 🍷                                          | 🛞 Discard 🍵 Delete 🥔     | Attachments 🗹 Mail 👻          | r 🖨 Print 🝷 Open original             | Periodize Cre | ate reverse transac | tion Create r | ninus transactio | n             |            |              | 2 Switch to c | old view 🎤 🛛 |
|------------------------------------------------------------------|--------------------------|-------------------------------|---------------------------------------|---------------|---------------------|---------------|------------------|---------------|------------|--------------|---------------|--------------|
| Finance - Transactior                                            | n TASU: 100161 💽         | Saved                         |                                       |               |                     | Last change   | d by (07.        | 06.2022 at 21 | 1:57:26) 🧐 |              |               |              |
| Type Number                                                      | Date                     | Reference D                   | Description                           |               |                     | De            | bit              |               | ×          |              |               |              |
| TASU 100161                                                      | 31.05.2022               | A                             | Arve nr 100423                        |               |                     |               | 93               | 3.45          |            |              |               |              |
| Credit Difference<br>933.45 0<br>Copy selection Delete selection | Bulk Insert Paste Recipe | Split from Resources          |                                       |               |                     |               |                  |               |            |              |               | • x c =      |
| □ No. ~ & Account & Object                                       | * Project * Description  | n                             |                                       |               |                     | ۶ Debit       | ۶ Credit         | ≁ Currence    |            | P Cur. Debit | ≁ Cur. Credit | ۶ Date       |
| > Search > Search                                                | > Search > Search        |                               |                                       |               |                     | > Search      | > Search         | > Search      | > Search   | > Search     | > Search      | > Search     |
| 1 111201                                                         | Pangakonto               |                               |                                       |               |                     |               | 933.45           | EUR           | 1          |              | 933.45        |              |
| 2 212211                                                         | 100423 Big Pa            | per                           |                                       |               |                     | 882.92        |                  | USD           | 0.88292    | 1000.00      |               |              |
| 3 562401                                                         | 100423 Kahjun            | n valuutakursi muutustest ost | tjate nõuetelt ja tarnijate kohustust | telt          |                     | 50.53         |                  | EUR           | 1          | 50.53        |               |              |

## **9.1.3.** Currency purchase invoices payment in base currency (EUR) not at the central bank rate

• USD invoice is received from the supplier, paid in EUR at the rate agreed with the supplier.

| Document         | Date       | Sum  | Currency | Central Bank exchange rate | EUR    | Exchange rate difference | System setting (currency account)           |
|------------------|------------|------|----------|----------------------------|--------|--------------------------|---------------------------------------------|
| Purchase invoice | 01.01.2022 | 1000 | USD      | 0,882924245                | 882,92 |                          |                                             |
| Purchase invoice | 31.05.2022 | 1000 | USD      | 0,933445347                | 933,45 | 50 <mark>,</mark> 52     |                                             |
| Payment          | 31.05.2022 | 935  | EUR      | 1,0016655                  | 935,00 | 1,55                     | Foreign exchange gain/loss (sale, purchase) |

#### Needs to be indicated on payment: (NB! Given order is important):

- Payment date and pay mode
- The purchase invoice is placed on the row
- Select or write the currency code, in which the payment is made to the Bank Cur field: EUR
- Enter the sum to be paid from bank to the Bank Sum field: 935.00
- Double click on the Rate Service field
- Confirm the payment

Payment document: New design

| 🖰 New 🔻 🔶 Save         | 🗸 Confirm 🛙 🗎 Co    | opy 👻 🛞 Discard | 1 Delete OPE       | N 🖉 Attachm    | ents 🖂   | Mail 🝷 🖨 Prin   |              |               |                                     |                          |                       | 2 Switch to old view |          |    |
|------------------------|---------------------|-----------------|--------------------|----------------|----------|-----------------|--------------|---------------|-------------------------------------|--------------------------|-----------------------|----------------------|----------|----|
| Payment 100            | 159 Confirmed       |                 |                    |                |          |                 |              |               | Last changed b                      | y (07.06                 | .2022 at 20:04:19)    |                      |          |    |
| Related documents: kar | nne                 |                 |                    |                |          |                 |              |               |                                     |                          |                       |                      |          |    |
| Number                 | Date                | Reference       | Pure               | chase invoices | Pai      | d               | Paid in      | 1 Currency    | Pay mode                            |                          | ير                    |                      |          |    |
| 100159                 | 31.05.2022          | <b>m</b>        |                    | 814            | .93      | 935.0           | )            | 1000.00       | P Q                                 |                          |                       |                      |          |    |
| Comment                |                     |                 | Obj                | ect            | Pro      | oject           | User         |               | Difference                          |                          |                       |                      |          |    |
| Arve nr 100422         |                     |                 |                    |                | Q        |                 | ک JANE       | C             | 120.07                              |                          |                       |                      |          |    |
| Copy selection Dele    | te selection Bulk I | Insert          |                    | 1              | 2        | Doub            | e click<br>3 |               | After double cli<br>is equal to the | icking the<br>field Inv. | field Paid<br>Balance |                      | <b>x</b> | ېر |
| 🗌 No. 🧄 🕗 Inve         | oice No 🤌 Supplier  | Name in bank    | ≁ Bank account/IB. | P Bank Cur     | Bank Sur | m 👂 Cur. Paid 👂 | Fate Servic  | ۶ Rate Paid ۶ | Inv. Balance Object                 | Project                  | ۶ Supplier invoice    | & Bank rate          | Paid     | ~  |
| > Search               | > Search            | > Search        | > Search           | > Search       | Search   | > Search >      | Sarch        | > Search S    | earch 📕 > Search                    | > Search                 | > Search              | > Search > 5         | Search   | >  |
| 1                      | 100422 1120         | Rig Danar       | 1100004455         | CLID           | 025.0    |                 | 0.025        | 0.014020500   | 1000.00                             |                          | 121                   | 4                    | 1000.00  |    |

#### Old view

| <b>D</b> <<: Payr | ment 100159   | 4 - Work - Micros | oft Edge              |             |              |                   |                        |                           |                                                             |                     | -                         |       | ×                  |
|-------------------|---------------|-------------------|-----------------------|-------------|--------------|-------------------|------------------------|---------------------------|-------------------------------------------------------------|---------------------|---------------------------|-------|--------------------|
| 🙃 http            | os://login.di | recto.ee/ocra_d   | lirecto/or_tasum      | ine.asp?NUM | BER=10015    | 9                 |                        |                           |                                                             |                     |                           |       | A»                 |
| T Print           | Mail []       | OPEN <<           | >> Status: Confirm    | ed          |              | There is          | a new design available | e of this document.       | ≓ Try new version                                           |                     |                           |       |                    |
|                   | Reference     |                   | Purchase invoices     | 814.93      | Paid         | 935.00            | Paid in Currency       | 935.00                    |                                                             |                     |                           |       |                    |
|                   | Object        |                   | Project               |             | Difference   | -120.07           |                        | After<br>the fi<br>to the | r double-clicking<br>ield Paid is equa<br>field Inv. Baland | )<br>               | Double                    | ə-cli | ck                 |
|                   |               |                   |                       |             |              |                   | 1                      |                           | 2                                                           |                     |                           |       | 3                  |
| on                | Object        | Project Su<br>12  | pplier invoice F<br>1 | ef.         | Bank<br>1122 | Account<br>334455 | Bank Cur I             | Bank rate                 | Bank Sum Fine VC                                            | Invoice Cur Inv. Ba | alance Paid<br>1000.00 10 | 00.00 | te Servic<br>0.935 |

#### The finance transaction is created after confirming the payment document:

| Financ      | e - Tran     | saction    | TASU: 1     | 100159       | Saved                      |                                               | Last change | ed by (09. | .06.2022 at 15 | 5:38:24) 🧐 |            |                   |
|-------------|--------------|------------|-------------|--------------|----------------------------|-----------------------------------------------|-------------|------------|----------------|------------|------------|-------------------|
| Туре        | Number       | 100150     | Date        | m            | Reference                  | Description                                   | De          | bit        | 035            | p          |            |                   |
| TASU        |              | 100159     | 31.05.2022  |              |                            | Arve hr 100422                                |             |            | 935            |            |            |                   |
| Credit      |              | Difference |             |              |                            |                                               |             |            |                |            |            |                   |
|             | 935          | 0          |             |              |                            |                                               |             |            |                |            |            |                   |
|             |              |            |             |              |                            |                                               |             |            |                |            |            |                   |
| Copy select | ion Delete : | selection  | Bulk Insert | Paste Recipe | Split from Resources       |                                               |             |            |                |            |            |                   |
| 🗌 No. 🥎     | ≁ Account    | ≁ Object   | ≁ Project   | ≁ Descripti  | on                         |                                               | ۶ Debit     | ۶ Credit   | ≁ Currence     | ≁ Rate     | ۶ Cur. Deb | t 🤌 Cur. Credit 🤞 |
|             | > Search     | > Search   | > Search    | > Search     |                            |                                               | > Search    | > Search   | > Search       | > Search   | > Search   | > Search          |
| 1           | 111201       |            |             | Pangakonto   |                            |                                               |             | 935.00     | EUR            | 1          |            | 935.00            |
| 2           | 212211       |            |             | 100422 Big   | Paper                      |                                               | 814.93      |            | USD            | 0.81492    | 1000.0     | 0                 |
| 3           | 527501       |            |             | 100422 Valu  | utakursi erinevus tasumise | I                                             | 1.55        |            | EUR            | 1          | 1.5        | 5                 |
| 4           | 562401       |            |             | 100422 Kahj  | um valuutakursi muutuste:  | st ostjate nõuetelt ja tarnijate kohustustelt | 118.52      |            | EUR            | 1          | 118.5      | 2                 |
|             |              |            |             |              |                            |                                               |             |            |                |            |            |                   |

## **9.1.4.** Currency purchase invoices payment in another currency (not in the base currency) with exact daily central bank rate

 USD invoice is received from the supplier, paid in SEK exactly at the central bank rate on the date of payment.

| Document         | Date       | Sum     | Currency | Central Bank exchange rate | EUR    | Exchange rate difference | System setting (currency account)           |
|------------------|------------|---------|----------|----------------------------|--------|--------------------------|---------------------------------------------|
| Purchase invoice | 01.01.2022 | 1000    | USD      | 0,882924245                | 882,92 |                          |                                             |
| Purchase invoice | 31.05.2022 | 1000    | USD      | 0,933445347                | 933,45 | 50,53                    | Foreign exchange gain/loss (sale, purchase) |
| Payment          | 31.05.2022 | 9806,12 | SEK      | 0,095190047                | 933,45 | 0,00                     | Foreign exchange gain/loss (sale, purchase) |

- Needs to be indicated on payment:
  - Payment date and pay mode
  - $\circ\,$  The purchase invoice is placed on the row
  - SEK is entered or selected to the **Bank Cur** field.
  - Confirm the payment
  - The sum is converted into SEK automatically in the **Bank Sum** field, nothing needs to be changed.
  - Exchange rate differences are calculated automatically in the **Financial transaction**.

Payment document: New design

| 1 6 | - 1        | 2 | 0 |
|-----|------------|---|---|
| L 2 | <b>)</b> / | Э | ο |

Payments

| Davmer       | nt 1001      | 5                 |              |                   |                |       |           |             |     |            |             |              | Last changed | by (10.  | 11.2022 at 15:05:11) |     |
|--------------|--------------|-------------------|--------------|-------------------|----------------|-------|-----------|-------------|-----|------------|-------------|--------------|--------------|----------|----------------------|-----|
| Related docu | ments: kan   | Contrined         |              |                   |                |       |           |             |     |            |             |              |              |          |                      |     |
| Related docu | intenta, kan | ne                |              |                   |                |       |           |             |     |            |             |              |              |          |                      |     |
| Number       |              | Date              | Reference    | e Pur             | chase invoices | ;     | Paid      |             |     | Paid in O  | Currency    | Pay mod      | le           |          | ير                   |     |
|              | 10015        | 31.05.2022        | <b></b>      |                   | 8              | 82.92 |           | 933         | .45 |            | 1000.0      | O P          | (            | Q        |                      |     |
| Comment      |              |                   |              | Obj               | ect            |       | Project   |             |     | User       |             | Differen     | ce           |          |                      |     |
|              |              |                   |              |                   |                | Q     |           |             | Q   | JANE       | (           | 2            | 50.5         | 3        |                      |     |
|              |              |                   |              |                   |                |       |           |             |     |            |             |              |              |          |                      |     |
| Copy selecti | ion Delet    | e selection Bulk  | Insert       |                   |                |       |           |             |     |            |             |              |              |          |                      | ~   |
| 1            |              |                   |              |                   |                |       |           |             |     |            |             |              |              |          |                      |     |
| 🗆 No. 🥎      | ۶ Invo       | ice No 🤌 Supplier | Name in bank | P Bank account/IB | 🤌 Bank Cur     | ⊁ Bar | nk Sum 🦻  | Bank rate   | ۶De | escription | & Cur. Paid | ≁ Rate Servi | ≁ Object     | Project  | Supplier invoice     | Ļ   |
|              | > Search     | > Search          | > Search     | > Search          | > Search       | > Sea | rch >     | Search      | > s | earch      | > Search    | > Search     | > Search     | > Search | > Search             | > 5 |
| 1            |              | 100655 1139       | Big Paper    | 1122334455        | SEK            | 9     | 9806.12 ( | 0.095190047 |     |            | USD         | 0.8829241    | PROD         |          | 121                  |     |

#### Old view

2025/07/06 12:24

| o x         | - 0     |             |                   |                 |                                     |           |        |             |                     |         |                |             |                 | Microsoft Edge                                   | 15 <sub>v4</sub> - Work - M      | 🔵 <<: Payment 100                                                                   | l |
|-------------|---------|-------------|-------------------|-----------------|-------------------------------------|-----------|--------|-------------|---------------------|---------|----------------|-------------|-----------------|--------------------------------------------------|----------------------------------|-------------------------------------------------------------------------------------|---|
| Aµ ⊕        |         |             |                   |                 |                                     |           |        |             |                     |         |                | umber=10015 | asumine.asp?nur | /ocra_directo_jane/or_ta                         | n.directo.ee/                    | https://log                                                                         |   |
| ion         | w versi | ≓ Try ne    | of this document. | ign available o | There is a new des                  |           |        |             | onfirmed            | Status: | EN <<          | ſÛF o       | SEPA EST        | Refresh CashOUT                                  | Сору                             | Transaction<br>Close New                                                            |   |
|             |         |             | 9806.12           | urrency         | 933.45 Paid in C                    | Paid      | 882.92 | se invoices | Pure                |         | Reference      |             | 022             | Date 31.05.20                                    |                                  | Number 1001                                                                         |   |
|             |         |             |                   |                 | -50.53                              | erence    | Diff   | Project     |                     |         | Object         |             |                 | Comment                                          |                                  | Pay mode P                                                                          |   |
|             |         |             |                   |                 |                                     |           |        |             |                     |         |                |             |                 | Bulk Insert                                      |                                  | User JANE                                                                           |   |
|             |         |             |                   |                 |                                     |           |        |             |                     |         |                |             |                 | 2022 15:05:12                                    | 10.11.2                          | Last changed by:                                                                    |   |
|             |         |             |                   |                 |                                     |           |        |             |                     |         |                |             |                 |                                                  | -                                | Bank Statements                                                                     |   |
|             |         |             |                   |                 |                                     |           |        | 00          | ۲                   |         |                |             |                 |                                                  |                                  |                                                                                     |   |
| Sum         | Bank S  |             | r Bank rate       | Bank Cu         | k account/IBAN                      | Ba        |        | e R         | Supplier inv        | oject   | Object         | ion         | Descriptio      | Name in bank                                     | Supplier                         | NO Invoice No                                                                       |   |
| 9806.12     | 9       | 0.095190047 |                   | SEK             | 2334455                             | 113       |        |             | 121                 |         | PROD           |             |                 | Big Paper                                        | 1139                             | 1 100655                                                                            |   |
|             |         |             |                   |                 |                                     |           |        |             |                     |         |                |             |                 |                                                  |                                  | 2                                                                                   |   |
| Sum<br>9806 | Bank S  | 0.095190047 | r Bank rate       | Bank Cu<br>SEK  | -50.53<br>k account/IBAN<br>2334455 | Ba<br>112 | Diff   | Project     | Supplier inv<br>121 | oject   | Object<br>PROD | ion         | Descriptio      | Bulk Insert 2022 15:05:12 Name in bank Big Paper | 10.11.2<br>-<br>Supplier<br>1139 | Viser JANE<br>Last changed by:<br>Bank Statements<br>NO Invoice No<br>1 100655<br>2 |   |

#### The finance transaction is created after confirming the payment document:

| same in the second |             | чы сору    | 0           |           |                                        | , r inter - p- |          |       |             |              | _          |           | · / Ш          |
|--------------------|-------------|------------|-------------|-----------|----------------------------------------|----------------|----------|-------|-------------|--------------|------------|-----------|----------------|
| Financ             | e - Tran    | isactio    | n TASU:     | : 1001    | Saved                                  |                |          |       |             | Last changed | d by (1    | 0.11.2022 | at 15:05:12) 🧐 |
| Туре               | Number      |            | Date        |           | Reference Description                  |                |          |       |             | D            | ebit       |           | ş              |
| TASU               |             | 10015      | 31.05.2022  | İ         |                                        |                |          |       |             |              |            | 933.45    |                |
| Credit             |             | Difference |             |           |                                        |                |          |       |             |              |            |           |                |
|                    | 933.45      | 0          |             |           |                                        |                |          |       |             |              |            |           |                |
|                    |             |            |             |           |                                        |                |          |       |             |              |            |           |                |
| Copy selec         | tion Delete | selection  | Bulk Insert | Paste Re  | cipe Split from Resources              |                |          |       |             |              |            |           | 9 X /          |
| 🗆 No. 🥎            | ≁ Account   | ≁ Object   |             | ≁ Project | P Description                          | ۶ Debit        | ۶ Credit | ۶ Cui | ۶ Rate      | & Cur. Debi  | ≁ Cur. Cre | ۶ VAT cc  | ≁ Supplier     |
|                    | > Search    | > Search   |             | > Search  | > Search                               | > Search       | > Search | > Se  | > Search    | > Search     | > Search   | > Seard   | > Search       |
| 1                  | 111201      | PROD       |             |           | Pangakonto                             |                | 933.45   | SEK   | 0.095190047 |              | 9806.12    |           |                |
| 2                  | 212211      | PROD       |             |           | Hankijatele tasumata arved             | 882.92         |          | USD   | 0.882924245 | 1000.00      |            |           |                |
| 3                  | 562401      | PROD       |             |           | 100655 Kahjum valuutakursi muutustest. | 50.53          |          | EUR   | 1           | 50.53        |            |           | 1139           |
|                    |             |            |             |           |                                        |                |          |       |             |              |            |           |                |

## **9.1.5.** Currency purchase invoices payment in another currency (not in the base currency) not at the central bank rate

• USD invoice is received from the supplier, paid in SEK at the rate agreed with the supplier.

| 🕃 New 👻               | 🗇 Save 🛛                   | 🗟 Сору 🔻                     | <ul> <li>S Discard</li> </ul> | 前 Dele    | te 🖉 Attachments                                               | 🗠 Mail 👻                 | 🖨 Print | - Ope          | n original | Period          | ize         | •••                             | ₹            | Switch to old | d view      | ۳ م      |
|-----------------------|----------------------------|------------------------------|-------------------------------|-----------|----------------------------------------------------------------|--------------------------|---------|----------------|------------|-----------------|-------------|---------------------------------|--------------|---------------|-------------|----------|
| Financ                | e - Tran                   | sactio                       | on TASU                       | : 1001    | 6 Saved                                                        |                          |         |                |            |                 |             | Last                            | changed by . | (10.11.       | 2022 at 15: | 17:22) 🍤 |
| Туре                  | Number                     |                              | Date                          |           | Reference                                                      | Description              |         |                |            |                 |             |                                 | Debit        |               |             | ير       |
| TASU                  |                            | 10016                        | 31.05.2022                    | <b></b>   |                                                                |                          |         |                |            |                 |             |                                 |              | 937.          | 62          |          |
| Credit<br>Copy select | 937.62                     | Difference<br>0<br>selection | Bulk Insert                   | Paste Re  | cipe Split from Reso                                           | burces                   |         |                |            |                 |             |                                 |              |               | <u>الار</u> | X ×      |
| 🗌 No. 🥎               | ≁ Account                  | ≁ Object                     |                               | ≁ Project | ✤ Description                                                  |                          | ير      | Debit          | ۶ د        | redit 🦻         | Cui         | ۶ Rate                          | 🔑 Cur. Debi  | ≁ Cur. Cre    | ≁ VAT co    | ≁ Supp   |
|                       | > Search                   | > Search                     |                               | > Search  | > Search                                                       |                          | > s     | earch          | > Search   | >               | Se          | > Search                        | > Search     | > Search      | > Seard     | ) Coor   |
| 1                     |                            |                              |                               |           | D 1 1                                                          |                          |         |                |            | 22.02.051       |             |                                 |              | 0050.00       |             | / Sedi   |
|                       | 111201                     | PROD                         |                               |           | Pangakonto                                                     |                          |         |                | 9          | 37.02 SE        | <           | 0.095190047                     |              | 9850.00       |             | 7 Sear   |
| 2                     | 111201<br>212211           | PROD                         |                               |           | Pangakonto<br>Hankijatele tasumata a                           | rved                     |         | 882.92         | 9          | 57.62 SER<br>US | K<br>D      | 0.095190047<br>0.882924245      | 1000.00      | 9850.00       |             | 7 Seal   |
| 2                     | 111201<br>212211<br>527501 | PROD<br>PROD<br>PROD         |                               |           | Pangakonto<br>Hankijatele tasumata a<br>100654 Valuutakursi er | rved<br>inevus tasumisel | I,I     | 882.92<br>4.17 | g          | US<br>EU        | K<br>D<br>R | 0.095190047<br>0.882924245<br>1 | 1000.00      | 9850.00       |             | 1139     |

Needs to be indicated on payment: (NB! Given order is important):

• Payment date and pay mode

- The purchase invoice is placed on the row
- Select or write the currency code, in which the payment is made to the Bank Cur field: SEK
- Enter the sum to be paid from bank to the Bank Sum field: 9850.00
- Double click on the **Rate Service** field
- Confirm the payment

Payment document: New design: After entering 9850 SEK, a warning is displayed

#### After double-clicking on RateService and confirming

| 🕒 New 👻      | A Save                   | 🗸 Confirm   | 🖻 Сору     |              | 前 Delete      | OPEN   | 🖉 Attacl    | nmer | nts 🖂 M  | ail ' | 🕶 🖨 Pri   | int | •           |             |              | ₹            | Switch to a | ld view   | ۵ ۲          |
|--------------|--------------------------|-------------|------------|--------------|---------------|--------|-------------|------|----------|-------|-----------|-----|-------------|-------------|--------------|--------------|-------------|-----------|--------------|
| Paymer       | nt 1001                  | 6 Confirme  | ed         |              |               |        |             |      |          |       |           |     |             |             |              | Last changed | by (1       | 0.11.2022 | at 15:17:22) |
| Related docu | iments: <mark>kan</mark> | ne          |            |              |               |        |             |      |          |       |           |     |             |             |              |              |             |           |              |
| Number       |                          | Date        |            | Reference    |               | Purch  | ase invoice | 5    | Paid     |       |           |     | Paid in (   | Currency    | Pay mod      | le           |             |           | ų            |
|              | 10016                    | 31.05.2022  | 2 🖞        | 1            |               |        | 8           | 82.9 | 92       |       | 937       | .62 |             | 1000.0      | 0 P          | C            | λ           |           |              |
| Comment      |                          |             |            |              |               | Objec  | t           |      | Proje    | ct    |           |     | User        |             | Differen     | ce           |             |           |              |
|              |                          |             |            |              |               |        |             |      | Q        |       |           | Q   | JANE        |             | Q            | 54.70        | )           |           |              |
| Copy select  | ion Delet                | e selection | Bulk Inser | 3            |               |        |             |      |          |       |           |     |             |             |              |              |             |           | X×           |
| 🗆 No. 🔨      | ۶ Invo                   | ce No 🥕 Sup | plier 🦯 🖉  | Name in bank | P Bank accord | unt/IB | Bank Cur    | Ļ    | Bank Sum | ۶ ا   | Bank rate | 4   | Description | & Cur. Paid | 🤌 Rate Servi | > Object     | Project     | ⊁ Su      | pplier invoi |
|              | > Search                 | > Sear      | rch        | Search       | > Search      |        | > Search    | >    | Search   | > s   | Search    | >   | Search      | > Search    | > Search     | > Search     | > Search    | > Se      | earch        |
| 1            |                          | 00654 1139  | Big        | ) Paper      | 1122334455    | 5      | SEK         |      | 9850.00  | 0.0   | 95190047  |     |             | USD         | 0.93762196   | PROD         |             | 120       |              |
|              | 1                        |             |            |              |               |        | 2           |      | 3        |       |           |     |             |             | 4            |              |             |           |              |

#### Old view

| Transaction       |             |                 |              |           |                  |                     |        |            |                         |                 |             |            |       |             |              |         |       | There is a new |
|-------------------|-------------|-----------------|--------------|-----------|------------------|---------------------|--------|------------|-------------------------|-----------------|-------------|------------|-------|-------------|--------------|---------|-------|----------------|
| Close New         | Сору        | Refresh CashOUT | SEPA EST 🕖 F | OPEN <<   | >> Status: Confi | rmed                |        |            |                         |                 |             |            |       |             |              |         |       | incre is a new |
| Number 10016      |             | Date 31.05.20   | 22           | Reference |                  | Purchase invoices   | 882.92 | Paid       | 937.62 Paid in Currency | 9850.00         |             |            |       |             |              |         |       |                |
| Pay mode P        |             | Comment         |              | Object    |                  | Project             |        | Difference | -54.70                  |                 |             |            |       |             |              |         |       |                |
| User JANE         |             | Bulk Insert     |              |           |                  |                     |        |            |                         |                 |             |            |       |             |              |         |       |                |
| Last changed by:J | ANE 10.11.2 | 022 15:17:22    |              |           |                  |                     |        |            |                         |                 |             |            |       |             |              |         |       |                |
| Bank Statements:  | -           |                 |              |           |                  |                     |        |            |                         |                 |             |            |       |             |              |         |       |                |
|                   |             |                 |              |           |                  | $\circ \odot \circ$ |        |            |                         |                 |             |            |       |             |              |         |       |                |
| NO Invoice No     | Supplier    | Name in bank    | Description  | Object    | Project Sup      | plier invoice       | Ref.   | В          | iank account/IBAN Ban   | k Cur Bank rate | Bank        | k Sum 🛛 Fi | ne VC | Invoice Cur | Inv. Balance | Paid    | PreID | Rate Service   |
| 1 100654          | 1139        | Big Paper       |              | PROD      | 120              |                     |        | 1          | 122334455 SEH           | ( )             | 0.095190047 | 9850.00    | 0.00  | USD         | 1000.00      | 1000.00 |       | 0.9376219      |
| 2 1               |             |                 |              |           |                  |                     |        |            |                         | 2               |             | 3          |       |             |              |         |       | 4              |

## The finance transaction is created after confirming the payment document:

|                       |                      |                              |                       |                                           |          | _        |       |             |             |            |          |               |
|-----------------------|----------------------|------------------------------|-----------------------|-------------------------------------------|----------|----------|-------|-------------|-------------|------------|----------|---------------|
| Financ                | e - Tran             | saction                      | TASU: 1001            | 6 Saved                                   |          |          |       |             |             | Last chang | ed by    | (10.11.2022 a |
| Туре                  | Number               |                              | Date                  | Reference Descri                          | ption    |          |       |             |             | De         | bit      |               |
| TASU                  |                      | 10016                        | 31.05.2022            |                                           |          |          |       |             |             |            |          | 937.62        |
| Credit<br>Copy select | 937.62<br>ion Delete | Difference<br>0<br>selection | Bulk Insert   Paste F | tecipe Split from Resources               |          |          |       |             |             |            |          |               |
| 🗆 No. 🥎               | ≁ Account            | ≁ Object                     | Project               | ۶ Description                             | ۶ Debit  | ۶ Credit | ۶ Cui | ۶ Rate      | 🥕 Cur. Debi | ≁ Cur. Cre | ≁ VAT co | ✤ Supplier    |
|                       | > Search             | > Search                     | > Search              | > Search                                  | > Search | > Search | > Se  | > Search    | > Search    | > Search   | > Seard  | > Search      |
| 1                     | 111201               | PROD                         |                       | Pangakonto                                |          | 937.62   | SEK   | 0.095190047 |             | 9850.00    |          |               |
| 2                     | 212211               | PROD                         |                       | Hankijatele tasumata arved                | 882.92   |          | USD   | 0.882924245 | 1000.00     |            |          |               |
| 3                     | 527501               | PROD                         |                       | 100654 Valuutakursi erinevus tasumisel,l. | 4.17     |          | EUR   | 1           | 4.17        |            |          | 1139          |
| 4                     | 562401               | PROD                         |                       | 100654 Kahjum valuutakursi muutustest.    | 50.53    |          | EUR   | 1           | 50.53       |            |          | 1139          |
|                       |                      |                              |                       |                                           |          |          |       |             |             |            |          |               |

#### 9.1.6. Prepayment to supplier in currency

Needs to be indicated on **payment**:

- Payment date and pay mode
- Supplier code is entered to the **Supplier** field
- Select or write the currency code, in which the supplier wants the prepayment to the **Bank Cur** field: for example **USD**
- Enter the prepayment sum in currency to the field Bank Sum
- Confirm the payment

17/38

#### Payment document: New design

| 🛱 New 🔻        | \land Save 🕚              | 🗸 Confirm 🖷 Co  | opy 🝷 🛞 Discard | l 🍿 Delete     | OPEN     | Attachr    | nents | 🗹 Mail   | 🝷 🖨 Pri     | nt 🔻   |           |             |              |                |          | ⋧ Switch to      | o old view | ۵ مر       |
|----------------|---------------------------|-----------------|-----------------|----------------|----------|------------|-------|----------|-------------|--------|-----------|-------------|--------------|----------------|----------|------------------|------------|------------|
| Paymen         | t 10016                   | 53 Confirmed    |                 |                |          |            |       |          |             |        |           |             | La           | ist changed by | (21.1    | 0.2022 at 11:21: | 22)        |            |
| Related docur  | nents: <mark>kanne</mark> | 2               |                 |                |          |            |       |          |             |        |           |             |              |                |          |                  |            |            |
| Number         |                           | Date            | Reference       |                | Purchas  | e invoices |       | Paid     |             |        | Paid in C | urrency     | Pay mod      | le             |          |                  | ۶.         |            |
|                | 100163                    | 31.05.2022      | <b></b>         |                |          |            | 0     |          | 933         | .45    |           | 0.00        | 0 P          | Q              |          |                  | ·          |            |
| Comment        |                           |                 |                 |                | Object   |            |       | Project  |             |        | User      |             | Differen     | ce             |          |                  |            |            |
|                |                           |                 |                 |                |          |            | Q     |          |             | Q      | JANE      | (           | 2            | 933.45         |          |                  |            |            |
| Copy selection | on Delete :               | selection Bulk  | Insert          |                |          |            |       |          |             |        |           |             |              |                |          |                  | =          | x >        |
| 🗆 No. 🥎        | ۶ Invoice                 | e No 🥕 Supplier | P Name in bank  | ≁ Bank accourt | nt/IB, ۶ | Bank Cur   | ≁ Ban | nk Sum 🎤 | Bank rate   | ≁ Des  | cription  | ۶ Cur. Paid | ≁ Rate Servi | ≁ Rate Paid    | ≁ Object | ≁ Project        | ≁ Supplie  | er invoice |
|                | > Search                  | > Search        | > Search        | > Search       | >        | Search     | > Sea | arch >   | Search      | > Sea  | rch       | > Search    | > Search     | > Search       | > Search | > Search         | > Search   |            |
| 1              |                           | 1139            | Big Paper       | 1122334455     | US       | D          | 1     | 1000.00  | 0.933445347 | Prepay | ment      |             |              |                |          |                  |            |            |
|                |                           |                 |                 |                |          |            |       |          |             |        |           |             |              |                |          |                  |            |            |

#### Old view

| 🖒 < <: Payment                     | : 100163 <sub>v2</sub> - | Work - Microsoft Edge |                  |           |         |                   |        |        |            |          |                     |                    | -         |             |
|------------------------------------|--------------------------|-----------------------|------------------|-----------|---------|-------------------|--------|--------|------------|----------|---------------------|--------------------|-----------|-------------|
| 🗅 https://                         | /login.dire              | cto.ee/ocra_directo   | /or_tasumine.asp | NUMBER=   | 100163  |                   |        |        |            |          |                     |                    |           | ,           |
| Transaction<br>Close New           | / Сору                   | Refresh CashOUT       | SEPA EST Print   | Mail () E | OPEN    | << >> Status: Con | firmed |        |            | There is | a new design availa | ble of this docume | nt. 🧮 Try | new version |
| Number 1001                        | 63                       | Date 31.05.2022       | 2                | Reference |         | Purchase invoic   | es     | 933.45 | Paid       | 933.45   | Paid in Currency    | 1000.00            |           |             |
| Pay mode P                         |                          | Comment               |                  | Object    |         | Proje             | ect    | Diffe  | rence      | 0.00     |                     |                    |           |             |
| User                               |                          | Bulk Insert           |                  |           |         |                   |        |        |            |          |                     |                    |           |             |
| Last changed by<br>Bank Statements | 07.06.2<br>: -           | 2022 22:21:01         |                  |           |         |                   |        |        |            |          |                     |                    |           |             |
|                                    |                          |                       |                  |           |         |                   | 0      |        |            |          |                     |                    |           |             |
| NO Invoice No                      | Supplier                 | Name in bank          | Description      | Object    | Project | Supplier invoice  | Ref.   |        | Bank Accou | nt       | Bank Cu             | r Bank rate        |           | Bank Sum I  |
| 1                                  | 1139                     | Big Paper             | Prepayment       |           |         |                   |        |        | 1122334455 |          | USD                 | 0.9                | 33445347  | 1000.00     |
| 2                                  |                          |                       |                  |           |         |                   |        |        |            |          |                     |                    |           |             |

#### The finance transaction is created after confirming the payment document: Last changed by (07.06.2022 at 22:21:01)

Finance - Transaction TASU: 100163 [Saved]

| Туре          | Number                 | Date                       | Reference            | Description |      | Del    | bit      |           | p        |              |               |            |
|---------------|------------------------|----------------------------|----------------------|-------------|------|--------|----------|-----------|----------|--------------|---------------|------------|
| TASU          | 100163                 | 31.05.2022                 |                      |             |      |        | 93       | 3.45      |          |              |               |            |
| Credit        | Difference<br>933.45 0 |                            |                      |             |      |        |          |           |          |              |               |            |
| Copy selectio | on Delete selection    | Bulk Insert   Paste Recipe | Split from Resources |             |      |        |          |           |          |              |               | = 5 X      |
| 🗌 No. 🥎       |                        | & Project & Descripti      | on                   |             | ş    | Debit  | ۶ Credit | ≁ Current | ≁ Rate   | ۶ Cur. Debit | ≁ Cur. Credit | ≁ Supplier |
|               | > Search > Search      | > Search > Search          |                      |             | > Se | arch   | > Search | > Search  | > Searct | > Search     | > Search      | > Search   |
| 1             | 111201                 | Pangakonto                 |                      |             |      |        | 933.45   | USD       | 0.93344  |              | 1000.00       |            |
| 2             | 114501                 | Big Paper                  |                      |             |      | 933.45 |          | USD       | 0.93344  | 1000.00      |               | 1139       |

#### 9.1.7. Prepayment to supplier in currency with commercial rate

Works only on the new design payment document.

#### Needs to be indicated on payment: (NB! Given order is important):

- Payment date and pay mode
- Supplier code is entered to the Supplier field
- Select or write the currency code in which the payment was made to the Bank Cur field
- Enter the amount that was paid in the bank to the Bank Sum field
- Select or write the currency code in which the the supplier received the prepayment to the Cur.Paid field
- Enter the sum in which the payment was made to the supplier to the Sum Paid field
- Double click Commercial rate field for the commercial rate to be calculated or enter the rate manually

**Example:** 1000USD is payed as a prepayment to the supplier from EUR account. EUR account was deducted in the amount of 935 EUR with the commercial rate (0,935). Central bank rate on the date of payment is 0.894054537.

| Payment                                                                                                    | t 1040 🖸         | onfirmed   |                |            |             |            |             | Last changed by LA | URA (16.05.2025 at 08: | 55:38) <b>19</b>   |            |  |  |  |
|----------------------------------------------------------------------------------------------------|------------------|------------|----------------|------------|-------------|------------|-------------|--------------------|------------------------|--------------------|------------|--|--|--|
| Related docume                                                                                                    | ents: transactio | n          |                |            |             |            |             |                    |                        |                    |            |  |  |  |
| Create: Payment split by supplier Event                                                                                                    |                  |            |                |            |             |            |             |                    |                        |                    |            |  |  |  |
| Date         Purchase invoices         Paid         Paid in Currency         Pay mode         P         Difference         P           16.05.2025.08:40:31 (ff)         0         935.00         935.00         P         935.00         935.00         P         935.00         935.00         P         935.00         935.00         P         935.00         935.00         P         935.00         935.00         P         935.00         935.00         P         935.00         935.00         P         935.00         935.00         P         935.00         935.00         P         935.00         935.00         935.00         P         935.00         935.00         P         935.00         935.00         P         935.00         935.00         P         935.00         935.00         P         935.00         935.00         P         935.00         935.00         935.00         935.00         935.00         935.00         935.00         935.00         935.00         935.00         935.00         935.00         935.00         935.00         935.00         935.00         935.00         935.00         935.00         935.00         935.00         935.00         935.00         935.00         935.00         935.00         935.00 |                  |            |                |            |             |            |             |                    |                        |                    |            |  |  |  |
| 16.05.2025 08                                                                                                    | 3:49:31 🕅        |            | 0              | 935.00     | 935.00 P    | Q          | 935.00      |                    |                        |                    |            |  |  |  |
| Bulk Insert                                                                                                    |                  |            |                |            |             |            |             |                    |                        |                    |            |  |  |  |
| No. 🕤 🖉                                                                                                    | Invoice No       | ≁ Supplier | P Name in bank | Bank Cur   | P Bank rate | P Bank Sum | P Cur. Paid | ۶ Sum Paid         | P Rate Paid            | P Commercial ratio | te 🤌 PreiD |  |  |  |
| >                                                                                                    | Search Q         | > Searcl Q | > Search       | > Search Q | > Search Q  | > Search   | > Search Q  | > Search           | > Search               | > Searc            | h > Sear Q |  |  |  |
| 1                                                                                                    |                  | 81         | Firma OÜ       | EUR        | 1           | 935.00     | USD         | 1000.00            | 0.894054537            | 0.9                | 35 8       |  |  |  |

#### The finance transaction is created after confirming the payment document:

| Fina                | nce       | e - Transad              | tion TASU: 1040 (Saved)                                               |   |        |      |       | Las        | st cha | nged by <b>LAUR</b> | <b>A</b> (16 | .05.2025 at 12:57 | :03) න |             |            |
|---------------------|-----------|--------------------------|-----------------------------------------------------------------------|---|--------|------|-------|------------|--------|---------------------|--------------|-------------------|--------|-------------|------------|
| Create:             | Min       | us transaction           | eriodize                                                              |   |        |      |       |            |        |                     |              |                   |        |             |            |
| <b>Type</b><br>TASU |           | Date<br>16.05.2025 08:49 | Debit         Credit           31111         935         935          |   |        |      |       |            |        |                     |              |                   | ų      |             |            |
| Differ              | ence<br>0 |                          |                                                                       |   |        |      |       |            |        |                     |              |                   |        |             |            |
|                     |           | Bulk Insert Paste F      | ecipe Split from Resources                                            |   |        |      |       |            |        |                     |              |                   |        |             |            |
| No.                 |           | Account                  | P Description                                                         | ۶ | Debit  | ۶ ۲  | edit  | ۶ Rate     | e ×    | Currency            | ۶            | Cur. Debit        | ۶      | Cur. Credit | Supplier   |
|                     |           | > Search Q               | > Search                                                              | > | Search | > Se | arch  | > Search   | n >    | Search Q            | >            | Search            | >      | Search      | > Search Q |
| : •••               | 1         | 111201                   | Firma OÜ                                                              |   |        | 9    | 35.00 |            | 1 EU   | R                   |              |                   |        | 935.00      | 81         |
|                     | 2         | 114501                   | Firma OÜ                                                              |   | 894.05 |      |       | 0.89405453 | 7 US   | D                   |              | 1000.00           |        |             | 81         |
|                     | 3         | 562401                   | Loss from Exchange Rate Differences (Accounts Payable and Receivable) |   | 40.95  |      |       |            | 1 EU   | R                   |              | 40.95             |        |             | 81         |
|                     |           |                          |                                                                       |   |        |      |       |            |        |                     |              |                   |        |             |            |

#### 9.2. Partial payment of purchase invoice in currency

#### 9.2.1. Partial payment of the purchase invoice in the same currency

• USD invoice is received from the supplier, paid also in USD, for example 50%.

| Document          | Date       | Sum  | Currency | Central Bank exchange rate | EUR    | Exchange rate difference | System setting (currency account)           |
|-------------------|------------|------|----------|----------------------------|--------|--------------------------|---------------------------------------------|
| Purchase invoice  | 01.01.2022 | 1000 | USD      | 0,882924245                | 882,92 |                          |                                             |
| Payment (partial) | 31.05.2022 | 500  | USD      | 0,933445347                | 466,72 | 25,27                    | Foreign exchange gain/loss (sale, purchase) |

#### Needs to be indicated on payment:

- Payment date and pay mode
- The purchase invoice is placed on the row
- Enter the sum to be paid from bank to the Bank Sum field: for example 500 USD
- Confirm the payment

#### Payment document: New design

| 🗄 New 🔻        | Save                     | 🗸 Confirm   | 🖻 Copy 🔹    | 🛞 Discard   | 前 Delete    | OPEN      | 🖉 Attachn | nents 🖂   | Mail | 🝷 🖨 Pri    | int 🔻     |                  |            | ≓ Si         | witch to old view | ۵ مر           |
|----------------|--------------------------|-------------|-------------|-------------|-------------|-----------|-----------|-----------|------|------------|-----------|------------------|------------|--------------|-------------------|----------------|
| Paymen         | nt 1002                  | 01 Confirm  | ned         |             |             |           |           |           |      |            |           |                  | Las        | st changed b | y (15.06.202      | 2 at 19:49:30) |
| Related docur  | ments: <mark>kann</mark> | e           |             |             |             |           |           |           |      |            |           |                  |            |              |                   |                |
| Number         |                          | Date        |             | Reference   |             | Purchase  | invoices  | Paid      |      |            | Paid in   | Currency         | Pay mode   |              |                   | ير             |
|                | 100201                   | 31.05.2022  | <b></b>     |             |             |           | 441.4     | 6         |      | 466.72     |           | 500.00           | Р          | Q            |                   | í.             |
| Comment        |                          |             |             |             |             | Object    |           | Projec    | t    |            | User      |                  | Difference | e            |                   |                |
| Arve nr 1004   | 444                      |             |             |             |             |           | (         | Q         |      | Q          | JANE      | Q                |            | 25.26        |                   |                |
| Copy selection | on Delete                | selection   | Bulk Insert |             |             |           |           |           |      |            |           |                  |            |              |                   | X×             |
| 🗆 No. 🥎        | ۶ Invoid                 | e No 🤌 Supp | olier 🥜 🖉 N | ame in bank | ≁ Bank acco | unt/IB/ 🗡 | Bank Cur  | 🥕 Bank Su | n 🎤  | Bank rate  | ≁ Descrip | tion 🥜 Cur. Paid | ≁ Rate     | Service 🥍 O  | bject 🦳 🤌 Proje   | ct 🦻 🖉 Su      |
|                | > Search                 | > Sear      | ch > S      | earch       | > Search    | >         | Search    | > Search  | >    | Search     | > Search  | > Search         | > Search   | > s          | earch > Search    | :h → Se        |
| 1              | 1                        | 00444 1139  | Big P       | aper        | 1122334455  | U         | SD        | 500.      | 0 0. | .933445347 |           |                  |            |              |                   | 221            |

#### Old view

#### 2025/07/06 12:24

| 🖒 <<: Payment                       | : 100201 <sub>v2</sub> - | Work - Microsoft Edge |                  |           |         |                    |          |            |             |                     |                      | -        |            | $\times$     |
|-------------------------------------|--------------------------|-----------------------|------------------|-----------|---------|--------------------|----------|------------|-------------|---------------------|----------------------|----------|------------|--------------|
| 🕆 https://                          | /login.dire              | cto.ee/ocra_directo_  | /or_tasumine.asp | ?NUMBER=  | 100201  |                    |          |            |             |                     |                      |          |            | A»           |
| Transaction<br>Close New            | / Сору                   | Refresh CashOUT       | SEPA EST Print   | Mail 🗍 F  | OPEN    | < >> Status: Confi | med      |            | There is    | a new design availa | ble of this document | t. ≓ Try | new versio | n            |
| Number 1002                         | 01                       | Date 31.05.2022       | 1                | Reference |         | Purchase invoice   | s 441.46 | 6 Paid     | 466.72      | Paid in Currency    | 500.00               |          |            |              |
| Pay mode P                          |                          | Comment Arve nr 100   | )444             | Object    |         | Projec             | t        | Difference | -25.26      |                     |                      |          |            |              |
| User JANE                           | :                        | Bulk Insert           |                  |           |         |                    |          |            |             |                     |                      |          |            |              |
| Last changed by:<br>Bank Statements | 15.06.2                  | 2022 19:49:30         |                  |           |         |                    | 0        |            |             |                     |                      |          |            |              |
| NO Invoice No                       | Supplier                 | Name in bank          | Description      | Object    | Project | Supplier invoice   | Ref.     | В          | ank Account | Bank Cu             | r Bank rate          |          | Bank Sum   | Fine         |
| 1 100444                            | 1139                     | Big Paper             |                  |           |         | 221                |          | 1          | 122334455   | USD                 | 0.93                 | 33445347 | 500.00     | ) <b>0</b> . |
| 2                                   |                          |                       |                  |           |         |                    |          |            |             |                     |                      |          |            |              |

#### The finance transaction is created after confirming the payment document:

| Finance      | e - Tran   | saction         | TASU: 1         | 00201        | Saved                       |                                           |    | Last chang | ed by . (15 | .06.2022 at 1 | 9:49:30) 😏 |              |             |            |      |
|--------------|------------|-----------------|-----------------|--------------|-----------------------------|-------------------------------------------|----|------------|-------------|---------------|------------|--------------|-------------|------------|------|
| Type<br>TASU | Number     | 100201          | Date 31.05.2022 |              | Reference                   | Description<br>Arve nr 100444             |    | De         | ebit<br>46  | 6.72          | ×          |              |             |            |      |
| Credit       | 466.72     | Difference<br>0 |                 |              |                             |                                           |    |            |             |               |            |              |             |            |      |
| Copy select  | ion Delete | selection       | Bulk Insert     | Paste Recipe | Split from Resources        |                                           |    |            |             |               |            |              |             | = 9 X      | 4    |
| 🗆 No. 🥎      | ≁ Account  | ≁ Object        | ≁ Project       | ≁ Descripti  | on                          |                                           |    | ۶ Debi     | P Credit    | ≁ Current     | ≁ Rate     | ۶ Cur. Debit | Cur. Credit | ✤ Supplier | ş    |
|              | > Search   | > Search        | > Search        | > Search     |                             |                                           |    | > Search   | > Search    | > Search      | > Search   | > Search     | > Search    | > Search   | > Se |
| 1            | 111201     |                 |                 | Pangakonto   |                             |                                           |    |            | 466.72      | USD           | 0.93344    |              | 500.00      |            |      |
| 2            | 212211     |                 |                 | 100444 Big I | Paper                       |                                           |    | 441.4      | 5           | USD           | 0.88292    | 500.00       |             | 1139       |      |
| 3            | 562401     |                 |                 | 100444 Kahj  | jum valuutakursi muutustest | ostjate nõuetelt ja tarnijate kohustustel | lt | 25.2       | 5           | EUR           | 1          | 25.26        |             | 1139       |      |
|              |            |                 |                 |              |                             |                                           |    |            |             |               |            |              |             |            |      |

#### 9.2.2. Partial payment of the purchase invoice in the base currency (EUR)

Works only on the new design payment document.

- USD invoice is received from the supplier, paid partially in EUR at the rate agreed with the supplier.
- For example, a purchase invoice of 1000 USD, 50% of the purchase invoice is paid, i.e. 500 USD, from bank is paid 470 EUR.

| Document         | Date       | Sum  | Currency | Central Bank exchange rate | EUR    | Exchange rate difference | System setting (currency account)           |
|------------------|------------|------|----------|----------------------------|--------|--------------------------|---------------------------------------------|
| Purchase invoice | 01.01.2022 | 1000 | USD      | 0,882924245                | 882,92 |                          |                                             |
| Purchase invoice | 31.05.2022 | 500  | USD      | 0,933445347                | 466,72 | 25,27                    | Foreign exchange gain/loss (sale, purchase) |
| Payment          | 31.05.2022 | 470  | EUR      | 1                          | 470,00 | 3,28                     | Foreign exchange gain/loss (sale, purchase) |

Needs to be indicated on payment: (NB! Given order is important):

- Payment date and pay mode
- The purchase invoice is placed on the row
- Select or write the currency code, in which the payment is made to the Bank Cur field: EUR
- Enter the sum to be paid from bank to the Bank Sum field: 470.00
- Enter the value of purchase invoice in currency to the Sum Paid field 500
- Press to the formula fx in the Sum Paid field
- Confirm the payment

Payment document:

| Payment 100            | 202 Confirmed        |                    |              |                    |                            |                         | Last changed by            | (15.06.2022 at 20:24:54) |
|------------------------|----------------------|--------------------|--------------|--------------------|----------------------------|-------------------------|----------------------------|--------------------------|
| Related documents: kar | ine                  |                    |              |                    |                            |                         |                            |                          |
| Number                 | Date                 | Reference          | Pun          | chase invoices     | Paid                       | Paid in Currency        | Pay mode                   | 6                        |
| 100202                 | 31.05.2022           | <b> </b>           |              | 441.46             | 470.00                     | 500.00                  | P Q                        |                          |
| Comment                |                      |                    | Obj          | ect                | Project                    | User 🖉                  | Difference                 |                          |
|                        |                      |                    |              | Q                  | Q                          | Q                       | 28.54                      |                          |
| Copy selection Dele    | te selection Bulk In | sert               |              |                    |                            |                         |                            |                          |
| 🗌 No. 🧄 🕗 Invo         | ice No 🥕 Supplier    | ✤ Supplier invoice | Name in bank | & Bank Cure & Par  | 4 Sum & Sum Daid & C       | ur Daid & Daid &        | Inv. Balance 🤌 Invoice Cur | 🖻 Bank rate 🤌 Rate Paid  |
| > Search               | > Search             | > Search           | > Search     | > Search Calculate | the used effective exchang | e rate for full payment | ch Search                  | > Search > Search        |
| 1                      | 100443 1139          | 311                | Big Paper    | EUR                | 470.00 500.00 fx USD       | 500.00                  | 1000.00 USD                | 1 0.882924245            |
|                        |                      |                    |              |                    |                            |                         |                            |                          |

#### The finance transaction is created after confirming the payment document:

| Finance      | e - Tran      | saction         | TASU: 1            | 00202        | Saved                       |                                            | Last chang | ed by (1   | .06.2022 at 2 | 0:24:54) 🧐 |              |               |            |      |
|--------------|---------------|-----------------|--------------------|--------------|-----------------------------|--------------------------------------------|------------|------------|---------------|------------|--------------|---------------|------------|------|
| Type<br>TASU | Number        | 100202          | Date<br>31.05.2022 |              | Reference                   | Description                                | D          | ebit       | 470           | P          |              |               |            |      |
| Credit       | 470           | Difference<br>0 |                    |              |                             |                                            |            |            |               |            |              |               |            |      |
| Copy select  | tion Delete : | selection       | Bulk Insert        | Paste Recipe | Split from Resources        |                                            |            |            |               |            |              |               | = 9 X      | ~    |
| 🗆 No. 🥎      | ≁ Account     | ≁ Object        | ≁ Project          | ≁ Descripti  | on                          |                                            | ۶ Debi     | t 🖉 Credit | ≁ Current     | ≁ Rate     | ۶ Cur. Debit | ≁ Cur. Credit | ≁ Supplier | ۶    |
|              | > Search      | > Search        | > Search           | > Search     |                             |                                            | > Search   | > Search   | > Search      | > Search   | > Search     | > Search      | > Search   | > Se |
| 1            | 111201        |                 |                    | Pangakonto   |                             |                                            |            | 470.0      | EUR           | 1          |              | 470.00        |            |      |
| 2            | 212211        |                 |                    | 100443 Big I | Paper                       |                                            | 441.4      | 5          | USD           | 0.88292    | 500.00       |               | 1139       |      |
| 3            | 527501        |                 |                    | 100443 Valu  | utakursi erinevus tasumisel |                                            | 3.2        | в          | EUR           | 1          | 3.28         |               | 1139       |      |
| 4            | 562401        |                 |                    | 100443 Kahj  | um valuutakursi muutustesi  | ostjate nõuetelt ja tarnijate kohustustelt | 25.2       | 5          | EUR           | 1          | 25.26        |               | 1139       |      |
| 5            |               |                 |                    |              |                             |                                            |            |            |               |            |              |               |            |      |

## **10. Practical examples**

## 10.1. On payment - the sum to be paid by the supplier is red with a minus sign / NEW yellow

If the supplier has issued invoices and credit invoices and the sum to be paid is negative, it will be marked with red. Red field is informative.

| Old view                                                           | /                                       |                                                               |                                        |           |                    |                                           |                        |                                                              |                              |   |                                |                            |                             |                                   |                               |                          |             |     |                        |                   |                   |
|--------------------------------------------------------------------|-----------------------------------------|---------------------------------------------------------------|----------------------------------------|-----------|--------------------|-------------------------------------------|------------------------|--------------------------------------------------------------|------------------------------|---|--------------------------------|----------------------------|-----------------------------|-----------------------------------|-------------------------------|--------------------------|-------------|-----|------------------------|-------------------|-------------------|
| D Tasun                                                            | nine 100                                | 005 <sub>v2</sub> - Google                                    | e Chrome                               |           |                    |                                           |                        |                                                              |                              |   |                                |                            |                             |                                   |                               |                          |             |     | -                      | đ                 | $\times$          |
| login0.dire                                                        | cto.ee/                                 | intclient/ocr                                                 | a_directo_                             | /or_ta    | sumine             | asp?number=                               | 10005&clr1=            | 1&cscroll=0                                                  |                              |   |                                |                            |                             |                                   |                               |                          |             |     |                        |                   | Q                 |
| Sule Uus Koopia<br>Number 10005<br>Tas. viis SEB<br>Kasutaja SUPER | Jäta K<br>Ar<br>Kommenta<br>Massasetaja | ustuta Kinnita S<br>eg 01.09.2021 12:38:49<br>ar Hansapank AS | Salvesta SEPA EST<br>9 Viide<br>Objekt | Jiniki Me | I F<br>Tasu<br>Pro | Clek: Vaata<br>rtud -1800.00<br>jekt Vahe | -1800.00 : -18<br>0.00 | 500.00                                                       |                              |   |                                |                            |                             |                                   |                               |                          |             |     |                        |                   | 2                 |
| Viimati muutis:SUPER 01.09.2<br>Pangaväljavõtted: -                | 2021 19:00:03                           | i -                                                           |                                        |           |                    | • • • •                                   |                        |                                                              |                              |   |                                |                            |                             |                                   |                               |                          |             |     |                        |                   |                   |
| NR Ostuarve nr O.tellimus<br>1 10049<br>2 10048                    | Hankija<br>1510<br>1510                 | Tekst<br>Hansapank AS<br>Hansapank AS                         | Selgitus                               | Objekt    | Projekt            | Hankija arve                              | Viitenumber            | Arveldusarve<br>EE972200221021619314<br>EE972200221021619314 | Val. P Kurss P<br>EUR<br>EUR | 1 | Summa P<br>1200.00<br>-3000.00 | Viivis KMk<br>0.00<br>0.00 | Valuuta arvel<br>EUR<br>EUR | Arve saldo<br>1200.00<br>-3000.00 | Tasuti<br>1200.00<br>-3000.00 | T-Tasu 1<br>0.00<br>0.00 | F-Tasu val. | Aeg | Hankija summa<br>-1800 | Hankija sum<br>00 | maEUR<br>-1800.00 |

New design : Customer Total is negative and yellow

| Paymen        | t 10028                   | 81 Confirmed  |           |            |                |            |         |      |       |       |          |      |          |          |      |       |        | Last   | changed b   | v         | (21.10.2022 at 14: | 35:47) |                |   |
|---------------|---------------------------|---------------|-----------|------------|----------------|------------|---------|------|-------|-------|----------|------|----------|----------|------|-------|--------|--------|-------------|-----------|--------------------|--------|----------------|---|
| Related docum | nents: <mark>kanne</mark> |               |           |            |                |            |         |      |       |       |          |      |          |          |      |       |        | 4      | Cust. To    | tal is ne | egative            |        | ×              | • |
| Number        |                           | Date          |           | Reference  | P              | urchase ir | nvoices |      | Pa    | aid   |          |      | Paid ir  | n Currei | ncy  |       | Pay m  | ode    |             |           |                    | y.     |                |   |
|               | 100281                    | 05.03.2022    | <b></b>   |            |                |            | -       | 120  |       |       | -12      | 0.00 | )        |          | -120 | .00   | P      |        | Q           |           |                    |        |                |   |
| Comment       |                           |               |           |            | C              | Object     |         |      | Pr    | oject |          |      | User     |          |      |       | Differ | ence   |             |           |                    |        |                |   |
|               |                           |               |           |            |                |            |         | Q    |       |       |          | C    | ک (TRIIN | Р        |      | Q     |        |        | 0.00        |           |                    |        |                |   |
|               |                           |               |           |            |                |            |         |      |       |       |          |      |          |          |      |       |        |        |             |           |                    |        |                |   |
| Copy selectio | on 🛛 Delete s             | election Bu   | lk Insert |            |                |            |         |      |       |       |          |      |          |          |      |       |        |        |             |           |                    |        | x,             | ۶ |
| 🗆 No. 🥎       | ۶ Invoice                 | No 🥕 Supplier | 🥕 🎤 Nar   | ne in bank | Supplier invoi | ce 🥕 Ob    | ject    | ≁ Pr | oject | Ļ     | Bank Cur | ŗ    | Bank Sum | ۶P       | relD | e Ban | k rate | ۶      | Cust. Total | Ļ.        | Cust. Total EUR    | ⊁ Ba   | ink account/IB | 1 |
|               | > Search                  | > Search      | > Sea     | irch       | > Search       | > Sea      | arch    | > Se | earch | >     | Search   | >    | Search   | > Sea    | rch  | Searc | :h     | Search |             | Search    |                    | > Se   | earch          | 5 |
| 1             | 100                       | 0635 1015     | MarkIT    | Eesti AS   | 010322K        | HR         |         |      |       | EU    | R        |      | -720.00  |          |      |       | 1      |        | -120.00     |           | -120.00            | 11111  | 11111111111    |   |
| 2             | 100                       | 0634 1015     | MarkIT    | Eesti AS   | 230322         | HR         |         |      |       | EU    | R        |      | 600.00   |          |      |       | 1      |        |             |           |                    | 11111  | 11111111111    |   |

Double click on the purchase invoice number cell, opens the list of purchase invoices. Activate the **Multiple record paster (the window does not close)** under "Settings"

| 🗙 Close 📿 Refres |                     |            | 🗷 🖹 Save view 🌈 Settings 🖨 Print                                                                                                    |   |
|------------------|---------------------|------------|----------------------------------------------------------------------------------------------------|---|
| Paste invoic     | е                   |            |                                                                                                    |   |
| OPEN Number      | > Browse            |            | Settings                                                                                                    | > |
| NUMBER ~         | DATE                | DUE DATE   | Personal Personal Per |   |
|                  |                     |            | Multiple record paster (window stays open)                                                                                                    |   |
| Q                | Q                   | Q          | Header is freezed                                                                                                    |   |
| 100674           | 21.11.2022 16:07:29 | 28.11.2022 | Quick placer applied automatically (when entering 500.00 EUR                                                                                                    |   |
| 100653           | 01.01.2022          | 08.01.2022 | text) 500.00 USD                                                                                                    |   |
| 100651           | 01.01.2022          | 08.01.2022 | Fields with the exect filtering not like filtering                                                                                                    |   |
| 100650           | 01.01.2022          | 08.01.2022 | 1 000.00 USD                                                                                                    |   |
| 100649           | 01.01.2022          | 08.01.2022 | Number (and event code) 1 000.00 USD                                                                                                    |   |
| 100648           | 01.01.2022          | 08.01.2022 | Code (not event code) 1 000.00 USD                                                                                                    |   |
| 100647           | 01.01.2022          | 08.01.2022 | etc) 1 000.00 USD                                                                                                    |   |
| 100646           | 01.01.2022          | 08.01.2022 | 1 000.00 USD                                                                                                    |   |
| 100645           | 01.01.2022          | 08.01.2022 | T Restore defaults Save T 000.00 USD                                                                                                    |   |
| 100642           | 02.11.2022 11:32:06 | 09.11.2022 | 1007 Apple 00 021122 150.00 EUR                                                                                                    |   |

## **10.3.** Directo purchase invoice number on the finance transaction row

| New            | desig         | In                 |                     |                |                  |            |                                   |             |               |          |              |              |             |           |           |          |               |       |               |            |
|----------------|---------------|--------------------|---------------------|----------------|------------------|------------|-----------------------------------|-------------|---------------|----------|--------------|--------------|-------------|-----------|-----------|----------|---------------|-------|---------------|------------|
| Paymer         | nt 1000       | 75 Confirmed       |                     |                |                  |            |                                   |             |               |          | Last ch      | anged by     | (26.04      | .2022 at  | 15:48:48) |          |               |       |               |            |
| Related docu   | ments: kann   | e                  |                     |                |                  |            |                                   |             |               |          |              |              |             |           |           |          |               |       |               |            |
| Number         |               | Date               | Reference           |                | Purchase invoice | <u> </u>   | Paid                              | Paid        | in Currency   |          | Pay mode     |              |             |           | p         |          |               |       |               |            |
| Comment        | 100075        | 26.04.2022 15:48   | :28 💷               |                | Ohiert           | 144        | 14                                | 4.00        | .0<br>144     | .00      | P            | Q            |             |           |           |          |               |       |               |            |
| Arve nr 100    | 307           |                    |                     |                | Object           | Q          | Project                           | Q           | <i></i>       | Q        | Difference   | 0.00         |             |           |           |          |               |       |               |            |
|                |               |                    |                     |                |                  |            |                                   |             |               |          |              |              |             |           |           |          |               |       |               |            |
| Copy selecti   | on Delete     | selection Bulk I   | Insert              |                |                  |            |                                   |             |               |          |              |              |             |           |           |          |               |       |               | E E X      |
| 🗆 No. 🥆        | ۶ Invoid      | e No 🥕 Supplier    | Supplier invoice    | P Name in base | ank 🥜 Bank Cur   | ≁ Bank \$  | Sum 🤌 Sum Paid                    | ≁ Cur. Paid |               | ₽ In     | w. Balance 🤌 | Invoice Cur  | ۶B          | ank rate  | e 🖻 Rate  | e Paid 🤞 | P Description | ⊁ Rat | te Servi      |            |
|                | > Search      | > Search           | > Search            | > Search       | > Search         | > Search   | > Search                          | > Search    | > Search      | Search   | Se           | arch         | > Se        | arch      | > Sear    | ch       | > Search      | > Se  | arch          |            |
| 1              | 10            | 1015               | 260422              | MarkIT Eesti A | S EUR            | 14         | 4.00                              |             | 144.00        |          | 144.00 EU    | R            |             |           | 1         |          |               |       |               |            |
| 🕽 << Finance   | - Transaction | TASU_100075 - Worl | k - Microsoft Edge  |                |                  |            |                                   |             |               |          |              |              |             |           |           |          |               |       |               | - 0        |
| 🔒 https:/      | /login.dire   | to.ee/ocra_directo | /transaction_c      | document.htn   | nl?id=TASU_100   | 075        |                                   |             |               |          |              |              |             |           |           |          |               |       |               |            |
| 🕃 New 🝷        |               | 🖻 Copy 🝷 🛞 Di      | iscard 🍵 Delete     | Attachment     | s 🖾 Mail 👻       | 🖨 Print    | <ul> <li>Open original</li> </ul> | Periodize   | Create revers | e transa | action Creat | e minus tran | saction     |           |           |          |               | :     | 2 Switch to o | ld view 🎾  |
| Finance        | e - Tran      | isaction TA        | SU: 100075          | Saved          |                  |            |                                   |             |               |          | Last chang   | ed by        | (26.04.202  | 2 at 15:5 | 55:17) 🧐  |          |               |       |               |            |
| Туре           | Number        | Date               | e                   | Reference      | Des              | cription   |                                   |             |               |          |              | Debit        |             |           | Ļ         |          |               |       |               |            |
| TASU           |               | 100075 26.0        | 04.2022             |                | An               | e nr 10030 | )7                                |             |               |          |              |              | 144         |           | -         |          |               |       |               |            |
| Credit         | 144           | Difference<br>0    |                     |                |                  |            |                                   |             |               |          |              |              |             |           |           |          |               |       |               |            |
| Copy selection | on ] Delete   | selection Bulk I   | insert Paste Recipe | Split from R   | esources         |            |                                   |             |               |          |              |              |             |           |           |          |               |       |               | = 9 X      |
| 🗌 No. 🥎        | ≁ Account     | ۶ Object ۶         | Project 🤌 Descripti | on             |                  |            |                                   |             |               |          | ۶ Del        | bit 🖉 C      | Credit 🤌 Cu | irrenc 2  | ₽ Rate    | ۶        | Cur. I        | Debit | Cur. Credit   | ≁ Supplier |
|                | > Search      | > Search >         | Search > Search     |                |                  |            |                                   |             |               |          | > Search     | > Search     | n > Se      | arch      | Search    | > Sear   | ch            |       | > Search      | > Search   |
| 1              | 111201        |                    | 100307 Mar          | kIT Eesti AS   |                  |            |                                   |             |               |          |              | 1.           | 44.00 EUR   |           | 1         |          |               | 44.00 | 144.00        | 1015       |
| 2              | 212211        |                    | 100307 Mar          | ki i Eesti AS  |                  |            |                                   |             |               |          | 144          | .00          | EUR         |           | 1         |          | 1             | 44.00 |               | 1015       |

#### Old view

Transaction There is a new design available of this document Close New Copy CashOUT SEPAEST 🕖 F OPEN << >> Status: Confirmed Refresh Date 26.04.2022 15:48:28 Number 100075 Reference Purchase invoices Paid 144.00 Paid in 144.00 Pay mode P Comment Arve nr 100307 Object Project Difference 0.00 Bulk Insert User TRIINP Last changed by 26.04.2022 15:48:49 Bank Statements: - $\odot$   $\bigcirc$   $\bigcirc$   $\bigcirc$ NO Invoice No Supplier Bank account/IBAN Name in bank Description Object Project Supplier invoice Ref. 100307 1015 MarkIT Eesti AS 260422 🔿 <<: Finan Transaction PAY:100075 v2 - Work - Microsoft Edge https://login.directo.ee/ocra\_directo\_jane/fin\_kanne.asp?number=100075&tyyp=TASU Ĥ Close New Copy Save Delete Mail Print Status: View Ì Type PAY riodize REVERSETRANSACTION MINUS TRANSACTION Open original Changes Number 100075 te 26.04.2022 Reference Turnover 144 144 Description Arve nr 100307 Difference 0 Creator TRIINP Last changed by: TRINP 26.04.2022 15:55:18 Bulk Insert Paste Recipe Split from Resources  $\odot$ VAT code Date NO Account Object Project Description Debit Credit Customer Supplier Resource 100307 MarkIT Eesti AS 144 00 1 111201 1015 2 212211 100307 MarkIT Eesti AS 144.00 1015

en:or tasumine https://wiki.directo.ee/en/or tasumine?rev=1747391560

### 10.4. SEPA error message

Last update: 2025/05/16 13:32

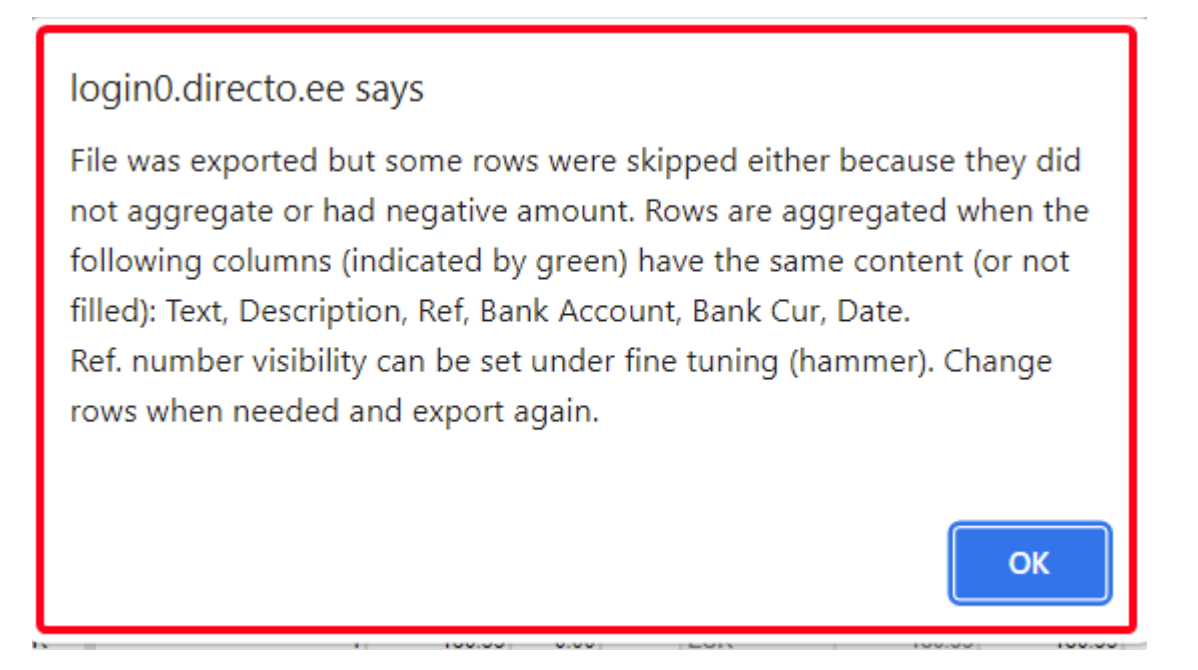

This error message occurs when you want to send purchase invoices to a bank, but some purchase invoices have a different supplier name. In this case, purchase invoices with a different suppliers name will not be summarized.

New design

| 2025/07/06    | 6 12:24                 |                     |                   |                                                 |                                        |                                                      | 23/38                           |                                              |                    |               | Payme               | ents  |
|---------------|-------------------------|---------------------|-------------------|-------------------------------------------------|----------------------------------------|------------------------------------------------------|---------------------------------|----------------------------------------------|--------------------|---------------|---------------------|-------|
| 🖟 New 🔻       | ↔ Save                  | 🗸 Confirm 🛙 🖻 Co    | py 🝷 🛞 Discard    | 💮 Delete OPEI                                   | N 🕜 Attao                              | chments 🖂 Ma                                         | ail 🔻 🗧                         | Print 🔻                                      |                    | ₽ Switch to   | old view 🎾          |       |
| Paymer        | nt 1002                 | 209 Confirmed       |                   |                                                 |                                        |                                                      |                                 |                                              | Last chang         | ed by         | (21.10.2022 at 12:4 | 4:07) |
| Related docu  | ments: <mark>kan</mark> | ne                  |                   |                                                 |                                        |                                                      |                                 |                                              |                    |               |                     |       |
| Number        |                         | Date                | Reference         | Purchase inv                                    | oices                                  | Paid                                                 | Pa                              | id in Currency                               | Pay mode           |               |                     | ×     |
|               | 100209                  | 16.06.2022 12:00 🛗  |                   |                                                 | 480                                    | 480                                                  | .00                             | 480.00                                       | Р                  | Q             |                     |       |
| Comment       |                         |                     |                   | Object                                          |                                        | Project                                              | Us                              | er                                           | Difference         |               |                     |       |
|               |                         |                     |                   |                                                 | Q                                      |                                                      | Q TF                            | CINP Q                                       |                    | 0.00          |                     |       |
| Copy selecti  | ion Delet               | te selection Bulk I | nsert             | If the supplier<br>voices, then or<br>sa        | rs's name<br>nly purch<br>me way, a    | e is written d<br>ase invoices<br>are summeri        | lifferent<br>which<br>zed to t  | ly on the purc<br>are written exa<br>he bank | hase<br>actly the  |               |                     | ×     |
| 🗆 No. ~       | ۶ Invo                  | ice No 🤌 Supplier   | Name in bank      | Bank account/IB.                                | 🥕 🎤 Bank Cu                            | r 🤌 Bank Sum                                         | ≁ Bank                          | rate & Description                           | & Cur. Paid        | Rate Ser      | vice 🥕 Object       | ×     |
|               | > Search                | > Search            | > Search          | > Search                                        | > Search                               | > Search                                             | > Search                        | > Search                                     | > Search           | > Search      | > Search            | >     |
| 1             |                         | 100154 1012         | Osaühing Directo  | DDD22222                                        | EUR                                    | 120.00                                               |                                 | 1                                            |                    |               |                     |       |
| 2             |                         | 100155 1012         | Directo OÜ        | DDD22222                                        | EUR                                    | 120.00                                               |                                 | 1                                            |                    |               |                     |       |
| 3             |                         | 100156 1012         | Osaühing Directo  | DDD22222                                        | EUR                                    | 120.00                                               |                                 | 1                                            |                    |               |                     |       |
| 4             |                         | 100157 1012         | Directo OÜ        | DDD22222                                        | EUR                                    | 120.00                                               |                                 | 1                                            |                    |               |                     |       |
| Old view      | V<br>w Copy             | Refresh CashOUT     | SEPA EST          | F OPEN <<                                       | >> Status                              | : Confirmed                                          |                                 | There is a new desig                         | n available of thi | s document. ≓ | Try new versior     | h     |
| Number 1002   | 209                     | Date 16.06.20       | 022 12:00:28      | Reference                                       |                                        | Purcha                                               | se invoices                     | 480.00                                       | Paid               | 480.00 Paid   | in Currency         |       |
| Pay mode P    |                         | Comment             |                   | Object                                          |                                        |                                                      | Project                         | : Dif                                        | ference            | 0.00          |                     |       |
| User TRI      | INP<br>r:21.1<br>ts: -  | Bulk Insert         | If the<br>invoice | supplier`s nan<br>s, then only pu<br>the same w | ne is writ<br>Irchase ir<br>ay, are si | ten different<br>nvoices whic<br>ummarized to<br>o C | ly on th<br>h are w<br>o the ba | e purchase<br>ritten exactly<br>ınk          |                    |               |                     |       |
| NO Invoice No | Supplier                | Name in bank        | Description       | Object                                          | Project                                | Supplier invoice                                     | е                               | Ref.                                         | Bank a             | ccount/IBAN   | Bank Cur            | Bank  |
| 1 100154      | 1012                    | Osaühing Directo    |                   |                                                 |                                        | 321                                                  |                                 |                                              | DDD22              | 2222          | EUR                 |       |

It is allowed to send credit invoices to bank with purchase invoices. One supplier purchase invoices are summed up, if the supplier name is written in the same way. Purchase invoices with reference number will not be summarized.

456

654

655

DDD22222

DDD22222

DDD22222

FUR

EUR

EUR

## 10.5. Error message when importing payment to the bank - comment too long

If too many purchase invoices are paid together, the purchase invoice numbers will not fit in the comment field. Also, the payee does not know which purchase invoices have been paid. Xml fail adds all one supplier purchase invoices rows together and purchase invoice numbers are written to the comment field when importing one supplier purchase invoices to the bank. Bank issues a warning that comment is too long, if too many purchase invoices are paid together and reference numbers are not in use.

Possible solutions:

- use fine-tuning Export does not join same suppliers payments
- create multiple different payments with less purchase invoices
- use reference numbers

Directo OÜ

Directo OÜ

Osaühing Directo

2 100155

3 100156

4 100157

1012

1012

1012

send payment report to the supplier Purchases - Reports - Payments

## 10.6. Purchase invoice number added to the transaction row

To simplify verification, the Directo purchase invoice number is added to the Payment finance

#### transaction.

• Works with system setting Finance transactions from ledgers in rows - asset part too

| FINANCE SETTINGS                                                                                                    |                                                                                                    |                                                                                                    |
|----------------------------------------------------------------------------------------------------|----------------------------------------------------------------------------------------------------|----------------------------------------------------------------------------------------------------|
| Finance transactions from ledgers in rows                                                                                                    | asset part too 🔹                                                                                                    |                                                                                                    |
| Payment 100120 Confirmed                                                                                                    | < Finance - Transaction TASU_100120 - Work - Microsoft Edge                                                                                                    |                                                                                                    |
| Related documents: kanne                                                                                                    | https://login.directo.ee/ocra_directo_jane/transaction_document.html?id=TASU_100120                                                                                                    |                                                                                                    |
| Number Date Reference                                                                                                    | 🕼 New 🍷 🗇 Save 🐚 Copy 🍷 🛞 Discard 🏦 Delete 🥒 Attachments 🖾 Mail 🍷 🖨 Print 🍷 Open original Periodize Create                                                                                                    | reverse transaction Create minus transaction                                                                                                    |
| 100120 05.06.2022 🛗                                                                                                    | Finance - Transaction TASU: 100120 [Saved]                                                                                                    | Last changed by (20.06.2022 at 12:25:42) 😏                                                                                                    |
| Copy selection Delete selection Bulk Insert                                                                                                    | Type         Number         Date         Reference         Description           TASU         100120         05.06.2022         Image: Credit         Difference                                                                                                    | Debit > 3840                                                                                                    |
| No. ∧ F         Invoice No F         Supplier         F Name in bank         F Bank Cu           > Search         > Search         > Search         > Search         > Search | 3840 0 Copy selection Delete selection Bulk Insert Paste Recipe Split from Resources                                                                                                    |                                                                                                    |
| 2 100206 012 Osauhing Directo EUR                                                                                                    | No.         A Account         Object         Project         Peroject         Pe | P         Debit         Credit         Currenc         Rate           >         Search         >         Search         >         Search         >         Search         >         Search         >         Search         >         Search         >         Search         1440.00         EUR         1           2400.00         EUR         1         1440.00         EUR         1         1 |

 Works with system setting Finance transactions from ledgers in rows - debt part

|             | FINANCE SETTING      | a <b>s</b><br>ons from ledgers in ro | ws debt part         | Y           |     |            |           |               |            |              |               |              |
|-------------|----------------------|--------------------------------------|----------------------|-------------|-----|------------|-----------|---------------|------------|--------------|---------------|--------------|
| Finance     | e - Transaction      | TASU: 100120                         | Saved                |             | La  | ast change | d by (05. | 06.2022 at 08 | 3:49:56) 😏 |              |               |              |
| Туре        | Number               | Date                                 | Reference            | Description |     | Deb        | it        |               | k          |              |               |              |
| TASU        | 100120               | 05.06.2022                           |                      |             |     |            | 3         | 3840          |            |              |               |              |
| Credit      | Difference<br>3840 0 |                                      |                      |             |     |            |           |               |            |              |               |              |
| Copy select | ion Delete selection | Bulk Insert   Paste Recipe           | Split from Resources |             |     |            |           |               |            |              |               | ۲ <u>۲</u> e |
| 🗆 No. 🔨     | & Account & Object   | & Project & Descripti                | on                   |             | ş   | Debit      | ۶ Credit  | ≁ Curren      | ≁ Rate     | ۶ Cur. Debit | ≁ Cur. Credit | ≁ Supplier   |
|             | > Search > Search    | > Search > Search                    |                      |             | > s | earch      | > Search  | > Search      | > Search   | > Search     | > Search      | > Search     |
| 1           | 111201               | Pangakonto                           |                      |             |     |            | 3840.00   | EUR           | 1          |              | 3840.00       |              |
| 2           | 212211               | 100168 Osa                           | ühing Directo        |             |     | 2400.00    |           | EUR           | 1          | 2400.00      |               | 1012         |
| 3           | 212211               | 100206 <mark></mark> Osa             | ühing Directo        |             |     | 1440.00    |           | EUR           | 1          | 1440.00      |               | 1012         |

## **10.7.** The payment exchange rate transaction is created separately for each purchase invoice

Every purchase invoice exchange rate transaction is on a separate line and the purchase invoice number and header object are added to the transaction line to track exchange rate gains/losses.

| Financ       | e - Tran   | saction         | 1 TASU: 1            | 00210         | Saved                      |                                       |        | Last | changed | by  | (20.   | 06.2022 at 12 | 2:38:10) 🧐 |          |         |
|--------------|------------|-----------------|----------------------|---------------|----------------------------|---------------------------------------|--------|------|---------|-----|--------|---------------|------------|----------|---------|
| Type<br>TASU | Number     | 100210          | Date<br>20.06.2022 1 | 2:33:27 🗰     | Reference                  | Description                           |        |      | De      | bit | 95     | 0.31          | ų          |          |         |
| Credit       | 950.31     | Difference<br>0 |                      |               |                            |                                       |        |      |         |     |        |               |            |          |         |
| Copy select  | ion Delete | selection       | Bulk Insert F        | Paste Recipe  | Split from Resources       |                                       |        |      |         |     |        |               |            | 6 = =    | X ×     |
| 🗆 No. 🤿      | ≁ Account  | ≁ Object        | ≁ Project            | ≁ Description | on                         |                                       |        | ş    | Debit   | ŗ   | Credit | ≁ Current     | ⊮ Rate     | ş        | Cur. De |
|              | > Search   | > Search        | > Search             | > Search      |                            |                                       |        | > Se | arch    | > S | earch  | > Search      | > Search   | > Search |         |
| 1            | 111201     | ADMIN           |                      | 100446 Big P  | 'aper                      |                                       |        |      |         |     | 473.48 | USD           | 0.95365    |          |         |
| 2            | 111201     | SALE            |                      | 100447 Big P  | 'aper                      |                                       |        |      |         |     | 476.83 | USD           | 0.95365    |          |         |
| 3            | 212211     | SALE            |                      | 100447 Big P  | aper                       |                                       |        |      | 441.46  |     |        | USD           | 0.88292    |          | 500     |
| 4            | 212211     | ADMIN           |                      | 100446 Big P  | aper                       |                                       |        |      | 438.36  |     |        | USD           | 0.88292    |          | 496     |
| 5            | 562401     | ADMIN           |                      | 100446 Kahju  | um valuutakursi muutustest | ostjate nõuetelt ja tarnijate kohustu | ustelt |      | 35.12   |     |        | EUR           | 1          |          | 35      |
| 6            | 562401     | SALE            |                      | 100447 Kahju  | um valuutakursi muutustest | ostjate nõuetelt ja tarnijate kohustu | ustelt |      | 35.37   |     |        | EUR           | 1          |          | 35      |
| 7            |            |                 |                      |               |                            |                                       |        |      |         |     |        |               |            |          |         |

## 10.8. Why the payment cannot be confirmed, although the object is marked on the row?

If the account object level is required and the payment row has object level object verify if in system settings are marked

- Finance settings Payment uses Purchase Invoice object on rows YES
- Payment settings Payment uses header object for the Asset Accounts NO

| on 🕜 no 💽 yes  |
|----------------|
| reates no 🔻    |
|                |
| n 🕜 no 🔍 yes   |
| ;et 🔹 no 🔍 yes |
| :<br>:<br>:    |

#### 10.9. Payments - own right does not work

User group **own right** does not work when making payment. If it is necessary to give the user the rights to see only limited payments and the right to see only certain bank accounts, it is possible to

- Use the user group extended right
- Use the limited right
  - $\circ\,$  Make a separate payment modes for each bank account.
  - Rights can be limited in visibility rights.
  - $^{\circ}$  Add the right to see limited payment rights under the user or user group rights.

Other

## Visibility rights

| Forbidden | Allowed | Right                           |
|-----------|---------|---------------------------------|
|           | •       | Pasters                         |
|           | •       | Cost and NetProfit view         |
|           | •       | Invoice stock changing checkbox |
|           | •       | Stock level column              |
|           | •       | Unbound attachments             |
|           |         |                                 |
|           | >>      | Survey types 📀                  |
| B, C, N   | >>      | Allowed payment modes 🕜         |

If the cell is empty, everything is allowed. Comma separated list. If at least one code is filled in, only that code is allowed.

### 10.10 Payment extended right

- The user sees only payments where an object, indicated on personnel card, is marked in the header
- User group rights have document = payment marked extended right

If the user group has the Payment **Extended** right, the user can only see payments with the object on the personnel card.

If the right is extended, but the object is not marked on the user's personnel card, then it behaves like an "All" right and sees all payments. If you add an object to the user, only payments with this object in the header will be visible.

## **11. Examples of system settings**

#### 11.1. System setting - Finance transactions from ledgers in rows

• Finance transactions from ledgers in rows - affects receipt, payment and expense due entry lines. Options:

no - rows with one account are summed to one row in the related finance transaction (if the

document rows do not have different objects or projects).

<u>debt part</u> - money flow is with one transaction row, the receipts/payments of

customers/suppliers are in a separate row, as on the receipt/payment document, i.e. there is no rows consolidation on the debt side. Objects and projects are considered.

<u>asset part too</u> - money flow and customers/suppliers receipts/payments are in a separate rows as on financial transaction.

<u>like payment file</u> - the flow of money is the aggregate by customer/supplier, and on the ledger side, the invoice is reflected line by line, the invoice number is at each row beginning.

#### Payment document

| 🖰 New 🔻      | 🗇 Save 🗸 C          | onfirm 🖷 C | ору 🝷    | ⊗ Discard  | 前 Delete    | OPEN    | Attack       | nments | 🖸 Ma   | il 🝷 🖨 Print     |                |          |     |           |          | <b>≈</b> Switch | to old view   | ۵ کر     |
|--------------|---------------------|------------|----------|------------|-------------|---------|--------------|--------|--------|------------------|----------------|----------|-----|-----------|----------|-----------------|---------------|----------|
| Paymer       | nt 100335           | Confirmed  |          |            |             |         |              |        |        |                  |                |          |     | Last ch   | anged by | (22.11.2022 at  | 10:49:20)     |          |
| Related docu | ments: kanne        |            |          |            |             |         |              |        |        |                  |                |          |     |           |          |                 |               |          |
| Number       | D                   | ate        |          | Reference  |             | Purch   | ase invoice  |        | Daid   |                  | Paid in Curr   | ency     | Dav | mode      |          |                 |               |          |
| Number       | 100335 1            | 5.01.2022  | m        | Reference  |             | Furch   | ase involces | 4800   | Faiu   | 4800.00          | r alu ili culi | 4800.00  | P   | mode      | Q        |                 | 2             |          |
| Comment      | Object Project User |            |          |            |             |         |              | Diff   | erence |                  |                |          |     |           |          |                 |               |          |
| Infotark AS, | MarkIT Eesti AS     |            |          |            | Q           |         | Q            | TRIINP | Q      |                  |                | 0.00     |     |           |          |                 |               |          |
| Copy selecti | on Delete sele      | ction Bulk | Insert   |            |             |         |              |        |        |                  |                |          |     |           |          |                 |               | X        |
| □ No. ~      | ۶ – Invoice No      | Supplier   | 🤌 Nam    | ne in bank | Supplier in | voice 🤌 | 6 Object     | 🤌 Proj | ect -  | Bank account/IB. | Bank Cur       | Bank Sum | ا ۲ | Bank rate | ۶ Paid   | ۶ Inv. Balance  | P Description | 🤌 Cur. I |
|              | > Search            | > Search   | > Sear   | rch        | > Search    | )       | Search       | > Sear | ch     | Search           | > Search       | > Search | > 5 | earch     | > Search | Search          | > Search      | > Searc  |
| 1            | 10066               | 0 1147     | Infotark | k AS       | 20221       |         |              |        | 2      | 2176978595774    | EUR            | 600.00   | )   | 1         | 600.00   | 600.00          |               |          |
| 2            | 10066               | 1 1147     | Infotark | k AS       | 20222       |         |              |        | 2      | 2176978595774    | EUR            | 600.00   | )   | 1         | 600.00   | 600.00          |               |          |
| 3            | 10066               | 2 1015     | MarkIT   | Eesti AS   | 20223       |         |              |        | 2      | 2195688245212    | EUR            | 1200.00  | )   | 1         | 1200.00  | 1200.00         |               |          |
| 4            | 10066               | 3 1015     | MarkIT   | Eesti AS   | 20224       |         |              |        | 2      | 2195688245212    | EUR            | 1200.00  | )   | 1         | 1200.00  | 1200.00         |               |          |
| 5            | 10066               | 4 1015     | MarkIT   | Eesti AS   | 20225       |         |              |        | 2      | 2195688245212    | EUR            | 1200.00  | )   | 1         | 1200.00  | 1200.00         |               |          |

#### 11.1.1. Finance transaction with options NO - Finance transactions from ledgers in rows

| 👌 New 🔻               |                    | 🗎 Copy 🔹                     | 🛞 Discard   | 前 Delet  | e 🖉 Attachments     | 🗹 Mail 🔻 🗧  | 🗟 Pri | nt <del>-</del> Ope | en origii | nal Pei | riodize | •••      |              | ≓ Switc    | h to old vie | w,    | ۳ ۲       |
|-----------------------|--------------------|------------------------------|-------------|----------|---------------------|-------------|-------|---------------------|-----------|---------|---------|----------|--------------|------------|--------------|-------|-----------|
| Finance               | e - Tran           | sactio                       | n TASU:     | 1003     | 35 Saved            |             |       |                     |           |         |         |          | Last changed | d by       | (22.11.2022  | at 10 | :53:51) 🧐 |
| Туре                  | Number             |                              | Date        |          | Reference           | Description | ı     |                     |           |         |         |          |              | Debit      |              |       | ą         |
| TASU                  |                    | 100335                       | 15.01.2022  | <b></b>  |                     | Infotark A  | S,Ma  | rkIT Eesti As       | 5         |         |         |          |              |            | 4800         |       |           |
| Credit<br>Copy select | 4800<br>ion Delete | Difference<br>0<br>selection | Bulk Insert | Paste Re | cipe Split from Res | ources      |       |                     |           |         |         |          |              |            |              | 5     | X ×       |
| 🗌 No. 🥎               | Account            | P Object                     | 1           | Project  | P Description       |             | ŗ     | Debit               | ٨         | Credit  | ≁ Cui   | ۶ Rate   | 🥕 Cur. Debi  | 🤌 Cur. Cre | ≁ VAT cc     | ۶ کر  | pplier    |
|                       | > Search           | > Search                     | 2           | Search   | > Search            |             | >     | Search              | > Sea     | arch    | > Se    | > Search | > Search     | > Search   | > Searc      | > Se  | arch      |
| 1                     | 111201             |                              |             |          | Bank                |             |       |                     |           | 4800.00 | EUR     | 1        |              | 4800.00    |              |       |           |
| 2                     | 212211             |                              |             |          | Suppliers debt      |             |       | 4800.00             | )         |         | EUR     | 1        | 4800.00      |            |              |       |           |

#### **11.1.2.** Option DEBT PART - Finance transactions from ledgers in rows

The debit and credit sides are a cumulative total

The money flow is in the cumulative total and the debt side of the ledger is by purchase invoice rows, at the beginning of each row is the number of the purchase invoice.

| 🗄 New 🔻      | 🗇 Save       | 🗎 Copy 🔻        | 🛞 Discard   | 前 Dele    | te 🖉 Attachments        | 🗠 Mail 🝷 🖨 Pri | int 🝷 Oper    | n original Pe | riodize | •••    |              | <b>≈</b> Switch | ı to old vie | w 🔑 🖽            |
|--------------|--------------|-----------------|-------------|-----------|-------------------------|----------------|---------------|---------------|---------|--------|--------------|-----------------|--------------|------------------|
| Finance      | e - Tran     | sactio          | n TASU:     | 1003      | 35 Salvestatud          |                |               |               |         |        | Viimati muut | tis (a          | 22.11.2022 k | cell 10:51:08) 🧐 |
| Туре         | Number       |                 | Date        |           | Reference               | Description    |               |               |         |        | (            | Debit           |              | j.               |
| TASU         |              | 100335          | 15.01.2022  | <b></b>   |                         | Infotark AS,Ma | rkIT Eesti AS |               |         |        |              |                 | 4800         |                  |
| Credit       | 4800         | Difference<br>0 |             |           |                         |                |               |               |         |        |              |                 |              |                  |
| Kopeeri vali | tud 🛛 Kustut | a valitud       | Bulk Insert | Paste Re  | cipe 🛛 Split from Resou | irces          |               |               |         |        |              |                 |              | 9 X ×            |
| 🗆 Nr 🔨       | Account      | P Object        | 1           | · Project | P Description           | ų              | Debit         | ۶ Credit      | ۶ Cui   | ۶ Rate | Cur. Debi    | ≁ Cur. Cre      | ≁ VAT cc     | ≁ Supplier       |
|              | > Otsi       | > Otsi          |             | Otsi      | > Otsi                  | >              | Otsi          | > Otsi        | > 01    | > Otsi | > Otsi       | > Otsi          | > Otsi       | > Otsi           |
| 1            | 111201       |                 |             |           | Bank                    |                |               | 4800.00       | EUR     | 1      |              | 4800.00         |              |                  |
| 2            | 212211       |                 |             |           | 100660 Infotark AS      |                | 600.00        |               | EUR     | 1      | 600.00       |                 |              | 1147             |
| 3            | 212211       |                 |             |           | 100661 Infotark AS      |                | 600.00        |               | EUR     | 1      | 600.00       |                 |              | 1147             |
| 4            | 212211       |                 |             |           | 100662 MarkIT Eesti AS  |                | 1200.00       |               | EUR     | 1      | 1200.00      |                 |              | 1015             |
| 5            | 212211       |                 |             |           | 100663 MarkIT Eesti AS  |                | 1200.00       |               | EUR     | 1      | 1200.00      |                 |              | 1015             |
| 6            | 212211       |                 |             |           | 100664 MarkIT Eesti AS  |                | 1200.00       |               | EUR     | 1      | 1200.00      |                 |              | 1015             |

#### 11.1.3. Option ASSET PART TOO - Finance transactions from ledgers in rows

Money flow and Accounts Payable are on separate rows in transaction, at the beginning of each row is the purchase invoice number.

| 👌 New 🔻     | 4 Save     | 🛍 Copy 🍷        | 🛞 Discard   | 前 Dele    | te 🖉 Attachments 🖻       | 🛾 Mail 🔻  | 🖨 Pri | nt 👻 Ope      | en original Pe | riodize | •••      |              | <b>≈</b> Switch | i to old vie | ew 🔑           | œ  |
|-------------|------------|-----------------|-------------|-----------|--------------------------|-----------|-------|---------------|----------------|---------|----------|--------------|-----------------|--------------|----------------|----|
| Financ      | e - Tran   | sactio          | n TASU:     | : 1003    | 35 Saved                 |           |       |               |                |         | L        | ast changed. | l by            | (22.11.2022  | 2 at 10:56:31) | ୭  |
| Туре        | Number     |                 | Date        |           | Reference                | Descripti | on    |               |                |         |          |              | Debit           |              |                | y. |
| TASU        |            | 100335          | 15.01.2022  |           |                          | Infotark  | AS,Ma | rkIT Eesti AS |                |         |          |              |                 | 4800         |                |    |
| Credit      | 4800       | Difference<br>0 |             |           |                          |           |       |               |                |         |          |              |                 |              |                |    |
| Copy select | ion Delete | selection       | Bulk Insert | Paste Re  | cipe Split from Resour   | ces       |       |               |                |         |          |              |                 |              | (b) X          | بر |
| 🗌 No. 🥎     | Account    | ≁ Object        |             | ≁ Project | <sup>J</sup> Description |           | ş     | Debit         | ۶ Credit       | ۶ Cui   | ۶ Rate   | 🥕 Cur. Debi  | Cur. Cre        | ≁ VAT cc     | 🥕 Supplie      | er |
|             | > Search   | > Search        |             | > Search  | > Search                 |           | >     | Search        | > Search       | > Se    | > Search | > Search     | > Search        | > Searc      | > Search       |    |
| 1           | 111201     |                 |             |           | 100660 Infotark AS       |           |       |               | 600.00         | EUR     | 1        |              | 600.00          |              | 1147           |    |
| 2           | 111201     |                 |             |           | 100661 Infotark AS       |           |       |               | 600.00         | EUR     | 1        |              | 600.00          |              | 1147           |    |
| 3           | 111201     |                 |             |           | 100662 MarkIT Eesti AS   |           |       |               | 1200.00        | EUR     | 1        |              | 1200.00         |              | 1015           |    |
| 4           | 111201     |                 |             |           | 100663 MarkIT Eesti AS   |           |       |               | 1200.00        | EUR     | 1        |              | 1200.00         |              | 1015           |    |
| 5           | 111201     |                 |             |           | 100664 MarkIT Eesti AS   |           |       |               | 1200.00        | EUR     | 1        |              | 1200.00         |              | 1015           |    |
| 6           | 212211     |                 |             |           | 100660 Infotark AS       |           |       | 600.00        |                | EUR     | 1        | 600.00       |                 |              | 1147           |    |
| 7           | 212211     |                 |             |           | 100661 Infotark AS       |           |       | 600.00        |                | EUR     | 1        | 600.00       |                 |              | 1147           |    |
| 8           | 212211     |                 |             |           | 100662 MarkIT Eesti AS   |           |       | 1200.00       |                | EUR     | 1        | 1200.00      |                 |              | 1015           |    |
| 9           | 212211     |                 |             |           | 100663 MarkIT Eesti AS   |           |       | 1200.00       |                | EUR     | 1        | 1200.00      |                 |              | 1015           |    |
| 10          | 212211     |                 |             |           | 100664 MarkIT Eesti AS   |           |       | 1200.00       |                | EUR     | 1        | 1200.00      |                 |              | 1015           |    |
|             |            |                 |             |           |                          |           |       |               |                |         |          |              |                 |              |                |    |

#### 11.1.4. Options like PAYMENT FILE - Finance transactions from ledgers in rows

Money flow is cumulative total by supplier and the debit side is on separate invoice rows, at the beginning of each row is the purchase invoice number.

29/38

| 🗄 New 👻     | A Save     | 🖻 Copy 🔻        | 🛞 Discard   | 前 Delet  | te 🖉 Attachments       | 🗠 Mail 🔹       | 🖨 Prir | nt <del>-</del> Ope | n original Pe | riodize | •••      |             | ≓ Switc    | h to old vi | ew 🔑 🕕           |
|-------------|------------|-----------------|-------------|----------|------------------------|----------------|--------|---------------------|---------------|---------|----------|-------------|------------|-------------|------------------|
| Finance     | e - Trar   | nsactio         | n TASU:     | 1003     | 35 Saved               |                |        |                     |               |         |          | Last change | d by       | (22.11.202  | 2 at 10:59:16) 🧐 |
| Туре        | Number     |                 | Date        |          | Reference              | Description    | on     |                     |               |         |          |             | Debit      |             | ų                |
| TASU        |            | 100335          | 15.01.2022  | Ē        |                        | Infotark       | AS,Mai | kIT Eesti AS        |               |         |          |             |            | 4800        |                  |
| Credit      | 4800       | Difference<br>0 |             |          |                        |                |        |                     |               |         |          |             |            |             |                  |
| Copy select | ion Delete | selection       | Bulk Insert | Paste Re | cipe 🛛 Split from Reso | ources         |        |                     |               |         |          |             |            |             | 9 X /            |
| 🗆 No. 🥎     | Account    | ≁ Object        | ş           | Project  | ✤ Description          |                | ېر     | Debit               | ۶ Credit      | ۶ Cui   | ۶ Rate   | 🥕 Cur. Debi | 🦻 Cur. Cre | ≁ VAT co    | ≁ Supplier       |
|             | > Search   | > Search        | >           | Search   | > Search               |                | >      | Search              | > Search      | > Se    | > Search | > Search    | > Search   | > Searc     | > Search         |
| 1           | 111201     |                 |             |          | 20223 20224 20225 Ma   | arkIT Eesti AS |        |                     | 3600.00       | EUR     | 1        |             | 3600.00    |             | 1015             |
| 2           | 111201     |                 |             |          | 20221 20222 Infotark A | \S             |        |                     | 1200.00       | EUR     | 1        |             | 1200.00    |             | 1147             |
| 3           | 212211     |                 |             |          | 100660 Infotark AS     |                |        | 600.00              |               | EUR     | 1        | 600.00      | )          |             | 1147             |
| 4           | 212211     |                 |             |          | 100661 Infotark AS     |                |        | 600.00              |               | EUR     | 1        | 600.00      | )          |             | 1147             |
| 5           | 212211     |                 |             |          | 100662 MarkIT Eesti AS | 5              |        | 1200.00             |               | EUR     | 1        | 1200.00     | )          |             | 1015             |
| 6           | 212211     |                 |             |          | 100663 MarkIT Eesti AS | 5              |        | 1200.00             |               | EUR     | 1        | 1200.00     | )          |             | 1015             |
| 7           | 212211     |                 |             |          | 100664 MarkIT Eesti AS | 5              |        | 1200.00             |               | EUR     | 1        | 1200.00     | )          |             | 1015             |

## 12. Prepayments via PreID (NEW PAYMENT DOCUMENT)

These payment rows, which do not refer to any specific purchase invoice, affect the prepayment balance in the purchase ledger and the customers prepayment balance in the balance sheet. Directo generates a unique prepayment ID or PreID value for each payment row with a positive prepayment sum, which can later be used to link the purchase invoice to a specific prepayment row. In the prepayment row can use the account to which the prepayment can be entered in the balance sheet - if the account is left empty, it will be taken either from the supplier's card in the payment row or if no account has been specified in the **PP account** field on the supplier's card, then from the system setting Supplier prepayments. Prepayment row object and project are used to create the transaction.

#### 12.1. PreID on payment document

An example of a payment where two prepayments of different sums and purposes have been paid to the same supplier :

| new b        | New payment document       |                 |            |            |               |                   |         |               |           |         |            |       |           |               |                    |                     |                  |          |
|--------------|----------------------------|-----------------|------------|------------|---------------|-------------------|---------|---------------|-----------|---------|------------|-------|-----------|---------------|--------------------|---------------------|------------------|----------|
| 👌 New 🔻      | A Save                     | 🗸 Confirm 🛛 🕅   | Сору 🝷     | ⊗ Discard  | 前 Delete 🛛 O  | PEN 🕜 Attact      | nments  | 🖾 Mail 🝷 🤞    | 🗟 Print 📑 | Cash    | TUC        |       |           |               |                    | <b>≓ S</b> w        | itch to old view | ت م      |
| Payme        | nt 1003                    | 41 Confirmed    | d          |            |               |                   |         |               |           |         |            |       | Las       | st changed by | (23.11.2022 at     | 11:17:35)           |                  |          |
| Related docu | iments: <mark>kan</mark> r | ne              |            |            |               |                   |         |               |           |         |            |       |           |               |                    |                     |                  |          |
| Number       |                            | Date            |            | Reference  |               | Purchase invoices | 5       | Paid          |           | Paid in | Currency   | F     | Pay mode  | e             |                    | ų                   |                  |          |
|              | 100341                     | 01.01.2022      | <b></b>    |            |               |                   | 0       |               | 1200.00   |         | 0.0        |       | p         | Q             |                    |                     |                  |          |
| Comment      |                            |                 |            |            |               | Object            |         | Project       |           | User    |            | [     | Differenc | e             |                    |                     |                  |          |
| Supplier Pr  | eID                        |                 |            |            |               |                   | Q       |               | Q         | TRIINF  | • •        | 2     |           | 1200.00       |                    |                     |                  |          |
| Copy select  | ion Delete                 | e selection B   | ulk Insert |            |               |                   |         |               |           |         |            |       |           |               |                    |                     |                  | X /      |
| 🗆 No. 🔨      | ۶ Invoi                    | ce No 🤌 Supplie | er 🥜 Na    | me in bank | Supplier invo | ice 🤌 Object      | 🤌 Proje | ct 🥜 ۶ Bank C | Cur 🤌 Ba  | nk Sum  | ۶ Paid ۶   | Pre   | eID 🔑     | Cust. Total   | 🤌 💫 Cust. Total EU | R 🖋 Bank account/IB | 🤌 🕴 Inv. Balanc  | e 🥕 Desc |
|              | > Search                   | > Search        | > Se       | arch       | > Search      | > Search          | > Sear  | h > Search    | Sea       | arch    | > Search > | Searc | h Sear    | ch            | Search             | > Search            | Search           | > Sear   |
| 1            |                            | PREID           | Suppl      | ier PreID  |               | ADM               | K201    | EUR           |           | 1000.00 | 1000.00    | Г     | 38        | 1200.00       | 1200.0             | 00                  |                  |          |
| 2            |                            | PREID           | Suppl      | ier PreID  |               | SALES             | K202    | EUR           |           | 200.00  | 200.00     |       | 39        |               |                    |                     |                  |          |

#### Transaction

. .

| 🗄 New 👻     | 🗇 Save     | 🖻 Сору 🝷   | ⊗ Discard              | e 🖉 Attachments   | s 🖸 Mail | 🍷 🖨 Pi     | int 👻 Ope | n original | Periodize | Create | e reve | rse transactio | on •••     |          |              | old view     | ۵ ۲      |
|-------------|------------|------------|------------------------|-------------------|----------|------------|-----------|------------|-----------|--------|--------|----------------|------------|----------|--------------|--------------|----------|
| Financ      | e - Tran   | saction    | TASU: 1003             | 41 Saved          |          |            |           |            |           |        |        | L              | ast change | d by     | (23.11.2022  | at 11:17:35) | ୬        |
| Туре        | Number     |            | Date                   | Reference         |          | Descriptio | on        |            |           |        |        |                | D          | ebit     |              |              | <i>y</i> |
| TASU        |            | 100341     | 01.01.2022             | ₩                 |          | Supplier   | PreID     |            |           |        |        |                |            |          | 1200         |              |          |
| Credit      | 1200       | Difference |                        |                   |          |            |           |            |           |        |        |                |            |          |              |              |          |
|             | 1200       | 0          |                        |                   |          |            |           |            |           |        |        |                |            |          |              |              |          |
| Copy select | ion Delete | selection  | Bulk Insert   Paste Re | cipe Split from R | esources |            |           |            |           |        |        |                |            |          |              | <u>।</u> ୭   | X ×      |
| 🗌 No. 🥎     | ≁ Account  | Object     | Project                | P Description     |          | ,          | Debit     | ۶ Cre      | edit 🥕 Cu | 1 2    | Rate   | ≁ Cur. Debi    | 🤌 Cur. Cre | ≁ VAT co | د 🎤 Supplier | ≁ Custon     | n ≁ R    |
|             | > Search   | > Search   | > Search               | > Search          |          | 2          | Search    | > Search   | > Se      | > Sear | ch     | > Search       | > Search   | > Searc  | > Search     | > Search     | > Searc  |
| 1           | 111201     | ADM        | K201                   | Supplier PreID    |          |            |           | 1000       | 0.00 EUR  |        | 1      |                | 1000.00    |          | PREID        |              |          |
| 2           | 111201     | SALES      | K202                   | Supplier PreID    |          |            |           | 200        | 0.00 EUR  |        | 1      |                | 200.00     |          | PREID        |              |          |
| 3           | 114501     | ADM        | K201                   | Supplier PreID    |          |            | 1000.00   |            | EUR       |        | 1      | 1000.00        |            |          | PREID        |              |          |
| 4           | 114501     | SALES      | K202                   | Supplier PreID    |          |            | 200.00    |            | EUR       |        | 1      | 200.00         |            |          | PREID        |              |          |
| 5           |            |            |                        |                   |          |            |           |            |           |        |        |                |            |          |              |              |          |

### 12.2. PreID prepayment use on the purchase invoice

The payment rows identified via PreID can be linked to the purchase invoice. To make a choice, must click on the Prepayment link in the purchase invoice header, which opens a section on the purchase invoice, where can see the PreID of the given supplier with an usable balance.

A double-click inside any of the Selected column fields will attempt to match that specific prepayment with purchase invoice prepayment uncovered sum.

| Event Stock Re                                                                                                    | opy Confirm<br>eceipt Data                                           | Save Mail<br>from e-invoice                                                         | Print C                                                    | )elete                 | 0 F                              | ~~ >> | Stat                                                            | tus Changed L                                                                | LOGOUT                                                  |                                |                                                    |                                                  |                           |                                                           |                     | 2   |
|----------------------------------------------------------------------------------------------------|----------------------------------------------------------------------|-------------------------------------------------------------------------------------|------------------------------------------------------------|------------------------|----------------------------------|-------|-----------------------------------------------------------------|------------------------------------------------------------------------------|---------------------------------------------------------|--------------------------------|----------------------------------------------------|--------------------------------------------------|---------------------------|-----------------------------------------------------------|---------------------|-----|
| Number 100679                                                                                                    |                                                                      |                                                                                     |                                                            |                        |                                  |       |                                                                 |                                                                              |                                                         |                                |                                                    |                                                  |                           |                                                           |                     |     |
| Supplier PREID                                                                                                    | S                                                                    | Supplier PreID                                                                      |                                                            |                        |                                  |       | VAT Reg No                                                      |                                                                              | Supp                                                    | liers invoice                  | 231122                                             |                                                  |                           |                                                           |                     |     |
| Payee                                                                                                    |                                                                      |                                                                                     |                                                            |                        |                                  |       | VAT Reg No                                                      |                                                                              |                                                         | Survey                         | r -                                                |                                                  |                           |                                                           |                     |     |
|                                                                                                    |                                                                      |                                                                                     |                                                            |                        |                                  |       |                                                                 | ● Main ○ P                                                                   | Proceeding                                              | O DataFi                       | elds                                               |                                                  |                           |                                                           |                     |     |
| Invoice date                                                                                                    | 23.11.2022                                                           |                                                                                     | User                                                       | TRIINP                 |                                  |       | Bank code                                                       |                                                                              | 5                                                       |                                |                                                    | Purchase orde                                    | r                         |                                                           |                     |     |
| Payment terms                                                                                                    | 7                                                                    |                                                                                     | Object                                                     |                        |                                  | Bank  | k account/IBAN                                                  | 22105232278                                                                  |                                                         |                                |                                                    | S.Receip                                         | t                         |                                                           |                     |     |
| Due date                                                                                                    | 30.11.2022                                                           |                                                                                     | Cred account                                               | 212211                 |                                  |       | Ref.                                                            |                                                                              |                                                         |                                |                                                    | Credited invoic                                  | е                         |                                                           |                     |     |
| Op. date                                                                                                    | 23.11.2022                                                           |                                                                                     | Project                                                    |                        |                                  |       | Asset                                                           |                                                                              |                                                         |                                |                                                    | Internal Invoic                                  | е                         |                                                           |                     |     |
| VAT Date                                                                                                    |                                                                      | 0                                                                                   | Drigin Country                                             |                        | •                                | ~     | Deal type                                                       |                                                                              |                                                         | ~                              |                                                    | Expende                                          | е                         |                                                           |                     |     |
| Received                                                                                                    | 23.11.2022 11                                                        | 1:18:01                                                                             | Туре                                                       | (choose                | e type)                          | ~     | Status                                                          | (choose status)                                                              | ~                                                       |                                |                                                    |                                                  |                           |                                                           |                     |     |
| Reclamation                                                                                                    |                                                                      | Re                                                                                  | cl. description                                            |                        |                                  |       |                                                                 |                                                                              |                                                         |                                |                                                    |                                                  | Split                     | by resources                                              |                     |     |
|                                                                                                    |                                                                      |                                                                                     |                                                            |                        |                                  |       |                                                                 |                                                                              |                                                         |                                |                                                    | 0.000                                            |                           |                                                           |                     |     |
| Comment                                                                                                    |                                                                      |                                                                                     |                                                            |                        |                                  |       |                                                                 |                                                                              |                                                         |                                |                                                    | e-ma                                             |                           |                                                           |                     |     |
| Comment<br>Int comment                                                                                                    |                                                                      |                                                                                     |                                                            |                        |                                  |       |                                                                 |                                                                              |                                                         |                                |                                                    | e-ma                                             |                           |                                                           |                     |     |
| Comment<br>Int comment<br>Last changed by:                                                                                                    | 23.11.2022                                                           | 2 11:30:47                                                                          |                                                            |                        |                                  |       | Paste                                                           | Dou<br>Recipe Bulk In                                                        | I <mark>ble-clic</mark>                                 | k select                       | s prep                                             | ayments u                                        | ising                     | j FIFO m                                                  | ethod               |     |
| Comment<br>Int comment<br>Last changed by:                                                                                                    | 23.11.2022                                                           | 2 11:30:47<br>VAT total                                                             |                                                            | 160.00                 | Total                            |       | Paste 800.00                                                    | Dou<br>Recipe Bulk In<br>Dividable sum                                       | I <mark>ble-clic</mark><br>Isert                        | k select                       | s prep                                             | ayments u                                        | ising                     | , FIFO m                                                  | ethod               |     |
| Comment<br>Int comment<br>Last changed by:<br>Currency EUR<br>Date Documer                                                                                    | 23.11.2022                                                           | 2 11:30:47<br>VAT total<br>ers invoice Com                                          | ment PreID                                                 | 160.00<br>Item         | Total                            | otion | Paste<br>800.00<br>SN Object Pr                                 | Dou<br>Recipe Bulk In<br>Dividable sum<br>oject                              | I <mark>ble-clic</mark><br>Isert                        | <b>k select</b>                | s prep<br>Prep                                     | ayments u                                        | ising                     | 0.00<br>Selected                                          | ethod               |     |
| Comment<br>Int comment                                                                                                    | 23.11.2022<br>nt Suppli<br>100341                                    | 2 11:30:47<br>VAT total<br>ers invoice Com<br>Supp                                  | iment PreID 38                                             | 160.00<br>Item         | Total<br>Descrij                 | ption | Paste<br>800.00<br>SN Object Pr<br>ADM K2                       | Dou<br>Recipe Bulk In<br>Dividable sum<br>oject<br>201                       | Ible-clic<br>Isert<br>Subtotal VA<br>1000.00            | <b>k select</b><br>T code Tota | s prep<br>Prep<br>I w/VAT<br>1000.00               | ayments u<br>ayment<br>uy<br>960                 | ising                     | 0.00<br>Selected                                          | ethod               |     |
| Comment<br>Int comment                                                                                                    | 23.11.2022<br>nt Suppli<br>100341<br>100341                          | 2 11:30:47<br>VAT total<br>ers invoice Com<br>Supp<br>Supp                          | iment PreID<br>Slier PreID 38<br>Slier PreID 39            | 160.00<br>Item         | Total<br>Descrij                 | otion | Paste<br>800.00<br>SN Object Pr<br>ADM K2<br>SALES K2           | Dou<br>Recipe Bulk In<br>Dividable sum<br>oject<br>201<br>202                | Ible-clic<br>Isert<br>Subtotal VA<br>1000.00<br>200.00  | <b>k select</b><br>T code Tota | s prep<br>Prep<br>I w/VAT<br>1000.00<br>200.00     | e-mai                                            | sed                       | 0.00<br>Selected<br>0.00                                  | ethod               |     |
| Comment<br>Int comment<br>Last changed by:<br>Currency EUR<br>Date Documer<br>01.01.2022 Payment<br>01.01.2022 Payment                                        | 23.11.2022<br>nt Suppli<br>100341<br>100341                          | 2 11:30:47<br>VAT total<br>ers invoice Com<br>Supp<br>Supp                          | iment PreID<br>Jier PreID 38<br>Jier PreID 39              | 160.00<br>Item         | Total<br>Descrij                 | otion | Paste<br>800.00<br>SN Object Pr<br>ADM K2<br>SALES K2           | Dou<br>Recipe Bulk In<br>Dividable sum<br>oject 201<br>002                   | Ible-clic<br>Isert<br>Subtotal VA<br>1000.00<br>200.00  | k select                       | <b>Prep</b><br><b>I w/VAT</b><br>1000.00<br>200.00 | e-mai<br>ayments u<br>ayment<br>Ut<br>960<br>0   | sed                       | 0.00<br>Selected<br>0.00                                  | ethod               |     |
| Comment<br>Int comment<br>Last changed by:<br>Currency EUR<br>Date Documer<br>01.01.2022 Payment<br>01.01.2022 Payment<br>Rate                                | 23.11.2022<br>nt Suppli<br>100341<br>100341<br>100341                | 2 11:30:47<br>VAT total<br>ers invoice Com<br>Supp<br>Supp<br>Rounding              | iment PrelD<br>Jier PrelD 38<br>Jier PrelD 39              | 160.00<br>Item         | Total<br>Descriț<br>Total        | ption | Paste<br>800.00<br>SN Object Pr<br>ADM K2<br>SALES K2<br>960.00 | Dou<br>Recipe Bulk In<br>Dividable sum<br>oject<br>002<br>Difference         | Ible-clic<br>Insert<br>Subtotal VA<br>1000.00<br>200.00 | <b>k select</b><br>T code Tota | <b>Prep</b><br><b>I w/VAT</b><br>1000.00<br>200.00 | ayments u<br>ayment<br>us<br>960<br>0<br>Balance | sed                       | 0.00<br>Selected<br>0.00<br>0.00                          | ethod               |     |
| Comment<br>Int comment<br>Last changed by:<br>Currency EUR<br>Date Documer<br>01.01.2022 Payment<br>01.01.2022 Payment<br>Rate                                | 23.11.2022<br>nt Suppli<br>100341<br>100341<br>1                     | 2 11:30:47<br>VAT total<br>ers invoice Com<br>Supp<br>Supp<br>Rounding              | iment PrelD<br>Slier PrelD 38<br>Slier PrelD 39            | 160.00<br>Item         | Total<br>Descrip<br>Total        | otion | Paste<br>800.00<br>SN Object Pr<br>ADM K2<br>SALES K2<br>960.00 | Dou<br>Recipe Bulk In<br>Dividable sum<br>oject 201<br>002<br>Difference     | Ible-clic<br>Isert<br>Subtotal VA<br>1000.00<br>200.00  | k select                       | Prep<br>I w/VAT<br>1000.00<br>200.00               | Balance                                          | sed<br>0.00<br>vrite      | 0.00<br>Selected<br>0.00<br>960.00<br>manually            | ethod<br>y on the s | row |
| Comment<br>Int comment<br>Last changed by:<br>Currency EUR<br>Date Documer<br>01.01.2022 Payment<br>01.01.2022 Payment<br>01.01.2022 Payment<br>No Type Accou | 23.11.2022<br>nt Suppli<br>100341<br>100341<br>1<br>1<br>1<br>1<br>1 | 2 11:30:47<br>VAT total<br>ers invoice Com<br>Supp<br>Supp<br>Rounding<br>to Object | iment PrelD<br>olier PrelD 38<br>olier PrelD 39<br>Project | 160.00<br>Item<br>0.00 | Total<br>Descrip<br>Total<br>ser | otion | Paste<br>800.00<br>SN Object Pr<br>ADM K2<br>SALES K2<br>960.00 | Dou<br>Recipe Bulk In<br>Dividable sum<br>oject<br>201<br>Difference<br>© To | ible-clic<br>isert<br>Subtotal VA<br>1000.00<br>200.00  | k select                       | Prep<br>I w/VAT<br>1000.00<br>200.00               | Balance<br>Item                                  | sed<br>000<br>00<br>vrite | 0.00<br>Selected<br>0.00<br>960.00<br>manually<br>StockID | ethod<br>y on the i | row |

PreIDs manual selection is not mandatory! If no manual selection is made or the selected sums do not fully cover the purchase invoice prepayment sum, selects Directo automatically the necessary IDs using the FIFO method.

After confirming the purchase invoice is created following transaction:

| 🗄 New 🔻               | 🗇 Save 🛛           | 🗎 Сору 🝷                     | 🛞 Discard   Dele       | te 🖉 Attachments 🛛 Mail      | 🝷 🖨 Print 🝷 Op       | en original Pe | riodize | Create reve | erse transactio | on •••      |          |             | Switch to old  | view 🔑 🔳       |
|-----------------------|--------------------|------------------------------|------------------------|------------------------------|----------------------|----------------|---------|-------------|-----------------|-------------|----------|-------------|----------------|----------------|
| Finance               | e - Tran           | saction                      | OST: 10067             | 9 Saved                      |                      |                |         |             | L               | ast change. | d by     | (23.11.2022 | at 11:40:04) 🤘 | D              |
| Туре                  | Number             |                              | Date                   | Reference                    | Description          |                |         |             |                 | D           | ebit     |             |                | p.             |
| OST                   |                    | 100679                       | 23.11.2022             | ▦                            | PREID Supplier PreID | //231122       |         |             |                 |             |          | 1920        |                |                |
| Credit<br>Copy select | 1920<br>ion Delete | Difference<br>0<br>selection | Bulk Insert ] Paste Re | cipe Split from Resources    |                      |                |         |             |                 |             |          |             |                | = • <b>x</b> / |
| 🗆 No. 🥎               | ≁ Account          | ≁ Object                     | ≁ Project              | P Description                | ۶ Debi               | t 🖉 Credit     | ۶ Cui   | ۶ Rate      | ≁ Cur. Debi     | ≁ Cur. Cre  | ≁ VAT co | ≁ Supplier  | ≁ Custom       | ℰ Resource     |
|                       | > Search           | > Search                     | > Search               | > Search                     | > Search             | > Search       | > Se    | > Search    | > Search        | > Search    | > Seard  | > Search    | > Search       | > Search       |
| 1                     | 212351             |                              |                        | VAT on purchase invoices 20% | 160.0                | 0              | EUR     | 1           | 160.00          |             | 1        | PREID       |                |                |
| 2                     | 212211             |                              |                        | Suppliers debt               |                      | 960.00         | EUR     | 1           |                 | 960.00      |          | PREID       |                |                |
| 3                     | 525202             |                              |                        | Directo costs                | 800.0                | 0              | EUR     | 1           | 800.00          |             | 1        | PREID       |                |                |
| 4                     | 212211             |                              |                        | Suppliers debt               | 960.0                | 0              | EUR     | 1           | 960.00          |             |          | PREID       |                |                |
| 5                     | 114501             | ADM                          | K201                   | Inventory Prepayments        |                      | 960.00         | EUR     | 1           |                 | 960.00      |          | PREID       |                |                |

31/38

Payments

The prepayment row uses the account, object and project resulting from the payment row associated with the selected PreID.

If the object was not filled in the payment row to which the PreID refer to, is used purchase invoice object for corresponding transaction row.

If the system setting Prepayment takes object from Customer/Supplier is something other than No, the object found via EtteID is not used.

### 12.3 Using PreID on payment

2025/07/06 12:24

| Example :        |              |               |              |          |         |              |       |         |          |   |           |        |         |      |         |              |      |             |             |
|------------------|--------------|---------------|--------------|----------|---------|--------------|-------|---------|----------|---|-----------|--------|---------|------|---------|--------------|------|-------------|-------------|
| Payment 1        | 00343        | Saved         |              |          |         |              |       |         |          |   |           |        |         |      | La      | t changed by | (2   | 3.11.2022 a | t 11:57:13) |
| Number           | Dat          | e             | Reference    |          | Purcha  | ase invoices |       | Paid    |          |   | Paid in C | urrend | :y      | Pa   | iy mo   | le           |      |             | j.          |
| 100              | 01.0         | 02.2022       | <b>İ</b>     |          |         |              | 0     |         | 3000.0   | 0 |           |        | 0.00    | P    |         | Q            |      |             |             |
| Comment          |              |               |              |          | Object  | 1            |       | Project |          |   | User      |        |         | D    | ifferer | ce           |      |             |             |
| Using supplier p | repayment    |               |              |          |         |              | Q     |         |          | Q | TRIINP    |        | Q       |      |         | 3000.00      |      |             |             |
| Copy selection   | Delete selec | tion Bulk In: | sert         |          |         |              |       |         |          |   |           |        |         |      |         |              |      |             | ××          |
| 🗆 No. 🧄 🎽        | Invoice No   | ≁ Supplier    | Name in bank | Supplier | invoice | > Object     | ≁ Pro | oject   | Bank Cur | ŗ | Bank Sum  | Ļ      | Paid    | 4    | PreID   | ۶ Cust. Tot  | al × | Cust. To    | otal EUR    |
| > s              | earch        | > Search      | > Search     | > Search |         | > Search     | > Se  | earch   | > Search | > | Search    | > Se   | arch    | > Se | arch    | Search       | Sear | ch          |             |
| 1                |              | 1161          | Supplier     |          |         | ADM          | PROJE | ECT_2   | EUR      |   | 3000.00   |        | 3000.00 |      | 40      | 3000.0       | 0    |             | 3000.00     |
| 2                |              |               |              |          |         |              |       |         |          |   |           |        |         |      |         |              |      |             |             |

To reduce the prepayment balance on the payment document, must select a PreID with a sufficient balance to the payment row with a negative sum to be paid.

• Write manually or double-click on the corresponding payment row PreID field, which opens the PreID placer. Objects and projects are placed from PreID.

| Payment 100          | )343 saved          |              |                    |               |           |          |           |          | La       | st changed by | (23.11.2022 at 11:54:26) |
|----------------------|---------------------|--------------|--------------------|---------------|-----------|----------|-----------|----------|----------|---------------|--------------------------|
| Number               | Date                | Reference    | Purch              | nase invoices | Paid      |          | Paid in C | urrency  | Pay mo   | de            | J.                       |
| 10034                | 3 01.02.2022        | <b></b>      |                    |               | 0         | -3000.0  | 0         | 0.00     | Р        | Q             |                          |
| Comment              |                     |              | Obje               | ct            | Project   | t        | User      |          | Differen | nce           |                          |
| Using supplier prepa | iyment              |              |                    |               | Q         | (        | Q TRIINP  | Q        |          | -3000.00      |                          |
| Copy selection De    | lete selection Bulk | Insert       |                    |               |           |          |           |          |          |               |                          |
| 🗌 No. 🧄 🖉 In         | voice No 🥕 Supplier | Name in bank | ۶ Supplier invoice | ≁ Object      | Project   | Bank Cur | Bank Sum  | ۶ Paid ه | PreID    | Cust. Total   | Cust. Total EUR          |
| > Searc              | h > Search          | > Search     | > Search           | > Search      | > Search  | > Search | > Search  | > Search | > Search | Search        | Search                   |
| 1                    | 1161                | Supplier     |                    | ADM I         | PROJECT_2 | EUR      | -3000.00  | -3000.00 | 40       | -3000.00      | -3000.00                 |
| 2                    |                     |              |                    |               |           |          |           |          |          |               |                          |

• Write the supplier's code and the sum with a minus sign, PreID is selected using the FIFO method, when saving. By placing it in this way, prepayment objects and projects will not be

#### included.

| Paymer         | nt 1003      | 43 Saved         |              |          |           |            |           |          |   |            |          |       | Las      | t changed by  | (23.11.2022 at 11:56:03)                    |
|----------------|--------------|------------------|--------------|----------|-----------|------------|-----------|----------|---|------------|----------|-------|----------|---------------|---------------------------------------------|
| Number         |              | Date             | Reference    |          | Purchase  | e invoices | Paid      |          |   | Paid in Cu | rrency   |       | Pay mod  | le            | y.                                          |
|                | 100343       | 01.02.2022       | <b></b>      |          |           | (          | 0         | -1000.00 | 0 |            | 0.       | 00    | Р        | Q             |                                             |
| Comment        |              |                  |              |          | Object    |            | Project   |          |   | User       |          |       | Differen | ce            |                                             |
| Using suppl    | lier prepaym | ient             |              |          |           | (          | Q         | C        | 2 | TRIINP     |          | Q     |          | -1000.00      |                                             |
| Copy selection | on Delete    | e selection Bulk | Insert       |          |           |            |           |          |   |            |          |       |          |               | <ul> <li>×</li> <li>×</li> <li>×</li> </ul> |
| 🗆 No. 🥆        | ۶ Invoid     | ce No 🤌 Supplier | Name in bank | Supplier | invoice 🤌 | Object     | Project   | Bank Cur | Ļ | Bank Sum   | ۶ Pa     | aid 🦯 | PreID    | ۶ Cust. Total | Cust. Total EUR                             |
|                | > Search     | > Search         | > Search     | > Search | >         | Search     | > Search  | > Search | > | Search     | > Search |       | Search   | Search        | Search                                      |
| 1              |              | 1161             | Supplier     |          | A         | DM F       | PROJECT_2 | EUR      |   | -1000.00   | -1000    | .00   | 40       | -1000.00      | -1000.00                                    |
| 2              |              |                  |              |          |           |            |           |          |   |            |          |       |          |               |                                             |

## 12.4. Examples of currency prepayments

| Paymer       | nt 10034     | 4 Confirmed     |                 |               |                 |        |                    |          |            |        | Last ch    | nanged by     | (23.11.202    | 2 at 12:05:5 | 5)              |                  |               |
|--------------|--------------|-----------------|-----------------|---------------|-----------------|--------|--------------------|----------|------------|--------|------------|---------------|---------------|--------------|-----------------|------------------|---------------|
| Related docu | ments: kanne |                 |                 |               |                 |        |                    |          |            |        |            |               |               |              |                 |                  |               |
| Number       |              | Date            | Reference       |               | Purchase invoid | es     | Paid               | Paid in  | n Currency |        | Pay mode   |               |               |              | y.              |                  |               |
|              | 100344       | 01.01.2022      | <b></b>         |               |                 | 0      | 882.               | 92       | 0          | .00    | Р          | Q             |               |              |                 |                  |               |
| Comment      |              |                 |                 |               | Object          | 0      | Project            | User     | _          |        | Difference |               |               |              |                 |                  |               |
| Supplier     |              |                 |                 |               |                 | Q      |                    | Q TRIIN  | P          | Q      |            | 882.92        |               |              |                 |                  |               |
| Copy selecti | on Delete se | election Bulk   | Insert          |               |                 |        |                    |          |            |        |            |               |               |              |                 | = x              | 4             |
| 🗆 No. 🧄      | P Invoice    | No 🖋 Supplier   | » Name in bank  | Supplier in   | nvoice 🥜 Object | 🔑 Proj | ect 🥜 & Bank Cur 🖉 | Bank Sum | ۶ Paid     | P مر   | relD 🖉     | Cust. Total 🤌 | Cust. Tota    | I EUR 🎤      | Bank account/IB | 🤌 🛛 Inv. Balance | P [           |
|              | > Search     | > Search        | > Search        | > Search      | > Search        | > Sea  | rch > Search >     | Search   | > Search   | > Sear | rch Search | S             | earch         | >            | Search          | Search           | $\rightarrow$ |
| 1            |              | 1161            | Supplier        |               |                 |        | USD                | 1000.00  | 882.92     |        | 41         | 1000.00       | 8             | 82.92        |                 |                  |               |
| Financ       | e - Trai     | nsaction        | 10 TASU: 10     | 0344 💽        | Saved           |        |                    |          |            |        |            |               | Last changed  | l by         | (23.11.2022     | at 12:05:55) 🦻   |               |
| Туре         | Number       |                 | Date            | Re            | eference        |        | Description        |          |            |        |            |               | De            | bit          |                 | 2 and a second   |               |
| TASU         |              | 100344          | 01.01.2022      |               |                 |        | Supplier           |          |            |        |            |               |               |              | 882.92          |                  |               |
| Credit       | 882.92       | Difference<br>0 |                 |               |                 |        |                    |          |            |        |            |               |               |              |                 |                  |               |
| Copy select  | tion Delete  | e selection     | Bulk Insert Pas | te Recipe 🛛 🤅 | Split from Reso | urces  |                    |          |            |        |            |               |               |              |                 | - D X            | ŗ,            |
| 🗌 No. 🥎      | ≁ Account    | > Object        | 🔑 Pro           | ject 🤌 Desc   | ription         |        | ل مر               | ebit ۶   | Credit 🦻   | Cui 🖉  | Rate       | ≁ Cur. Del    | oi 🤌 Cur. Cre | ≁ VAT d      | c 🕹 Supplier    | ≁ Custom ≯       |               |
|              | > Search     | > Search        | > Sea           | rch > Sear    | ch              |        | > Search           | > Se     | arch >     | Se >   | Search     | > Search      | > Search      | > Searc      | > Search        | > Search >       | Sea           |
| 1            | 111201       |                 |                 | Supplier      | r               |        |                    |          | 882.92 US  | D 0    | .882924245 |               | 1000.00       |              | 1161            |                  |               |
| 2            |              |                 |                 |               |                 |        |                    |          |            |        |            |               |               |              |                 |                  |               |

The prepayment is used for payment at the same exchange rate as the original prepayment.

#### 12.4.1. Prepayment use on purchase invoice in currency

• Prepayments can only be used in the same currency as the purchase invoice. If the prepayment is created in EUR and the purchase invoice is in USD, the prepayment cannot be used on the purchase invoice.

Using prepayment in currency on the purchase invoice at the rate of the prepayment date

| 2025/07                        | 7/06 12:                                                                                                    | 24                                                                                                    |                                                                                                    |                                                                                                    |                        |                                                                                                    |                                                                                      | 33                                                      | 3/38                                                                                                    |                                                                                            |                                                               |                                                                                                    |                                                   | Payments                                              |
|--------------------------------|----------------------------------------------------------------------------------------------------|----------------------------------------------------------------------------------------------------|----------------------------------------------------------------------------------------------------|----------------------------------------------------------------------------------------------------|------------------------|----------------------------------------------------------------------------------------------------|--------------------------------------------------------------------------------------|---------------------------------------------------------|----------------------------------------------------------------------------------------------------|--------------------------------------------------------------------------------------------|---------------------------------------------------------------|----------------------------------------------------------------------------------------------------|---------------------------------------------------|-------------------------------------------------------|
| Close I<br>Event               | New Cop<br>Stock Rec                                                                                                    | y Confirm s<br>eipt Data fro                                                                                                    | Save Mail Print<br>m e-invoice                                                                                                    | Delete  F                                                                                                    | << >>                  |                                                                                                    | Status Cha                                                                           | anged                                                   | LOGOUT                                                                                                    |                                                                                            |                                                               |                                                                                                    |                                                   |                                                       |
| Number 1                       | 100680                                                                                                    |                                                                                                    |                                                                                                    |                                                                                                    |                        |                                                                                                    |                                                                                      |                                                         |                                                                                                    |                                                                                            |                                                               |                                                                                                    |                                                   |                                                       |
| Supplier 1                     | 1161                                                                                                    | Supp                                                                                                    | blier                                                                                                    |                                                                                                    |                        | VAT Reg                                                                                                    | No                                                                                   |                                                         | Su                                                                                                    | ppliers invoid                                                                             | e 310522                                                      |                                                                                                    |                                                   |                                                       |
| Payee                          |                                                                                                    |                                                                                                    |                                                                                                    |                                                                                                    |                        | VAT Reg                                                                                                    | No                                                                                   |                                                         |                                                                                                    | Surve                                                                                      | y                                                             |                                                                                                    |                                                   |                                                       |
|                                |                                                                                                    |                                                                                                    |                                                                                                    |                                                                                                    |                        |                                                                                                    | . Ma                                                                                 | in C                                                    | Proceeding                                                                                                    |                                                                                            | iolde                                                         |                                                                                                    |                                                   |                                                       |
| Inv                            | voice date                                                                                                    | 31.05.2022                                                                                                    |                                                                                                    |                                                                                                    |                        | Bank co                                                                                                    | de O                                                                                 |                                                         | Troceeding                                                                                                    | y ⊂ Datai                                                                                  | leius                                                         | Purchase order                                                                                                    |                                                   |                                                       |
| Paym                           | ont torms                                                                                                    | 7                                                                                                    | Obi                                                                                                    | act PROD                                                                                                    | Ban                    | account/IB/                                                                                                    | AN 22105                                                                             | 0323227                                                 | 7                                                                                                    | _                                                                                          |                                                               | S Receipt                                                                                                    |                                                   |                                                       |
| Fayin                          | Duo dato                                                                                                    | ,<br>07.06.2022                                                                                                    | Crod acco                                                                                                    | unt 212211                                                                                                    | Dai                    |                                                                                                    | of                                                                                   | 0525221                                                 |                                                                                                    | _                                                                                          |                                                               | Cradited invoice                                                                                                    |                                                   |                                                       |
|                                | On date                                                                                                    | 21.05.2022                                                                                                    | Cred acco                                                                                                    | ant 212211                                                                                                    | -                      | K And                                                                                                    | er.                                                                                  |                                                         |                                                                                                    | _                                                                                          |                                                               | Internal Invoice                                                                                                    |                                                   |                                                       |
|                                | Op. date                                                                                                    | 31.05.2022                                                                                                    | Pioj                                                                                                    | ect                                                                                                    |                        | Ast                                                                                                    | set                                                                                  |                                                         |                                                                                                    |                                                                                            | -                                                             | Internal invoice                                                                                                    |                                                   |                                                       |
|                                | VAI Date                                                                                                    |                                                                                                    | Origin Cour                                                                                                    | try                                                                                                    | ~                      | Deal ty                                                                                                    | pe                                                                                   |                                                         |                                                                                                    | ~                                                                                          |                                                               | Expence                                                                                                    |                                                   |                                                       |
|                                | Received                                                                                                    | 23.11.2022 12:40                                                                                                    | :13 Tj                                                                                                    | pe (choose type)                                                                                                    | ~                      | Stat                                                                                                    | us (choo                                                                             | se status                                               | s) 🗸                                                                                                    |                                                                                            |                                                               |                                                                                                    |                                                   |                                                       |
| Red                            | clamation                                                                                                    |                                                                                                    | Recl. descript                                                                                                    | ion                                                                                                    |                        |                                                                                                    |                                                                                      |                                                         |                                                                                                    |                                                                                            |                                                               |                                                                                                    | Split by resou                                    | rces                                                  |
|                                | Comment                                                                                                    |                                                                                                    |                                                                                                    |                                                                                                    |                        |                                                                                                    |                                                                                      |                                                         |                                                                                                    |                                                                                            |                                                               | e-mail                                                                                                    |                                                   |                                                       |
| Int                            | comment                                                                                                    |                                                                                                    |                                                                                                    |                                                                                                    |                        |                                                                                                    |                                                                                      |                                                         |                                                                                                    |                                                                                            |                                                               |                                                                                                    |                                                   |                                                       |
| Currency                       | y USD                                                                                                    | 20.11.2022 12                                                                                                    | VAT total                                                                                                    | 0.00 <b>T</b>                                                                                                    | <b>Fotal</b>           | 1000.                                                                                                    | .00                                                                                  | Divida                                                  | ble sum                                                                                                    |                                                                                            |                                                               | Prepayment                                                                                                    |                                                   | 1000.00                                               |
| Date                           | Document                                                                                                    | Suppliers                                                                                                    | invoice Comment PreID                                                                                                    | Item Descriptio                                                                                                    | on                     | SN Object Pro                                                                                                    | ject                                                                                 | Su                                                      | ubtotal VAT                                                                                                    | code Total w                                                                               | /VAT                                                          | Used                                                                                                    | Rate                                              | Selected                                              |
| 01.01.2022                     | 2 Payment 1                                                                                                    | 00344                                                                                                    | Supplier 41                                                                                                    |                                                                                                    |                        |                                                                                                    |                                                                                      | 1                                                       | 000.00                                                                                                    | 100                                                                                        | 0.00                                                          | 0.00                                                                                                    | 0.8829USD                                         | 1000.00                                               |
| Rate                           | e                                                                                                    | 0.933445347                                                                                                    | Rounding                                                                                                    | 0.00 T<br>E                                                                                                    | Fotal<br>Base          | 1000.<br>933.                                                                                                    | .00<br>45                                                                            | Di                                                      | fference                                                                                                    |                                                                                            |                                                               | Balance                                                                                                    |                                                   | 1000.00                                               |
| Trans<br>Financ<br>Type<br>OST | action<br>e - Tra                                                                                                    | nsaction (<br>100680 3                                                                                                    | DST: 100680 sa<br>Pate F<br>11.05.2022 m                                                                                                    | ved<br>leference                                                                                                    | Descriptio<br>1161 Sup | <b>on</b><br>pplier//310522                                                                                                    |                                                                                      |                                                         |                                                                                                    | L                                                                                          | ast changed<br>De                                             | d by (23.11.2<br>bit<br>1866.                                                                                                    | 022 at 13:15:55)  <br>9                           | 9<br>*                                                |
|                                |                                                                                                    |                                                                                                    |                                                                                                    |                                                                                                    |                        |                                                                                                    |                                                                                      |                                                         |                                                                                                    |                                                                                            |                                                               |                                                                                                    |                                                   |                                                       |
| Credit                         | 1866.9                                                                                                    | 0                                                                                                    |                                                                                                    |                                                                                                    |                        |                                                                                                    |                                                                                      |                                                         |                                                                                                    |                                                                                            |                                                               |                                                                                                    |                                                   |                                                       |
| Credit<br>Copy selec           | 1866.9<br>tion Delet                                                                                                    | Difference<br>0<br>e selection Bu                                                                                                    | lk Insert 🛛 Paste Recipe 💧                                                                                                    | Split from Resources                                                                                                    |                        |                                                                                                    |                                                                                      |                                                         |                                                                                                    |                                                                                            |                                                               |                                                                                                    |                                                   | م <b>x</b> رو =                                       |
| Credit<br>Copy selec           | 1866.9                                                                                                    | o Difference                                                                                                    | Ik Insert 】 Paste Recipe 】                                                                                                    | Split from Resources                                                                                                    |                        | ر Dehit                                                                                                    | 6 Cred                                                                               | it & Cu                                                 | ۶ Rate                                                                                                    | و کرد کرد کرد کرد کرد کرد کرد کرد کرد کرد                                                  | ۶ Cur Cre                                                     | VAT cc به Suppl                                                                                                    | er & Custom                                       | り、X ド<br>Resource                                     |
| Copy select                    | 1866.9                                                                                                    | e selection Bu                                                                                                    | Ik Insert Paste Recipe                                                                                                    | Split from Resources                                                                                                    |                        | ۲ Debit                                                                                                    | • Cred                                                                               | it & Cui                                                | ≁ Rate > Search                                                                                                    | e ゲ Cur. Debi                                                                              | Cur. Cre                                                      | VAT cc  Searc  Searc  Searc                                                                                                    | ier & Custom                                      | ♥ Resource                                            |
| Copy selec                     | 1866.9<br>tion Delet                                                                                                    | Difference<br>0 e selection Bu C C C C C C C C C C C C C C C C C C                                                                                                    | Ik Insert Paste Recipe                                                                                                    | Split from Resources                                                                                                    | 3                      | ✓ Debit J Search 3                                                                                                    | Cred                                                                                 | it ≁ Cui<br>> Se                                        |                                                                                                    | e ≁ Cur. Debi<br>> Search                                                                  | <ul> <li>Cur. Cre</li> <li>Search</li> <li>1000.00</li> </ul> | YAT cc      Suppl     Searcl     Searcl     1161                                                                                                    | ier<br><sup>2</sup> Custom<br><sup>1</sup> Search | ッズ・<br>・<br>・<br>Search                               |
| Copy selec                     | 1866.9<br>tion Delet<br>Account<br>Search<br>212211<br>522107                                                                                                    | Difference<br>0<br>e selection Bu<br>> big big big big big big big big big big                                                                                                    | Ik Insert Paste Recipe                                                                                                    | Split from Resources<br>cription<br>rch<br>ts Payable<br>Sunnlies                                                            | 3                      | Pebit     Search     Sarch     Sarch | Cred<br>Search<br>933.4                                                              | it & Cui<br>> Se<br>IS USD                              | <ul> <li>✓ Rate</li> <li>&gt; Search</li> <li>0.93344534</li> <li>0.93344534</li> </ul>                                                                                 | <ul> <li>Cur. Debi</li> <li>Search</li> <li>7</li> <li>1000.00</li> </ul>                  | <ul> <li>Cur. Cre</li> <li>Search</li> <li>1000.00</li> </ul> | > VAT cc         > Suppl           > Searc         > Searcl           1161         1                                                                               | ier<br><sup>1</sup><br><sup>2</sup> Search        | ッズ・<br>メート<br>Search                                  |
| Copy select                    | 1866.9           tion         Delet           & Account         > Search           1         212211           2         522107           3         212211                                              | Difference<br>0<br>e selection Bu<br>> Cobject<br>> Search<br>PROD<br>PROD<br>PROD                                                                                                    | Ik Insert Paste Recipe                                                                                                    | Split from Resources<br>cription<br>cch<br>ts Payable<br>Siupplies<br>ts Payable                                             | 3                      | <ul> <li>Debit</li> <li>Search</li> <li>933.45</li> <li>933.45</li> </ul>                                                                                                    | Cred<br>Search<br>933.4                                                              | it <sup>Je</sup> Cui<br>> Se<br>USD<br>USD<br>USD       | ▶         Rate           >         Search           0.93344534'         0.93344534'           0.93344534'         0.93344534'                                           | <ul> <li><i>F</i> Cur. Debi</li> <li>Search</li> <li>1000.00</li> <li>1000.00</li> </ul>   | <ul> <li>Cur. Cre</li> <li>Search</li> <li>1000.00</li> </ul> | > VAT cc         > Suppl           > Searcl         > Searcl           1161         1161           1161         1161                                               | ier<br>Custom<br>Search                           | ッズ・<br>メート<br>Search                                  |
| Copy select                    | 1866.9           tion         Delet           ×         Account           >         Search           1         212211           2         522107           3         212211           4         114501 | Difference<br>0<br>e selection Bu<br>> Cobject<br>> Search<br>PROD<br>PROD<br>PROD                                                                                                    | Ik Insert Paste Recipe                                                                                                    | Split from Resources<br>cription<br>tch<br>ts Payable<br>upplies<br>ts Payable<br>try Prenavments                            |                        | <ul> <li>Debit</li> <li>Search</li> <li>933.45</li> <li>933.45</li> </ul>                                                                                                    | <ul> <li>Cred</li> <li>Search</li> <li>933.4</li> <li>882.9</li> </ul>               | it × Cui<br>> Se<br>USD<br>USD<br>USD<br>2 USD          | >         Rate           >         Search           0.93344534'         0.93344534'           0.93344534'         0.93344534'           0.88292424'         0.88292424' | <ul> <li>Cur. Debi</li> <li>Search</li> <li>1000.00</li> <li>1000.00</li> </ul>            | Cur. Cre<br>> Search<br>1000.00                               | > VAT cc         > Suppl           > Searcl         > Searcl           1161         1161           1161         1161                                               | ier & Custom                                      | ッス・<br>・<br>・<br>・<br>Search                          |
| Copy select                    | 1866.9           tion         Delet           > Search           1         212211           2         222107           3         212211           4         114501           5         423001          | Difference     0      e selection     Bu      F Object     > Search      PROD      PROD | Ik Insert     Paste Recipe       /*     Project     /*       >     Search     >        Accour        Accour        Accour        Invent        Profit | Split from Resources<br>cription<br>tch<br>ts Payable<br>supplies<br>ts Payable<br>ny Prepayments<br>om exchange rate differ | ences                  | P         Debit         J           > Search         3         3           933.45         933.45         9                                                                                                    | <ul> <li>Cred</li> <li>Search</li> <li>933.4</li> <li>882.9</li> <li>50.5</li> </ul> | it × Cur<br>> Se<br>USD<br>USD<br>USD<br>2 USD<br>2 EUR | P         Rate           >         Search           0.93344534*         0.93344534*           0.93344534*         0.88292424*                                           | <ul> <li>Cur. Debi</li> <li>Search</li> <li>1000.00</li> <li>1000.00</li> <li>1</li> </ul> | Cur. Cre<br>> Search<br>1000.00<br>1000.00<br>50.52           | <ul> <li>✓ VAT cc</li> <li>✓ Searcl</li> <li>&gt; Searcl</li> <li>1161</li> <li>0</li> <li>1161</li> <li>1161</li> <li>1161</li> <li>1161</li> <li>1161</li> </ul> | ier / Custom                                      | b     b     k       k     Resource       >     Search |

## 12.4.2 Prepayment netting on the payment document in currency

| Examp        | le : Pre                  | epayme          | nt             |                  |                |         |             |          |       |         |            |      |       |            |         |        |                   |                  |
|--------------|---------------------------|-----------------|----------------|------------------|----------------|---------|-------------|----------|-------|---------|------------|------|-------|------------|---------|--------|-------------------|------------------|
| Paymer       | nt 10034                  | 5 Confirmed     |                |                  |                |         |             |          |       |         |            |      |       | Last chang | ged by  | (      | (23.11.2022 at 13 | :42:05)          |
| Related docu | ments: <mark>kanne</mark> |                 |                |                  |                |         |             |          |       |         |            |      |       |            |         |        |                   |                  |
| Number       |                           | Date            | Reference      | Pur              | chase invoices |         | Paid        |          |       | Paid ir | n Currency |      | Pay   | mode       |         |        |                   | ķ                |
|              | 100345                    | 01.01.2022      |                |                  |                | 0       |             | 882.     | .92   |         |            | 0.00 | Ρ     |            | Q       |        |                   |                  |
| Comment      |                           |                 |                | Ob               | ect            |         | Project     |          |       | User    |            |      | Diffe | erence     |         |        |                   |                  |
| Box          |                           |                 |                |                  |                | Q       |             |          | Q     | TRIIN   | Р          | Q    |       | 8          | 382.92  |        |                   |                  |
| Copy selecti | on ] Delete se            | election Bulk I | nsert          |                  |                |         |             |          |       |         |            |      |       |            |         |        | (                 |                  |
| 🗆 No. 🥆      | ۶ Invoice ا               | No 🥕 Supplier   | P Name in bank | Supplier invoice | > Object       | 🤌 Proje | ect 🥜 🎤 Bar | nk Cur 🌛 | ۶ Ban | k Sum   | ۶ Paid     | ۶    | PreID | ۶ Cust     | . Total | ۶      | Cust. Total EUR   | & Bank account/I |
|              | > Search                  | > Search        | > Search       | > Search         | > Search       | > Sear  | rch > Sea   | arch     | > Sea | rch     | > Search   | > s  | earch | Search     |         | Search |                   | > Search         |
| 1            |                           | 1158            | Box            |                  |                |         | USD         |          | 1     | 000.00  | 882.92     |      | 42    | 1          | 000.00  |        | 882.92            |                  |
| <b>T</b>     | a ki a sa                 |                 |                |                  |                |         |             |          |       |         |            |      |       |            |         |        |                   |                  |

Transaction

| Financ                | e - Transac     | tion TAS     | J: 1003   | 45 Saved                  |          |      |        |   |        |         |    |           |   | L        | ast. | changed | l by    | (23.11.202       | 2 at | 13:42:05) 🦉 | D          |    |
|-----------------------|-----------------|--------------|-----------|---------------------------|----------|------|--------|---|--------|---------|----|-----------|---|----------|------|---------|---------|------------------|------|-------------|------------|----|
| Туре                  | Number          | Date         |           | Reference                 | Descript | tion |        |   |        |         |    |           |   |          |      | De      | bit     |                  |      | ,           | ç          |    |
| TASU                  | 10              | 0345 01.01.2 | 022       | <b></b>                   | Box      |      |        |   |        |         |    |           |   |          |      |         |         | 882.92           |      |             |            |    |
| Credit<br>Copy select | Diffe<br>882.92 | on Bulk Inse | t Paste R | rine Solit from Resources |          |      |        |   |        |         |    |           |   |          |      |         |         |                  |      | 5 X         |            | 5  |
|                       | と Account と Ot  | hiect        | & Project |                           |          | ŗ    | Debit  | × | Credit | ار<br>ک | 1  | Rate      | ŗ | Cur Debi | 20   | Cur Cre | الم م   | ے<br>کر Supplier |      | Custom      | ت ار<br>بر | _  |
|                       | > Search > Se   | earch        | > Search  | > Search                  |          | >    | Search | > | Search | > Se    | >  | Search    | > | Search   | >    | Search  | > Searc | > Search         | >    | Search      | >          | Se |
| 1                     | 111201          |              |           | Box                       |          |      |        |   | 882.92 | USD     | 0. | 882924245 |   |          |      | 1000.00 |         | 1158             |      |             |            |    |
| 2                     | 114501          |              |           | Box                       |          |      | 882.92 |   |        | USD     | 0. | 882924245 |   | 1000.00  |      |         |         | 1158             |      |             |            |    |

#### To use prepayment

- Use payment type, which TYPE=EQUAL
- Place PreID
- Place purchase invoice
- Enter manually the same exchange rate to the purchase invoice as on the prepayment in the BankRate field

| ayment         | : 100346                              | Confirmed                                                |             |                                                 |        |                                                   |                                         |                |                                                           |              |                                    |                       | l                                                                 | ast chan      | iged by     | (23.        | .11.2022 at 14:09:15 |
|----------------|---------------------------------------|----------------------------------------------------------|-------------|-------------------------------------------------|--------|---------------------------------------------------|-----------------------------------------|----------------|-----------------------------------------------------------|--------------|------------------------------------|-----------------------|-------------------------------------------------------------------|---------------|-------------|-------------|----------------------|
| elated docum   | ents: kanne                           |                                                          |             |                                                 |        |                                                   |                                         |                |                                                           |              |                                    |                       |                                                                   | Payme         | ent mode    | TYPE        | E = EQUAL            |
| Number         | Da                                    | ite                                                      | Reference   |                                                 | Purcha | ase invoices                                      |                                         | Paid           |                                                           |              | Paid in Cu                         | rrency                | Pav m                                                             | ode 🗡         |             |             |                      |
|                | 100346 31                             | .05.2022                                                 | <b></b>     |                                                 |        | 933                                               | 8.45                                    |                | 0.0                                                       | 00           |                                    | 1000.0                | 0 P_SUF                                                           | PLIERS        | Q           |             | -                    |
| Comment        |                                       |                                                          |             |                                                 | Object | t                                                 |                                         | Project        | t                                                         |              | User                               |                       | Differe                                                           | ence          |             |             |                      |
| Box            |                                       |                                                          |             |                                                 |        |                                                   | Q                                       |                |                                                           | Q            | TRIINP                             |                       | Q                                                                 | -             | -933.45     |             |                      |
|                |                                       |                                                          |             |                                                 |        |                                                   |                                         |                |                                                           |              |                                    |                       |                                                                   |               |             |             |                      |
| Copy selection | n Delete sele                         | ction Bulk I                                             | nsert       |                                                 |        |                                                   |                                         |                |                                                           |              |                                    |                       |                                                                   |               |             |             |                      |
| Copy selection | Delete sele                           | ction Bulk I                                             | nsert       | د الم                                           | nvoice | ۶ Object                                          | ≁ Pro                                   | oject          | ≁ Bank Cur                                                | ۶ و          | Bank Sum 🗸                         | PrelD                 | ≁ Bank rat                                                        | e ۶           | Cust. Total | عر ا        | E E X ×              |
| Copy selection | Delete sele     Invoice No     Search | ction     Bulk I       >     Supplier       >     Search | Name in ban | <ul> <li>Supplier in</li> <li>Search</li> </ul> | nvoice | <ul><li>&gt; Object</li><li>&gt; Search</li></ul> | <ul><li>Pro</li><li>Se</li></ul>        | oject<br>earch | <ul><li>✓ Bank Cur</li><li>&gt; Search</li></ul>          | ۶ کر<br>ک    | Sank Sum                           | PreID<br>Search       | Bank rate     Search                                              | e &<br>Search | Cust. Total | ے<br>Search | Cust. Total EUR      |
| Copy selection | Delete sele     Invoice No     Search | ction Bulk I<br>> Supplier<br>> Search<br>1158           | nsert       | Search                                          | nvoice | <ul><li>&gt; Object</li><li>&gt; Search</li></ul> | <ul><li>≁ Pro</li><li>&gt; Se</li></ul> | oject<br>earch | <ul> <li>Bank Cur</li> <li>Search</li> <li>USD</li> </ul> | ید<br>ک<br>ک | Bank Sum A<br>Search 3<br>-1000.00 | PrelD<br>Search<br>42 | <ul> <li>Bank rate</li> <li>Search</li> <li>0.88292424</li> </ul> | e ۶<br>Search | Cust. Total | Search      | Cust. Total EUR      |

#### The exchange rate profit/loss is calculated on the transaction

| Finance     | e - Tran     | sactior         | n TASU: 1003         | 46 Saved                      |             |            |       |             | Last        | changed by | (2       | 23.11.2022 at 14 | 4:16:13) 🦻 |
|-------------|--------------|-----------------|----------------------|-------------------------------|-------------|------------|-------|-------------|-------------|------------|----------|------------------|------------|
| Туре        | Number       |                 | Date                 | Reference                     | Description |            |       |             |             | Debit      |          |                  | y.         |
| TASU        |              | 100346          | 31.05.2022           |                               | Box         |            |       |             |             |            | 1        | 933.45           |            |
| Credit      | 933.45       | Difference<br>0 |                      |                               |             |            |       |             |             |            |          |                  |            |
| Copy select | ion Delete : | selection       | Bulk Insert Paste Re | cipe Split from Resources     | )           |            |       |             |             |            |          | ≣ <b>∎</b> ୭     | ××         |
| 🗌 No. 🥎     | ≁ Account    | > Object        | Project              | P Description                 | ۶ Debi      | t 🤌 Credit | ۶ Cui | ۶ Rate      | 🤌 Cur. Debi | 🥕 Cur. Cre | ≁ VAT co | ≁ Supplier       | ≁ Custo    |
|             | > Search     | > Search        | > Search             | > Search                      | > Search    | > Search   | > Se  | > Search    | > Search    | > Search   | > Seard  | > Search         | > Searc    |
| 1           | 114501       |                 |                      | Inventory Prepayments         |             | 882.92     | USD   | 0.882924245 |             | 1000.00    |          | 1158             |            |
| 2           | 212211       |                 |                      | 100681 Box                    | 933.4       | 5          | USD   | 0.933445347 | 1000.00     |            |          | 1158             |            |
| 3           | 423001       |                 |                      | 100681 Profit from exchange r | rate differ | 50.53      | EUR   | 1           |             | 50.53      |          | 1158             |            |

• If several prepayments are used for one purchase invoice netting, the purchase invoice must be placed on several rows and the payment sums and exchange rates must be manually overwritten with the currency rate in Prepayment.

#### Purchase invoice

| 2025/07/06 12:24 |                   |             |              |            |         |               |         |                  | 35/38 |            |                  |              |           |             |          |           | Payments     |             |         |             |     |
|------------------|-------------------|-------------|--------------|------------|---------|---------------|---------|------------------|-------|------------|------------------|--------------|-----------|-------------|----------|-----------|--------------|-------------|---------|-------------|-----|
| Payme            | nt 100349         | Confirmed   |              |            |         |               |         |                  |       |            |                  |              | Last      | changed by  | (23.11   | .2022 at  | t 14:33:21)  |             |         |             |     |
| Related doci     | uments: kanne     |             |              |            |         |               |         |                  |       |            |                  |              | Paym      | ent mode    | YPE = E  | QUAL      | -            |             |         |             |     |
| Number           | Dat               | e           | Reference    |            | Pure    | chase invoice | s       | Paid             | Paid  |            | Paid in Currency |              | Pay mode  |             |          |           | y.           |             |         |             |     |
|                  | 100349 31.        | 05.2022     | <b>m</b>     |            |         |               | 933.45  |                  | 0.00  | 0          |                  | 1000.00 P    | SUPPLIE   | RS Q        |          |           | <u>í</u>     |             |         |             |     |
| Comment          |                   |             |              |            | Obj     | ect           |         | Project          |       | User       |                  | D            | ifference |             |          |           |              |             |         |             |     |
| GOLDEN B         | OX                |             |              |            |         |               | Q       |                  | 0     | C TRIINP   |                  | Q            |           | -933.45     |          |           |              |             |         |             |     |
| Copy select      | tion Delete selec | tion Bulk I | nsert        |            |         |               |         |                  |       |            |                  |              |           |             |          |           |              |             |         |             | ×   |
| 🗆 No. 🥎          | ۶ Invoice No      | ≁ Supplier  | Name in bank | ≁ Supplier | invoice | ≁ Object      | ۶ Proj  | ect 🥜 Bank Cur   | ŗ     | Bank Sum 🖌 | Pre              | eID 🕗 Bank r | ate 🖌     | Cust. Total | c Cust   | . Total I | EUR 🖌 Bank a | account/IB. | ۶Ir     | nv. Balance | ۶ [ |
|                  | > Search          | > Search    | > Search     | > Search   |         | > Search      | > Sear  | rch > Search     | >     | Search >   | Searc            | h > Search   | Sean      | ch S        | Search   |           | > Search     |             | Search  |             | >   |
| 1                |                   | 1159        | GOLDEN BOX   |            |         |               |         | USD              |       | -500.00    |                  | 43 0.882924  | 245       | 0.00        |          |           | 0.00         |             |         |             |     |
| 2                |                   | 1159        | GOLDEN BOX   |            |         |               |         | USD              |       | -500.00    |                  | 44 0.888099  | 467       | $\sim$      |          |           |              |             |         |             |     |
| 3                | 100682            | 1159        | GOLDEN BOX   | 3105223    |         | PROD          |         | USD              |       | 500.00     |                  | 0.882924     | 245 🗲     | >           |          |           |              |             |         | 1000.00     |     |
| 4                | 100682            | 1159        | GOLDEN BOX   | 3105223    |         | PROD          |         | USD              |       | 500.00     |                  | 0.888099     | 467 🔫     |             |          |           |              |             |         | 1000.00     | _   |
|                  |                   |             |              |            |         |               |         |                  |       | PreID      | ) exc            | change rat   | e manı    | ally copied | to the p | ourch     | ase invoice  | a           |         |             |     |
| Trans            | action            |             |              |            |         |               |         |                  |       |            |                  |              |           |             |          |           |              |             |         |             |     |
| Finan            | ce - Trar         | nsactio     | on TASU:     | 1003       | 49      | Saved         |         |                  |       |            |                  |              |           |             | Last cl  | nange     | d by         | (23.11.2    | 2022 at | t 14:53:42) | ୭   |
| Type             | Number            |             | Date         |            | Refe    | rence         |         | Description      |       |            |                  |              |           |             |          |           | Debit        |             |         |             |     |
| TASU             |                   | 100349      | 31.05.2022   | m          |         |               |         | GOLDEN B         | ох    |            |                  |              |           |             |          |           |              | 933.4       | 15      |             | 1   |
|                  |                   |             |              |            |         |               |         |                  |       |            |                  |              |           |             |          |           |              |             |         |             |     |
| Credit           |                   | Difference  |              |            |         |               |         |                  |       |            |                  |              |           |             |          |           |              |             |         |             |     |
|                  | 933.45            | 0           |              |            |         |               |         |                  |       |            |                  |              |           |             |          |           |              |             |         |             |     |
|                  |                   |             |              |            |         |               |         |                  |       |            |                  |              |           |             |          |           |              |             |         |             |     |
| Copy sel         | ection Delete     | e selection | Bulk Insert  | Paste Re   | cipe ]  | Split from    | Resou   | rces             |       |            |                  |              |           |             |          |           |              |             |         | ) x (       | 4   |
| No               | Account           | & Object    |              | Project    | & Dec   | cription      |         |                  | Ļ     | Debi       | ير •             | Credit       | E Cu      | & Rate      | e & Cur  | Debi      | & Cur Cre    | & VAT       | c &     | Supplier    | £   |
|                  | > Search          | > Soarch    |              | Soarch     | > 503   | rch           |         |                  | 5     | Search     | 5                | Soarch       | > cu      | ) Search    | ) Son    | rch       | ) Soarch     |             |         | Soarch      | 5   |
|                  | 1 114501          | Jearch      |              | Jearch     | / Jea   | anu Dranau    | monto   |                  | 1     | Jearch     | 1                | A41 44       |           | 0 00000404  | r Jea    | cii       | 500.00       | Jean        |         | Dearch      | -   |
|                  | 1 114501          |             |              |            | invenu  | bry Prepay    | inents  |                  |       |            |                  | 441.40       |           | 0.00292424  | 2        |           | 500.00       |             | 112     | )9<br>50    |     |
|                  | 2 114501          |             |              |            | Invento | ory Prepay    | ments   |                  |       |            | _                | 444.05       | USD       | 0.88809946  | /        |           | 500.00       | -           | 115     | <b>5</b> 9  |     |
|                  | 3 212211          | PROD        |              |            | 100682  | 2 GOLDEN      | ROX     |                  |       | 466.7      | 2                |              | USD       | 0.93344534  | / 5      | 00.00     |              |             | 115     | 99          |     |
|                  | 4 212211          | PROD        |              |            | 100682  | 2 GOLDEN      | BOX     |                  |       | 466.7      | 2                |              | USD       | 0.93344534  | 7 5      | 00.00     |              |             | 115     | 59          |     |
|                  | 5 423001          | PROD        |              |            | 100682  | 2 Profit fro  | m excha | inge rate differ |       |            |                  | 47.94        | EUR       |             | 1        |           | 47.94        |             | 115     | i9          |     |
|                  | <b>6</b> 562401   |             |              |            | Loss fr | om Exchan     | ge Rate | Differences      |       | 0.0        | 1                |              | EUR       |             | 1        | 0.01      |              |             |         |             |     |

# 12.4.3 Before PreID, netting the currency prepayment with the purchase invoice in the same currency on the payment document, if the prepayment sum is smaller than the purchase invoice

- if the prepayment is in currency, e.g. USD, then it should also be used in the same currency
- if the purchase invoice is smaller than the prepayment, then mark to the **Paid** field on the payment the sum that can be settled with the prepayment.

| Paymer      | nt 10036    | 2 Saved                  |              |                  |                |         |           |        |           |          | La          | ast changed by | (15.12.2022 at 16:15:47 |
|-------------|-------------|--------------------------|--------------|------------------|----------------|---------|-----------|--------|-----------|----------|-------------|----------------|-------------------------|
| Number      |             | Date                     | Reference    | Pur              | chase invoices | F       | Paid      |        | Paid in ( | Currency | Pay mo      | de 🖉           | 1                       |
|             | 100362      | 01.01.2022               | <b></b>      |                  |                | 0       |           | 441.46 |           | 0.       | 00 P        | Q              |                         |
| Comment     |             |                          |              | Ob               | ect            | F       | Project   |        | User      |          | Ø Differe   | nce            |                         |
| Supplier pr | epayment in | USD,Suurem hankij        |              |                  | Q              |         | Q         | TRIINP |           | Q        | 441.46      |                |                         |
| Copy select | ion Delete  | selection Bulk I         | nsert        |                  |                |         |           |        |           |          |             |                | × = = ×                 |
| No. 🕤 🗌     | P Invoice   | No 🥕 Supplier            | Name in bank | Supplier invoice | e 🥕 Object     | 🤌 Proje | ct 🤌 Bank | Cur 🦻  | Bank Sum  | PreID    | Bank rate   | Supplier Total | Supplier Total EUR      |
|             | > Search    | $Q \rightarrow Search Q$ | > Search     | > Search         | > Sear Q       | > Searc | Q > Sear  | Q >    | Search    | > Sei Q  | > Searc Q   | Search         | Search                  |
| ≣ ∦ 1       |             | 1163                     | Supplier     |                  |                |         | USD       |        | 500.00    | 48       | 0.882924245 | 500.0          | 441.46                  |
| ≣ ∦ 2       |             |                          |              |                  |                |         |           |        |           |          |             |                |                         |

#### Necessary steps

- place purchase invoice
- place supplier code and choose prepayment
- if the prepayment was created before 25.11.22, use the old design document and select the prepayment from the list

| Close New     | Refresh  | Confirm     | Save Status | Changed                                        |           |           |             |                |      |       | There       | is a new design | available of th | is document. | ≓ Try new | version            |
|---------------|----------|-------------|-------------|------------------------------------------------|-----------|-----------|-------------|----------------|------|-------|-------------|-----------------|-----------------|--------------|-----------|--------------------|
| Number DOK    |          | Date        | 31.05.2022  |                                                | Reference |           | P           | urchase invoic | s    | 933.4 | 45 Paid     | 933.4           | 5 Paid in Cu    | rrency       | 1000.00   |                    |
| Pay mode P    |          | Comment     | Supplier    |                                                | Object    |           |             | Proje          | ct   |       | Difference  | 0.0             | 0               |              |           |                    |
| User TRIINP   | •        | Bulk Insert |             |                                                |           |           |             |                |      |       |             |                 |                 |              |           |                    |
|               |          |             |             | $\bigcirc \bigcirc \bigcirc \bigcirc \bigcirc$ |           |           |             |                |      |       |             |                 |                 |              |           |                    |
| NO Invoice No | Supplier | Name in ban | k S         | upplier invoice                                | Bank Cur  | Bank rate |             | Bank Sum       | Fine | VC    | Invoice Cur | Inv. Balance    | ank Sum         | Paid         | PreID     | Document           |
| 1 100687      | 1163     | Supplier    | 3           | 31052022                                       | USD       |           | 0.933445347 | 7 1000.00      |      |       | USD         | 1000.00         | 1000.00         | 1000.0       | D         |                    |
| 2             | 1163     | Supplier    |             |                                                | EUR       |           | 1           | 0.00           |      |       |             |                 | 0.00            | 0.0          | 0         | Choose pre payment |
| 3             |          |             |             |                                                |           |           |             |                |      |       |             |                 |                 | 1            |           |                    |

#### Change the purchase invoice fields

| Close New                                                                                                    | Refresh  | Confirm     | Save Status: Changed |             |          |      |       |                            | T            | nere is a new de | sign available of | this document.  | ≓ Try new versio | bn |
|----------------------------------------------------------------------------------------------------|----------|-------------|----------------------|-------------|----------|------|-------|----------------------------|--------------|------------------|-------------------|-----------------|------------------|----|
| Number DOK                                                                                                   |          | Date        | 31.05.2022           | Reference   |          |      | Purch | ase invoices               | 933.45       | Paid             | 933.45            | Paid in Current | y 1000.00        | )  |
| Pay mode P                                                                                                   |          | Comment     | Supplier             | Object      |          |      |       | Project                    |              | Difference       | 0.00              |                 |                  |    |
| User TRIIN                                                                                                   | P        | Bulk Insert |                      |             |          |      |       |                            |              |                  |                   |                 |                  |    |
|                                                                                                    |          |             |                      |             |          |      |       |                            |              |                  |                   |                 |                  |    |
| Change the exchange rate to the purchase prepayment rate manually Write the netting sum to the Bank Sum cell |          |             |                      |             |          |      |       |                            |              |                  |                   |                 |                  |    |
|                                                                                                    |          |             |                      |             |          |      | 0     | $\odot$ $\odot$ $\bigcirc$ |              |                  |                   |                 |                  |    |
| NO Invoice No                                                                                                | Supplier | Name in bar | nk Bank Cur Ba       | nk rate     | Bank Sum | Fine | VC    | Invoice Cur                | Inv. Balance | Paid             | PreID             | Document        | Reg No/ID number | Co |
| 1 100687                                                                                                    | 1163     | Supplier    | USD                  | 0.933445347 | 1000.00  | )    |       | USD                        | 1000.00      | 1000.00          |                   |                 |                  |    |
| 2                                                                                                    | 1163     | Supplier    | USD                  | 0.882924245 | -500.00  | 5    |       |                            |              | -441.4621225     | 48                | Payment 100362  |                  |    |

#### After changing the fields, confirm the purchase invoice

| Close New                             | Сору         | Refresh Delete C | onfirm Save TH EST lo | cal Print | Mail 🗍 F | << >> Status: Vi                                                                                                | ew           | There is a new design a | vailable of this o | locument. 🗲 | Try new version |              |         |
|---------------------------------------|--------------|------------------|-----------------------|-----------|----------|----------------------------------------------------------------------------------------------------|--------------|-------------------------|--------------------|-------------|-----------------|--------------|---------|
| Number 10036                          | 53           | Date 31.05.2022  |                       | Reference |          | Purchase invoices                                                                                               | 25.2         | 6 Paid                  | 0.00 Paid          | in Currer   |                 |              |         |
| Pay mode PRE                          | SUP          | Comment Supplier |                       | Object    |          | Project                                                                                                    |              | Difference              | 25.26              |             |                 |              |         |
| User TRIIN                            | Р            | Bulk Insut Pay   | ment mode must be typ | e = equal |          |                                                                                                    |              |                         |                    |             |                 |              |         |
| Last changed by:T<br>Bank Statements: | RIINP 15.12. | 2022 17:06:36    |                       |           |          | l de la companya de la companya de la companya de la companya de la companya de la companya de la companya de l | Exchange ra  | te and sum have be      | een changed        | l according | to the purchase | prepayment   |         |
|                                       |              |                  |                       |           |          | $\odot$ $\bigcirc$ $\bigcirc$ $\bigcirc$                                                                        |              |                         |                    |             |                 |              |         |
| NO Invoice No                         | Supplier     | Name in bank     | Description           | Object P  | roject   | Supplier invoice                                                                                                | Bank Cur Ban | k rate                  | Bank Sum           | Fine VC     | Invoice Cur     | Inv. Balance | Paid    |
| 1 100687                              | 1163         | Supplier         |                       |           |          | 31052022                                                                                                    | USD          | 0.882924245             | 500.00             | 0.00        | USD             | 1000.00      | 500.00  |
| 2                                     | 1163         | Supplier         |                       |           |          |                                                                                                    | USD          | 0.882924245             | -500.00            | 0.00        |                 | 0.00         | -441.46 |
|                                       |              |                  |                       |           |          |                                                                                                    |              |                         |                    |             |                 |              |         |

#### 12.4.4. Netting - prepayment and purchase invoice are in different currencies

If the prepayment is in a different currency, it is possible to settle it with a purchase invoice in another currency. The currency in which the prepayment is made must be marked on the purchase invoice for payment.

- when using prepayment mark the prepayment with the same exchange rate as payment **Bank** rate
- the purchase invoice is paid in the same currency as the prepayment Bank cur
- when making purchase invoice payment mark the same exchange rate in which the prepayment was made **Bank rate**.
- use the netting payment as payment mode, which type is = equal

| 🗄 New 🔻        | 수 Save 🗸 🤇                                                       | Confirm  🗎 Ca | opy 🔻 🛞 Discar    | rd 前 Delete OF   | PEN 🕜 Atta    | chments •     | •          |                 |             |                 | ₴ Switch to old view | ۵ کر ۱      |
|----------------|------------------------------------------------------------------|---------------|-------------------|------------------|---------------|---------------|------------|-----------------|-------------|-----------------|----------------------|-------------|
| Paymen         | ayment 100361 Confirmed Last changed by (16.12.2022 at 09:23:11) |               |                   |                  |               |               |            |                 |             |                 |                      |             |
| Related docur  | lated documents: kanne 4. Payment mode must be                   |               |                   |                  |               |               |            |                 |             |                 |                      |             |
| Number         | Dat                                                              | e             | Reference         | Purchas          | e invoices    | Paid          |            | Paid in Curren  | су          | Pay mode        | P                    | y.          |
|                | 100361 31.0                                                      | 05.2022       |                   |                  | 933.45        |               | 0.00       |                 | 933.45      | N_EQUAL         | Q                    |             |
| Comment        |                                                                  |               |                   | Object           |               | Project       |            | User            | Ð           | Difference      |                      |             |
| Directo OÜ     |                                                                  |               |                   |                  | Q             |               | Q          | JANE            | Q           | -9              | 33.45                |             |
| Copy selection | on Delete sele                                                   | ction Bulk I  | nsert             |                  | 3. M          | lark the same | exchange r | ate to the purc | hase invo   | ice as on prepa | ayment 🛞 🕱           |             |
| No. 🕤 🗌        | ۶ Invoice No                                                     | ≁ Supplier    | Name in bank      | Supplier invoice | P Object      | Project       | 🤌 Bank Cur | 🔑 Bank Sum      | PreID       | 🕗 Bank rate 🦂   | ۶ Supplier Total     | Supplier To |
|                | > Search Q                                                       | > Search Q    | > Search          | > Search         | > Sear Q      | > Searc Q     | > Sear Q   | > Search        | > Sei Q     | > Searc Q       | > Search >           |             |
| ≡              | 100513                                                           | 1012          | Directo OÜ        | 3002             |               |               | USD        | 1000.00         |             | 0.882924245     | 0.00                 |             |
| ≣              |                                                                  | 1012          | Directo OÜ        |                  |               |               | USD        | -1000.00        | 49          | 0.882924245     |                      |             |
| 2              | 2. Purchase inv                                                  | voice payment | is marked with th | e same exchange  | rate as prepa | yment         |            | 1 Prenavme      | nt is marke | d with the san  | ne exchange rate a   | s navment   |

The exchange rates are calculated on the financial transaction

Payments

| 🗄 New                                                                                                    | -   | Save      | 🖻 Copy 🝷 | 🛞 Discar | rd (              | 🗊 Del | ete 🖉 Attachments       | 🖸 Mail 🔻       | 🖨 Pri     | nt - O    | pen ori | iginal | Periodize | Creat | e reverse t | ransactio | n •    | ••            |            |         | ≓ S       | witch |
|----------------------------------------------------------------------------------------------------|-----|-----------|----------|----------|-------------------|-------|-------------------------|----------------|-----------|-----------|---------|--------|-----------|-------|-------------|-----------|--------|---------------|------------|---------|-----------|-------|
| Finar                                                                                                    | nce | - Trans   | action T | ASU:     | 100:              | 361   | Draft                   |                |           |           |         |        |           |       |             | L         | ast ch | anged by      | (14.12.20) | 22 at ( | 08:18:29) | ୬     |
| Туре                                                                                                    |     | Number    |          | Date     |                   |       | Reference               | De             | scription |           |         |        |           |       |             |           |        | Debit         |            |         |           | ų.    |
| TASU                                                                                                    |     |           | 100361   | 31.05.20 | 022               |       | <b></b>                 |                |           |           |         |        |           |       |             |           |        |               | 882.92     |         |           |       |
| Credit     Difference       882.92     0       Copy selection     Bulk Insert     Paste Recipe       Split from Resources |     |           |          |          |                   |       |                         |                |           | $\otimes$ |         |        |           |       |             |           |        |               |            |         |           |       |
| No. 🗠                                                                                                    |     | ≁ Account | ≁ Object |          | ≁ Pr              | oject | P Description           |                | ş         | Debit     | ۶       | Credit | ≁ Currenc | y ۶   | Rate        | ≁ Cur.    | Debi   | د<br>Cur. Cre | ≁ VAT code |         | ≁ Supp    | lier  |
|                                                                                                    |     | > Sear Q  | > Search | Q        | > Se              | Q     | > Search                |                | >         | Search    | >       | Search | > Search  | Q >   | Search      | > Se      | arch   | Search        | > Search   | Q       | > Sear    | Q     |
| = ::                                                                                                    | 1   | 114501    |          |          |                   |       | Prepayment              |                |           |           |         | 882.92 | USD       | 0.    | 882924245   |           |        | 1000.00       |            |         | 1012      |       |
| = ::                                                                                                    | 2   | 212211    |          |          | 100513 Directo OÜ |       |                         | 933.45         |           |           | EUR     |        | 1         | 93    | 33.45       |           |        |               | 1012       |         |           |       |
| = #                                                                                                    | 3   | 423001    |          |          |                   |       | Profit from exchange ra | te differences | (A        | -50.53    |         |        | EUR       |       | 1           |           | 50.53  |               |            |         |           |       |

#### Payment mode type must be equal

| Ġ Back 🗋 New 🖆 Copy 💼 | Delete Save  | Status: View |  |
|-----------------------|--------------|--------------|--|
| Netting equal         |              |              |  |
| CODE                  | N_EQUAL      |              |  |
| COMMENT               | Netting equa | al           |  |
| ACCOUNT               | 91001        | >            |  |
| ТҮРЕ                  | Equal        | T            |  |

#### 12.4.5. Netting - prepayment and purchase invoice are in the same currencies

If the prepayment is in the same currency as purchase invoice

- when using prepayment mark the prepayment with the same exchange rate as payment **Bank** rate
- the purchase invoice is paid in the same currency as the prepayment **Bank cur**
- when making purchase invoice payment mark the same exchange rate in which the prepayment was made **Bank rate**.
- use the netting payment as payment mode, which type is = equal
- exchange rates are calculated on the financial transaction

### 12.5. Previous prepayments

All the earlier suppliers prepayments are without a prepayment number and will be used without a prepayment number. The PreID functionality only works on a new Payment document.

#### 12.5.1 How to see correctly the prepayments in the Supplier prepayments report

- If there are few prepayments, open previous prepayments, press save (e.g. add a dot to the comment field to create a save button) and confirm again. Start by over confirming the original prepayments, then move to the used prepayment documents.
- If there are lots of prepayments, use the OLD Payment document to link the old prepayments.

From: https://wiki.directo.ee/ - **Directo Help** 

Permanent link: https://wiki.directo.ee/en/or\_tasumine?rev=1747391560

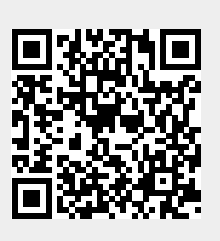

Last update: 2025/05/16 13:32